# IGEL OS UCC Guide

Written by: <u>Lars Gloeckner</u> Version: 6.4 (October 19, 2023)

IGEL OS Firmware Base: 11.09.100, 11.09.104 IGEL UMS Version Base: UMS 12.01.110

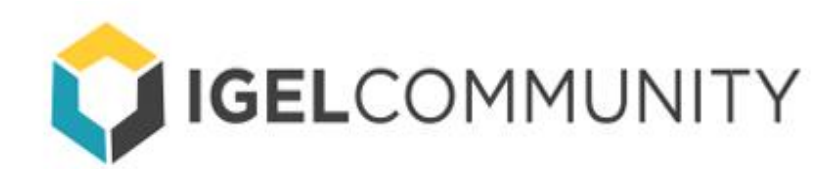

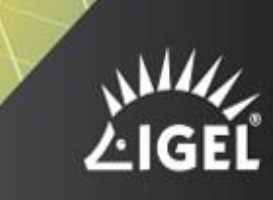

## Content

| 1.1.           | Purpose of    | f this Document                                                 | 4        |
|----------------|---------------|-----------------------------------------------------------------|----------|
| 1.2.           | Software E    | Base of this Document                                           | 4        |
| 2.             | General Conf  | figuration for Unified Communications IGEL OS 11.07.x and later | 5        |
| 2.1.           | Webcam A      | Audio and PCI Audio features                                    | 5        |
| 2.2.           | Zoom Virtu    | ual Background workaround for IGEL OS                           | 6        |
| 2.3.           | Virtual Bac   | ckground (Blurring or Background Picture) for IGEL OS           | 7        |
| 3.             | CITRIX on IGE | EL OS 11                                                        | 12       |
| 3.1.           | *importan     | it* Citrix Configuration topics                                 | 17       |
| 3.2.           | Citrix Conf   | figuration for HDX Webcam redirection without plugins           | 19       |
| 3.3.           | Citrix Conf   | figuration for HDX -> Windows GPOs                              | 21       |
| 3.4.           | Cisco Web     | Ex Meetings                                                     | 22       |
| 3.4.1          | . IGEL OS     | Configuration (UMS based)                                       | 22       |
| 3.4.2          | . Citrix De   | esktop Configuration (XenApp and XenDesktop)                    | 23       |
| 3.5.           | Cisco Web     | Ex                                                              | 25       |
| 3.5.1          | IGEL OS       | Configuration (UMS based)                                       | 25       |
| 3.5.2          | . Citrix De   | esktop Configuration (XenApp and XenDesktop)                    | 25       |
| 3.6.           | Microsoft     | Teams (& Skype for Business)                                    | 28       |
| 3.6.1          | . IGEL OS     | Configuration (UMS based)                                       | 28       |
| 3.6.2          | 2 Citrix De   | esktop Configuration (XenApp and XenDesktop)                    | 28       |
| 3.7.           | Zoom          |                                                                 | 31       |
| 3.7.1          | . IGEL OS     | Configuration (UMS based)                                       | 31       |
| 3.7.2          | 2 Citrix De   | esktop Configuration (XenApp and XenDesktop)                    | 32       |
| 3.8            | Citrix Brow   | vser Content Redirection for MS Teams, GoToMeeting              | 34       |
| 3.8.1          | IGEL OS       | Configuration (UMS based)                                       | 34       |
| 3.8.2          | 2 Citrix De   | esktop Configuration (XenApp and XenDesktop)                    | 35       |
| 3.8.2          | 2.1 Confi     | guration: YouTube with Citrix BCR                               |          |
| 3.9            | Cisco JVDI    | on Citrix                                                       |          |
| 3.9.1          | IGEL OS       | Configuration (UMS based)                                       |          |
| 3.9.2          | 2 Citrix D    | esktop Configuration (XenApp and XenDesktop)                    |          |
| 3.10           | additior      | hal information and Links for Troubleshooting on Citrix         | 40       |
| ۵. <u>ـ</u> ـد | VMware Hor    | izon on IGEL OS 11                                              | 41       |
|                |               | ehEv Meetings                                                   | ۲۲<br>۱۵ |
| 4.             |               | OS Configuration (LIMS bacod)                                   |          |
| 4.             | 1.1. IGEL (   | ore VDI Configuration (Horizon C)                               |          |
| 4.             | 1.2. VMw      | are VDI Configuration (Horizon 8.X)                             | 43       |
| 4.             | 2. Cisco W    | ebEx                                                            | 45       |
| 4.             | 2.1. IGEL (   | OS Configuration (UMS based)                                    | 45       |

|    | 4.2.2. | VMware VDI Configuration (Horizon 8.x)                | 45 |
|----|--------|-------------------------------------------------------|----|
|    | 4.3.   | Microsoft Teams                                       | 47 |
|    | 4.3.1. | IGEL OS Configuration (UMS based)                     | 47 |
|    | 4.3.2. | VMware VDI Configuration (Horizon 8.x)                | 48 |
|    | 4.4.   | Zoom                                                  | 50 |
|    | 4.4.1. | IGEL OS Configuration (UMS based)                     | 50 |
|    | 4.4.2. | VMware VDI Configuration (Horizon 8.x)                | 51 |
|    | 4.5.   | VMware Horizon Browser Content Redirection with HTML5 | 53 |
|    | 4.5.1. | IGEL OS Configuration (UMS based)                     | 53 |
|    | 4.5.2. | VMware VDI Configuration (Horizon 7.x and 8.x)        | 53 |
| 4. | 6. Ci  | sco JVDI on VMware Horizon                            | 59 |
|    | 4.6.1. | IGEL OS Configuration (UMS based)                     | 59 |
|    | 4.6.2. | VMware Horizon 8.x                                    | 59 |
| 5. | Azur   | e Virtual Desktop (AVD) on IGEL OS 11                 | 61 |
|    | 5.1.   | Cisco WebEx Meetings                                  | 61 |
|    | 5.2.   | Cisco WebEx Teams                                     | 61 |
|    | 5.3.   | Microsoft Teams                                       | 61 |
|    | 5.3.1. | IGEL OS Configuration (UMS based)                     | 61 |
|    | 5.3.2. | AVD Configuration                                     | 61 |
|    | 5.4.   | Zoom                                                  | 64 |
|    | 5.4.1. | IGEL OS Configuration (UMS based)                     | 64 |
|    | 5.4.2. | AVD Configuration                                     | 65 |
| 6. | Mic    | rosoft Remote Desktop (RDSH, RDP) on IGEL OS 11       | 67 |
|    | 6.1.1. | IGEL OS Configuration (UMS based)                     | 67 |
|    | 6.1.2. | Windows 10, Windows Server 2016, 2019 and 2022        | 70 |
|    | 6.2.   | Cisco WebEx Meetings                                  | 71 |
|    | 6.3.   | Cisco WebEx Teams                                     | 71 |
|    | 6.4.   | Microsoft Teams                                       | 71 |
|    | 6.5.   | Zoom                                                  | 71 |

## Introduction

## 1.1. Purpose of this Document

The purpose of this document is to explain the configuration of Unified Communication (UC) solutions which are included in IGEL OS – in short term: UCC Guide.

Every section of the document contains the configuration for the endpoint with IGEL OS (Configuration with use of the IGEL Universal Management Suite - UMS) and the configuration for the VDI infrastructure.

At the end of some of the sections you will find also results from my tests.

# The document only represents my personal experience and tests. The use of the document will be done on your own risks and without support from IGEL Technology.

The guide will cover the **last public IGEL OS build and** in addition to that **my favorite private build**. I added this new feature because many IT managers at large companies had spoken to me that their guidelines did not always allow the latest version to be used. Thus, everyone who always wants to stay up to date will find the latest version updated monthly and the valid public build version is also included in the guide and updated if necessary.

If you need additional help, you can contact me by mail at <u>lars@larsgloeckner.eu</u> or directly in the IGEL community, which is available at <u>www.igelcommunity.com</u>.

-Lars Glöckner

## 1.2. Software Base of this Document

I will provide the IGEL OS firmware which I have used for all my tests. All the software is official available provided by IGEL Technology.

**IGEL OS:** 

| IGEL OS 11.09.100  | publicly available (download directly inside the UMS)                |
|--------------------|----------------------------------------------------------------------|
| IGEL OS 11.09.104  | please contact <u>igelcommunity@igel.com</u> for Private Builds      |
| IGEL UMS:          |                                                                      |
| IGEL UMS 12.01.110 | publicly available on <u>https://www.igel.com/software-downloads</u> |

# 2. General Configuration for Unified Communications IGEL OS 11.07.x and later

## 2.1. Webcam Audio and PCI Audio features

If you need to use your webcam in different applications, there is a special registry key available which disables the audio stream from the webcam:

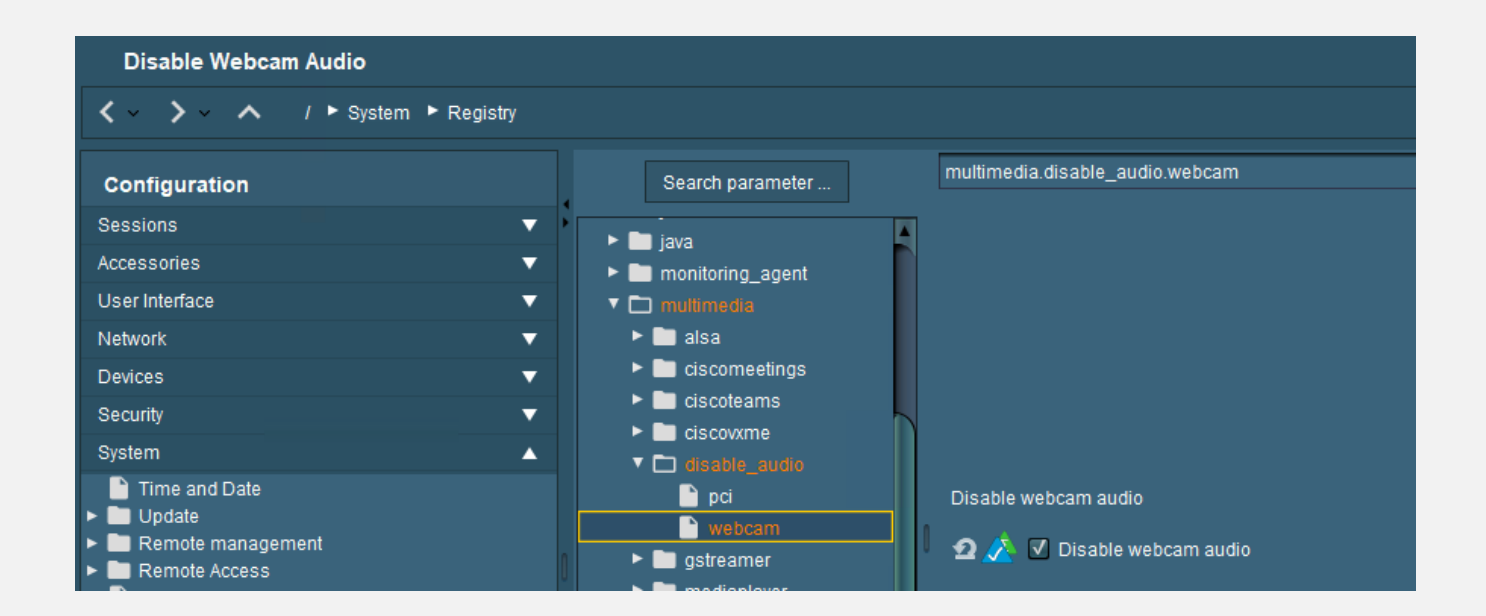

The new function to disable pci audio is also available:

| Citrix + MS Teams + Cisco WebEx + Zoom for CWA 21.06                                                                                                    |                                                                                                    |                                                                                                    |  |  |  |  |
|----------------------------------------------------------------------------------------------------|----------------------------------------------------------------------------------------------------|----------------------------------------------------------------------------------------------------|--|--|--|--|
|                                                                                                    |                                                                                                    |                                                                                                    |  |  |  |  |
| Configuration                                                                                                    | Search parameter                                                                                                    | multimedia.disable_audio.pci                                                                                                    |  |  |  |  |
| Sessions       ▼         Accessories       ▼         User Interface       ▼         Network       ▼         Devices       ▼         Security       ▼         System       ▲         Image: Time and Date       ▲         Image: Time and Date       ▲         Image: | <ul> <li>monitoring_agent</li> <li>mutimedia</li> <li>alsa</li> <li>ciscomeetings</li> <li>ciscoteams</li> <li>ciscovxme</li> <li>disable_audio</li> <li>pci</li> <li>webcam</li> <li>gstreamer</li> <li>mediaplayer</li> <li>pulseaudio</li> <li>zcomvdi</li> <li>network</li> <li>pcoip</li> </ul> | Disable pci audio, this includes internal speaker and HDMI/DP audio<br>2 2 7 Disable pci audio, this includes internal speaker and HDMI/DP audio |  |  |  |  |

## 2.2. Zoom Virtual Background workaround for IGEL OS

There is a new article on Zoom: https://support.zoom.us/hc/en-us/articles/4414459007757

I have built a workaround to make this feature possible on IGEL OS, but you need to configure that for your individual solution like this:

The main file which is every time available is this one: etc/zoomvdi/ZoomMedia.ini

The other ones are only there when the Zoom Plugin is enabled in the section of the solution for Citrix, VMware Horizon and AVD (WVD)

Zoom with Custom Partition: sed -i "s/SMARTVB=.\*/SMARTVB=1/g" /etc/zoomvdi/ZoomMedia.ini

Zoom on Citrix: sed -i "s/SMARTVB=.\*/SMARTVB=1/g" /etc/zoomvdi/citrix/ZoomMedia.ini

Zoom on Horizon: sed -i "s/SMARTVB=.\*/SMARTVB=1/g" /etc/zoomvdi/vmware/ZoomMediaVmware.ini

Zoom on AVD or WVD: sed -i "s/SMARTVB=.\*/SMARTVB=1/g" /etc/zoomvdi/wvd/

| Zoom Virtual Background                                                                                                    |                                                                                                    |  |  |  |
|----------------------------------------------------------------------------------------------------|----------------------------------------------------------------------------------------------------|--|--|--|
| ✓ Y System ► Firmware Custom                                                                                                    | nization 🕨 Custom Commands 🕨 Desktop                                                                                                    |  |  |  |
| Configuration                                                                                                    | Desktop initialization                                                                                                    |  |  |  |
| Sessions                                                                                                    | ▼ <b>&gt;</b>                                                                                                    |  |  |  |
| Accessories                                                                                                    | ▼ 2 <u>∧</u>                                                                                                    |  |  |  |
| User Interface                                                                                                    | ▼                                                                                                    |  |  |  |
| Network                                                                                                    | Refore Depiden Start                                                                                                    |  |  |  |
| Devices                                                                                                    |                                                                                                    |  |  |  |
| Security                                                                                                    | ▼                                                                                                    |  |  |  |
|                                                                                                    | ▲ 2 <u>A</u>                                                                                                    |  |  |  |
| Time and Date Update Update Cupdate Remote management Cupging Power Options Demvate Costomization Custom Application Custom Application Custom Application Custom Application Device Session Dest Session Dest Sessi | Final desktop command<br>sed -i "s/SMARTVB= "/SMARTVB=1/g" /etc/zoomvdi/ZoomMedia ini<br>sed -i "s/SMARTVB="/SMARTVB=1/g" /etc/zoomvdi/cmware/ZoomMedia/mware ini<br>sed -i "s/SMARTVB="/SMARTVB=1/g" /etc/zoomvdi/wwd/ZoomMedia/WVD ini |  |  |  |

Starting with IGEL OS 11.08.230 this feature is now integrated into the IGEL OS:

- IGEL Setup Sessions > Unified Communication > Zoom Client Selection
- Parameter Smart Virtual Background Support
- Registry multimedia.zoomvdi.smartvb

Type string

Value [Off] [Auto][Always]

## 2.3. Virtual Background (Blurring or Background Picture) for IGEL OS

The new great function is now available for everyone – here are the steps to integrate it:

1.) Activate it into the features

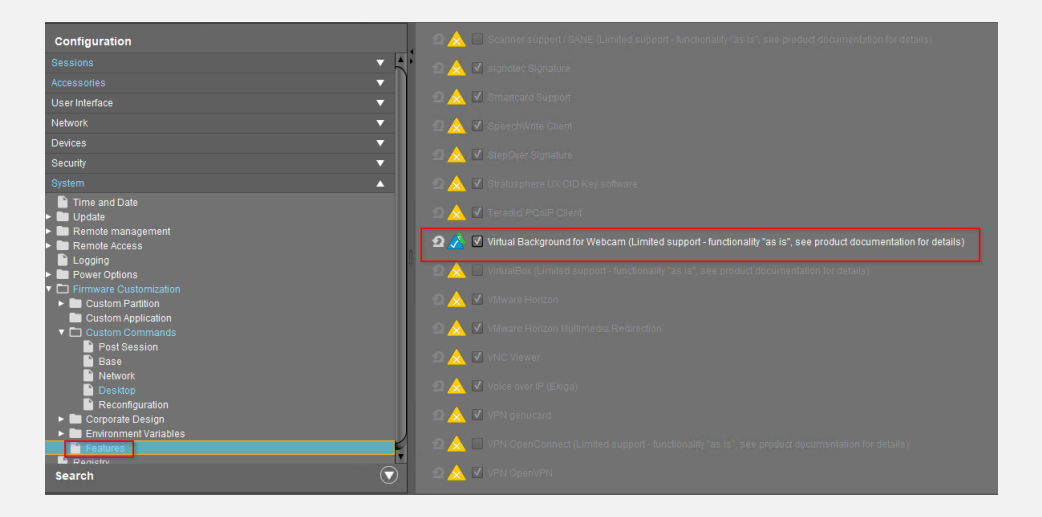

2.) Choose full or part segmentation (I recommend the option segm\_full)

| Configuration                                                                                                    | Search parameter multimedia webcam virtual_background backscrub model                                                                                                    |
|----------------------------------------------------------------------------------------------------|----------------------------------------------------------------------------------------------------|
| Configuration Sessions Configuration Configuration Contemports Configuration Contemports Configuration Contemports Configuration Contemports Contemports Conte | Search parameter.     multimedia webcam withal_background backscrub model       I alsa     isometings       I cisometings     idicate and       I disable_audo     idicate and       I disable_audo     idicate and       I mediaphyse     idicate and       I watcam     idicate and       I watcam     idicate and |
| Search 🕤                                                                                                    | Add instance  Add instance  Add instance  Show only enabled Parameters                                                                                                    |

3.) If you choose Blurring, I recommend at least 70%

| Configuration                                                                                                    | Search parameter                                                                                                    | multimedia.webcam.virtual_background.blur                                                     |
|----------------------------------------------------------------------------------------------------|----------------------------------------------------------------------------------------------------|-----------------------------------------------------------------------------------------------|
| Configuration<br>Sessions<br>Accessories<br>Vasi Metrace<br>Network<br>Devices<br>Security<br>Gystem<br>Update<br>Remote management<br>Remote Access<br>Devices<br>Remote Access<br>Devices<br>Remote Access<br>Devices<br>Remote Access<br>Devices<br>Remote Access<br>Devices<br>Remote Access<br>Devices<br>Remote Access<br>Devices<br>Remote Access<br>Devices<br>Remote Access<br>Devices<br>Remote Access<br>Devices<br>Devices<br>Remote Access<br>Devices<br>Devices<br>De | Search parameter  Search parameter  Search pa | multime dia webcam virtual_background blur<br>Strength of background bluring<br><b>2 1</b> 70 |
| Search                                                                                                    |                                                                                                    | Show only enabled Parameters                                                                  |

4.) You have the choice which webcam you want to use

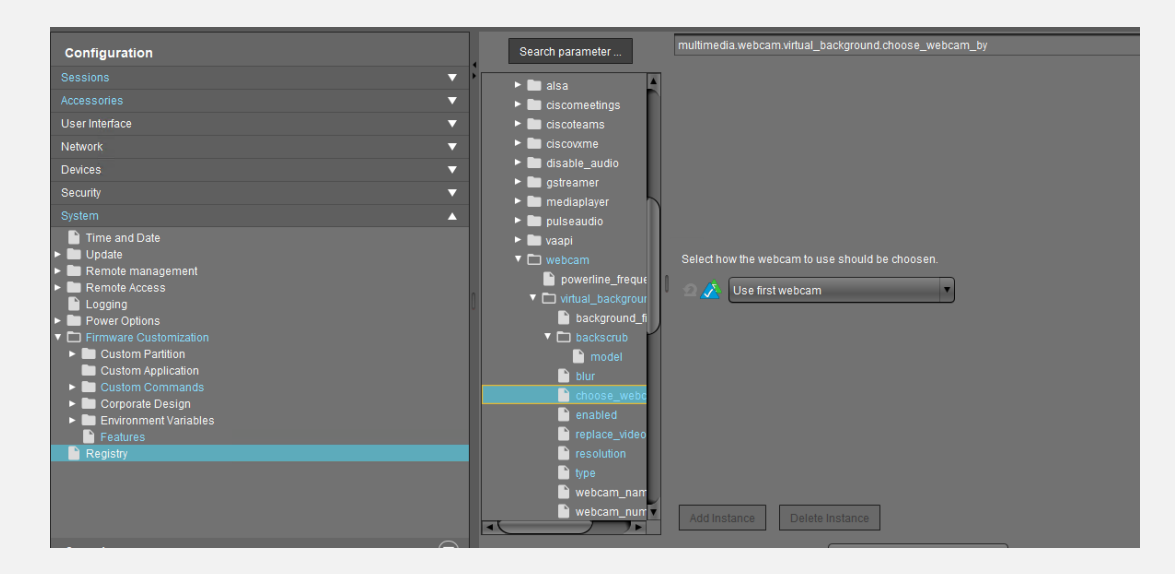

5.) You need to activate the function with this option, otherwise it will not work at all

6.) To make the virtual webcam work in the Webcam info tool you need to enable this function too

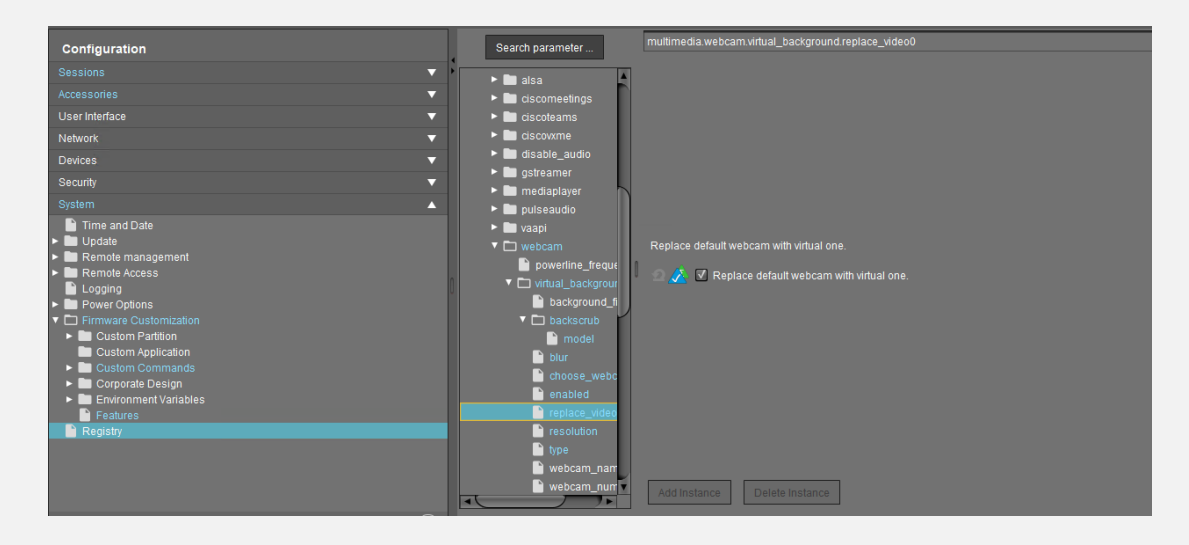

7.) Choose the resolution which should be used for the feature

| Configuration                              | Search parameter multimedia.webcam.virtual_background.resolution                                                                                                    |
|--------------------------------------------|----------------------------------------------------------------------------------------------------|
| Sessions                                   |                                                                                                    |
|                                            | Image: A state of the state of the state |
|                                            | Ciscomeetings                                                                                                    |
|                                            |                                                                                                    |
| Network                                    | Ciscovanie                                                                                                    |
| Devices                                    |                                                                                                    |
| Security 🗸                                 |                                                                                                    |
| System 🔺                                   | ► <b>D</b> pulseaudio                                                                                                    |
| Time and Date                              | ▶ 🖿 vaapi                                                                                                    |
| ► Dupdate                                  | webcam Select resolution to use.                                                                                                    |
| Remote management     Remote Access        | powerline_freque                                                                                                    |
|                                            | virtual_backgrour                                                                                                    |
| Power Options                              | 📔 background_fi                                                                                                    |
| Firmware Customization                     | ▼ 🗋 backscrub                                                                                                    |
| Custom Partition                           | 🗋 model                                                                                                    |
| Custom Application     End Custom Commands | li blur                                                                                                    |
| ▶ 🛅 Corporate Design                       | Choose_webc                                                                                                    |
| Environment Variables                      | enabled<br>Propiece video                                                                                                    |
| Peatures<br>Registry                       |                                                                                                    |
| (Kegisu)                                   | P type                                                                                                    |
|                                            | webcam nam                                                                                                    |
|                                            | webcam num                                                                                                    |
|                                            | Add Instance Delete Instance                                                                                                    |
| Search 🛛 🔍                                 | Show only enabled Parameters                                                                                                    |
|                                            |                                                                                                    |

8.) You can change between Blurring and Background Picture

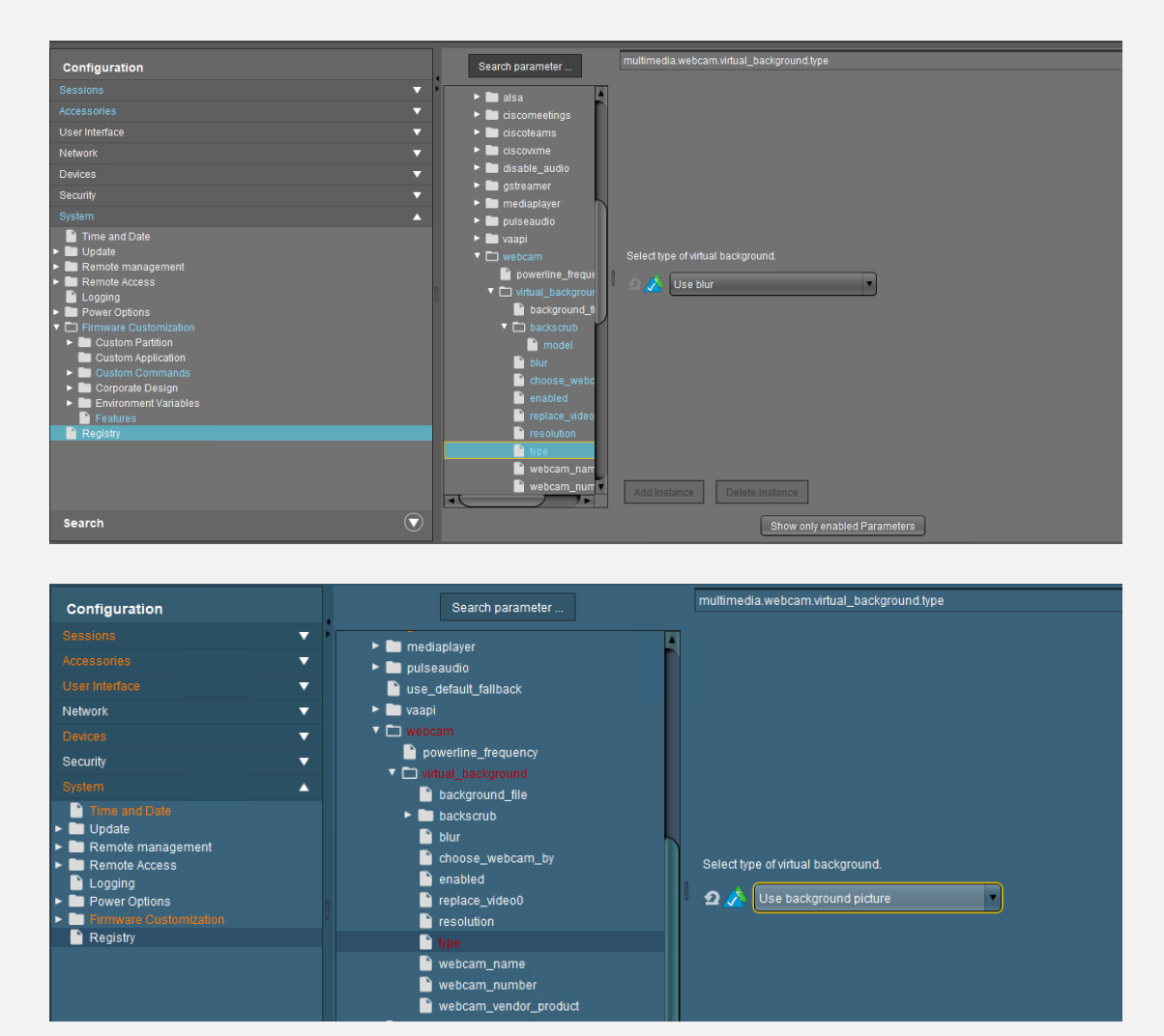

9.) For Background Picture you need also to define the place where the picture is saved:

| Search parameter                                                                                                    | multimedia.webcam.virtual_background.background_file  |
|----------------------------------------------------------------------------------------------------|-------------------------------------------------------|
| <ul> <li>indisable_auddo</li> <li>ingstreamer</li> <li>ingstreamer</li> <li>ings</li></ul> | Background picture file to use as virtual background. |

10.) I recommend assigning the picture with the files section from UMS too

| / | Files/magictree.jpg                |                     |
|---|------------------------------------|---------------------|
|   | Source URL                         |                     |
|   | Classification                     | Undefined           |
|   |                                    |                     |
|   | Access rights                      |                     |
|   |                                    |                     |
|   |                                    | Others 🗹 🔲          |
|   |                                    | Owner User          |
|   | <ul> <li>Assigned Firmv</li> </ul> | vare Customizations |
|   |                                    |                     |

After the configuration it should look like this:

[1] start the webcam tool:

| <b>~</b>                              | d d             |                                        |   |
|---------------------------------------|-----------------|----------------------------------------|---|
| Task Manager                          |                 |                                        |   |
|                                       |                 | Webcam Information                     |   |
|                                       |                 | VirtualCam                             |   |
| Webcam<br>Information                 |                 | Width 1920 • Height 1080 • Rate 1/30 • |   |
|                                       |                 | Test X Close                           |   |
|                                       |                 |                                        |   |
| ~                                     |                 |                                        |   |
| Ű                                     |                 |                                        | ` |
| 9                                     |                 | e e e e e e e e e e e e e e e e e e e  | Ż |
| · · · · · · · · · · · · · · · · · · · | Webcam Informat | ion                                    |   |
| - <u> </u>                            |                 | <b></b>                                |   |

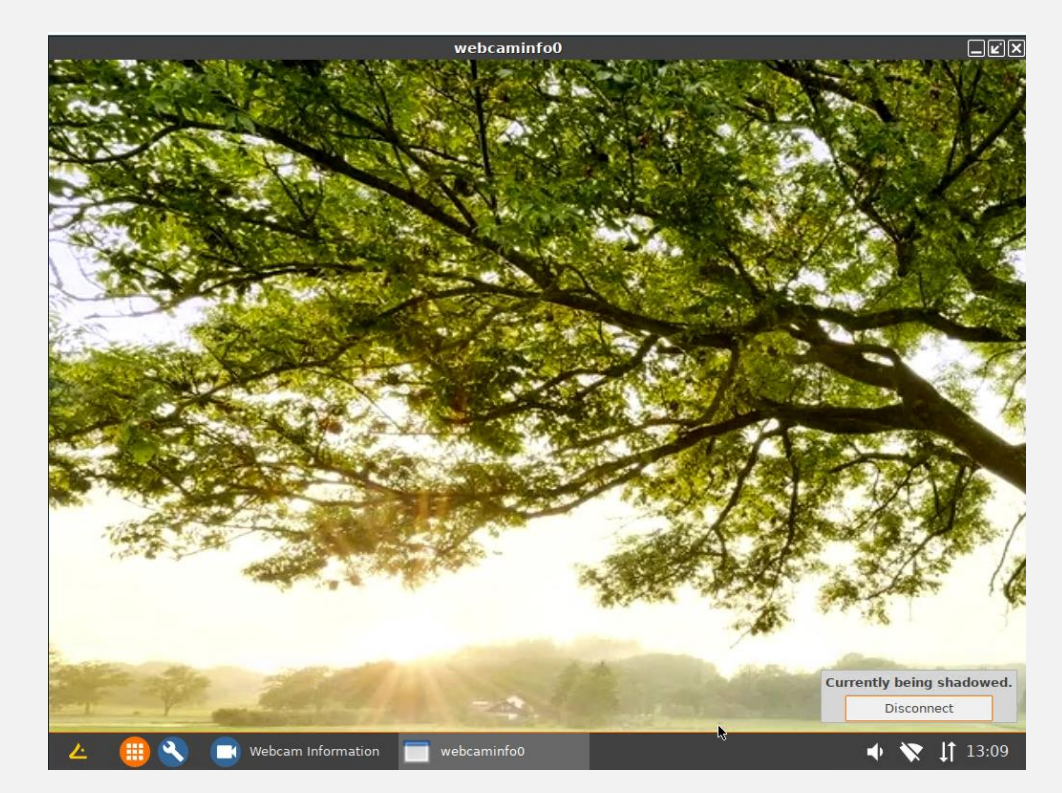

If the **Printing (Internet printing protocol CUPS)** feature is disabled, then a dependent GTK Webkit will not work, and the Virtual Webcam feature will not work.

# 3. CITRIX on IGEL OS 11

Based on

IGEL OS 11 11.09.104.01

## Citrix Base configuration (HDX optimized) for CWA 23.09

#### Here you get all news about the Citrix Workspace App for Linux 23.09:

https://docs.citrix.com/en-us/citrix-workspace-app-for-linux/whats-new.html#2309

| Citrix client version | 🖸 💉 Default                                                  | Default: 23.09.0 |
|-----------------------|--------------------------------------------------------------|------------------|
|                       | make sure you have configured right the "Based on Firmware": |                  |
| Name                  | Citrix + MS Teams + Cisco WebEx + Zoom for CWA 23.09         |                  |
| Description           |                                                              |                  |

If you choose UDP on Citrix, you need to enable UDP Audio on IGEL OS too:

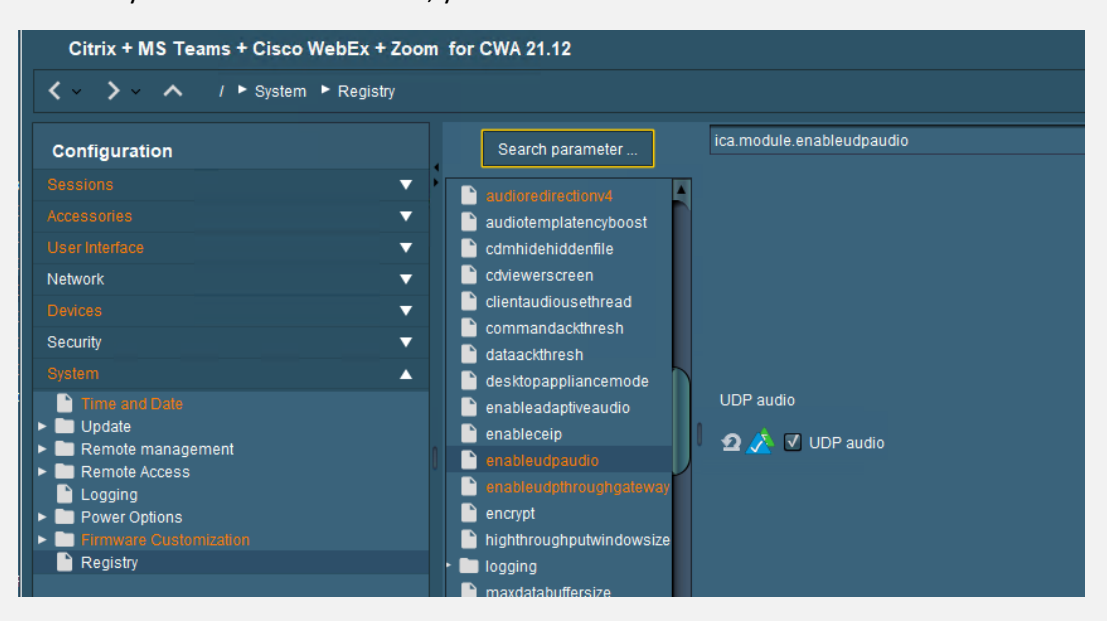

#### and you can use UDP audio through Citrix Gateway:

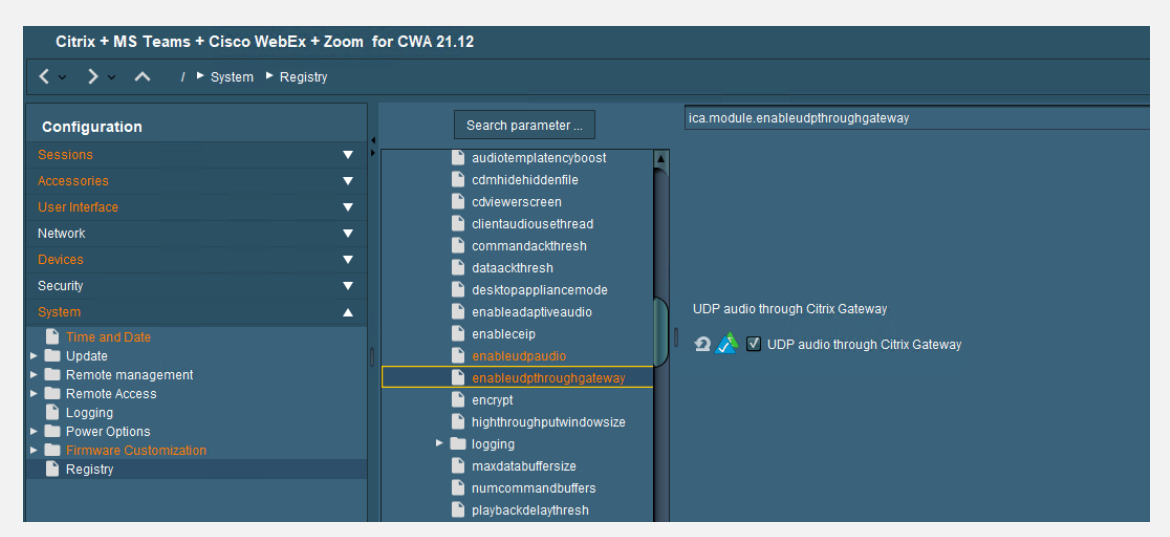

#### Here is my current recommend configuration for graphics:

| Citrix + MS Teams + Cisco WebEx + Zoom for CWA 23.03                                                                                                    |                                                                                                    |  |  |  |
|----------------------------------------------------------------------------------------------------|----------------------------------------------------------------------------------------------------|--|--|--|
| ✓ ✓ ✓ ✓ / ► Sessions ► Citrix ► Citrix Global ► Codec                                                                                                    |                                                                                                    |  |  |  |
| Configuration<br>Sessions<br>Session Summary<br>Global Session Options<br>Citrix Clent Selection<br>Citrix Cleat Selection<br>Citrix Cleat Selection<br>Citrix Cleat Selection<br>Citrix Cleat Selection<br>Citrix Cleat<br>StoreFront Login<br>Window<br>Keyboard<br>Keyboard<br>Farewall<br>Options<br>Native USB Redirection<br>Fabulatech USB Redirection<br>Fabulatech Scanner Redirection<br>HDX Multimedia | Graphical codec Automatic Additional Parameters for H.264 Deep Compression Codec  Additional Parameters for H.264 Deep Compression Codec  Accelerated H.264 Deep Compression Codec  Accelerated H.264 |  |  |  |
| ► Unified Communications                                                                                                    |                                                                                                    |  |  |  |

Now you can use the new Multi Monitor Feature which is great for docking devices for example

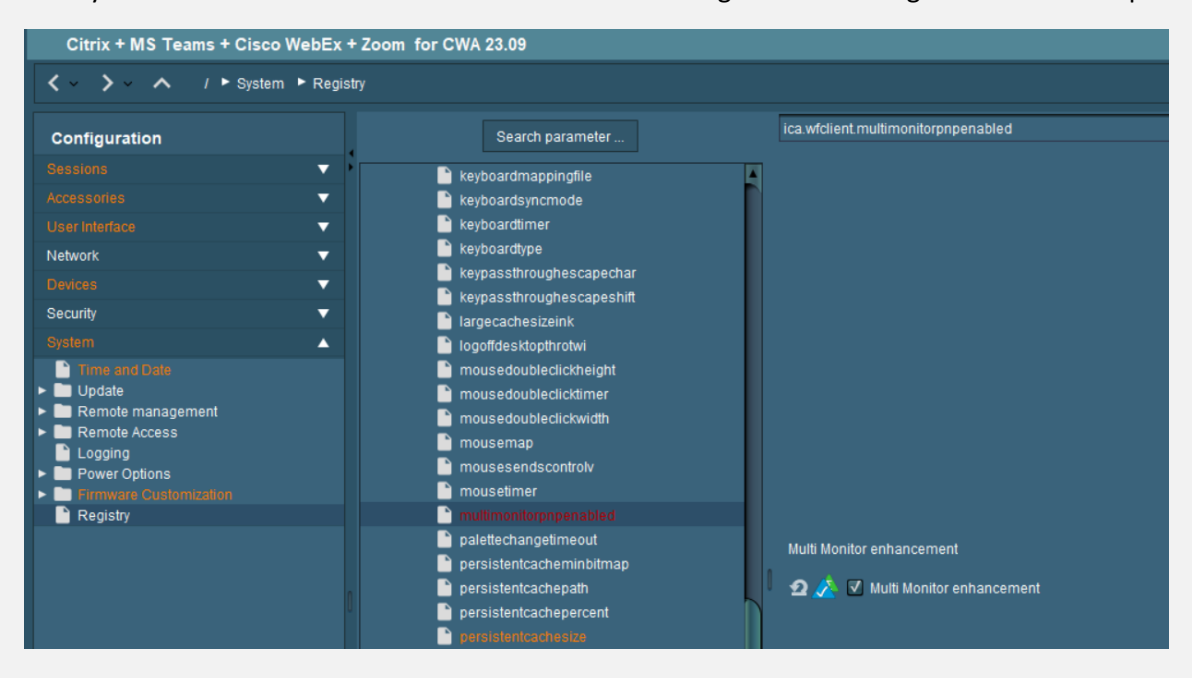

#### You should enable the Multiple Audio Device support:

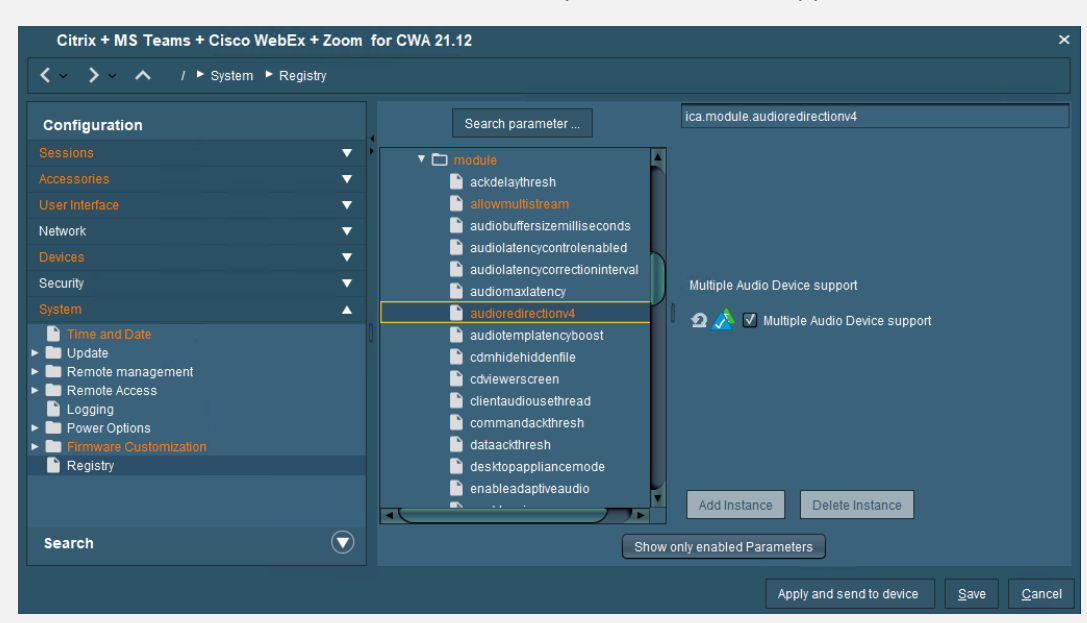

If you want to use the HDX webcam feature, there is an automatic configuration available:

| Citrix + MS Teams + Cisco WebEx + Zoom                                                                                                    | for CWA 22.03                                                                                               |                                                                                    | ×                             |
|----------------------------------------------------------------------------------------------------|----------------------------------------------------------------------------------------------------|------------------------------------------------------------------------------------|-------------------------------|
| A / Sessions Citrix Citrix     Citrix     Citri | ix Global 🕨 HDX Multimedia                                                                                  |                                                                                    |                               |
| Configuration                                                                                                    | 🖅 📩 🗹 Multimedia redirection                                                                                |                                                                                    |                               |
| Sessions                                                                                                    | 🖌 🚺 🙍 🍌 🗹 HDX RealTime Webcam redirection                                                                   |                                                                                    |                               |
| Global Session Options                                                                                                    | 🔿 🔏 🗹 Automatic HDX webcam configural                                                                       | ion                                                                                |                               |
| Citrix Client Selection                                                                                                    | Resolution grade                                                                                            | 🖸 🝌 Best                                                                           |                               |
| Clirix Global     StoreFront Login                                                                                                    | HDX Webcam frame rate                                                                                       | 2 🛦 5                                                                              |                               |
| Keyboard                                                                                                    | HDX Webcam quality                                                                                          |                                                                                    |                               |
| Mapping Firewall                                                                                                    | HDX Webcam width                                                                                            |                                                                                    |                               |
| Options     Native USB Redirection     Eabulatech USB Redirection                                                                                                    | HDX Webcam height                                                                                           |                                                                                    |                               |
| Fabulatech Scanner Redirection                                                                                                    | HDX Webcam delay time                                                                                       |                                                                                    |                               |
| HDX Multimedia     Codec     Linified Communications                                                                                                    | HDX Webcam delay type                                                                                       |                                                                                    | ,                             |
| Citrix StoreFront                                                                                                    | 👔 🕤 📩 🗹 HDX RealTime Media Engine                                                                           |                                                                                    |                               |
| Citrix Self-Service     RDP     Horizon Client                                                                                                    | Please note: With an enabled Browser Content Redin<br>playback) is not functional anymore. These two featur | ection in Citrix, any h.264 multimedia conten<br>es cannot be used simultaneously. | t within Firefox (incl. video |
| Appliance Mode                                                                                                    | 🔹 🔝 🖄 🛄 Browser content redirection (If enabled, Firef                                                      |                                                                                    |                               |

There is also a new feature for H264 codec support for webcam redirection:

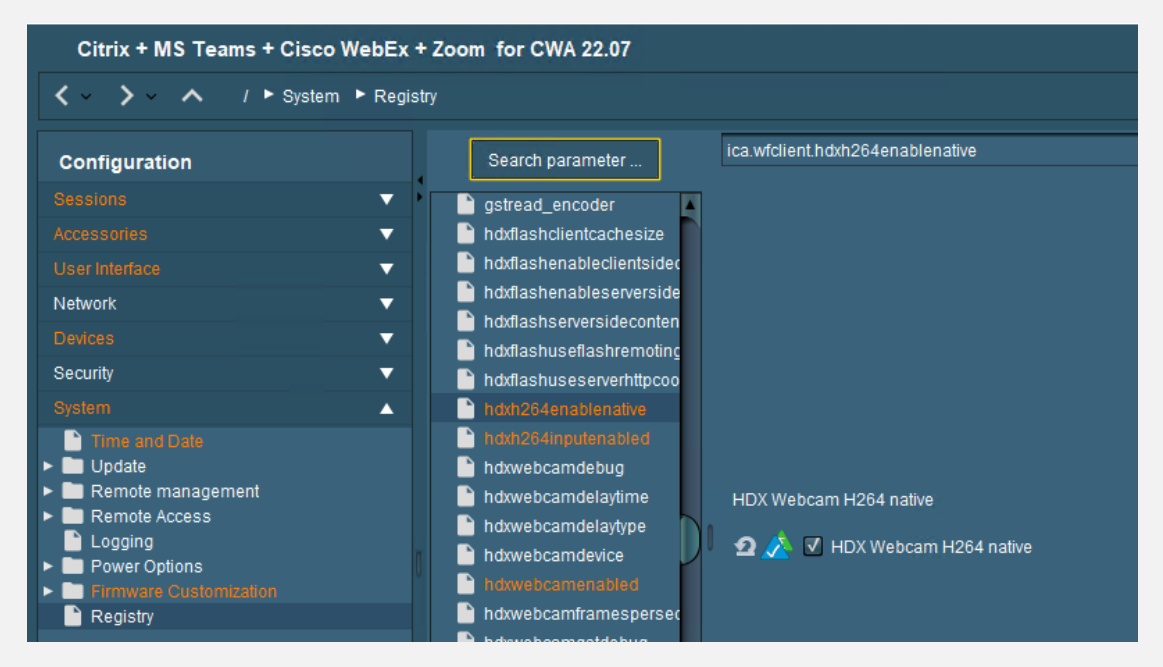

and you should add these parameters to allow the use of Webcams in 64-bit applications too:

#### 1) \*it's enabled by default\*

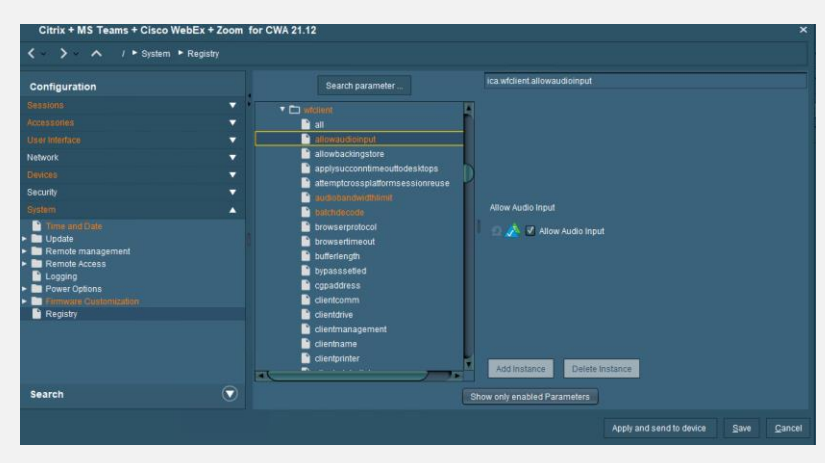

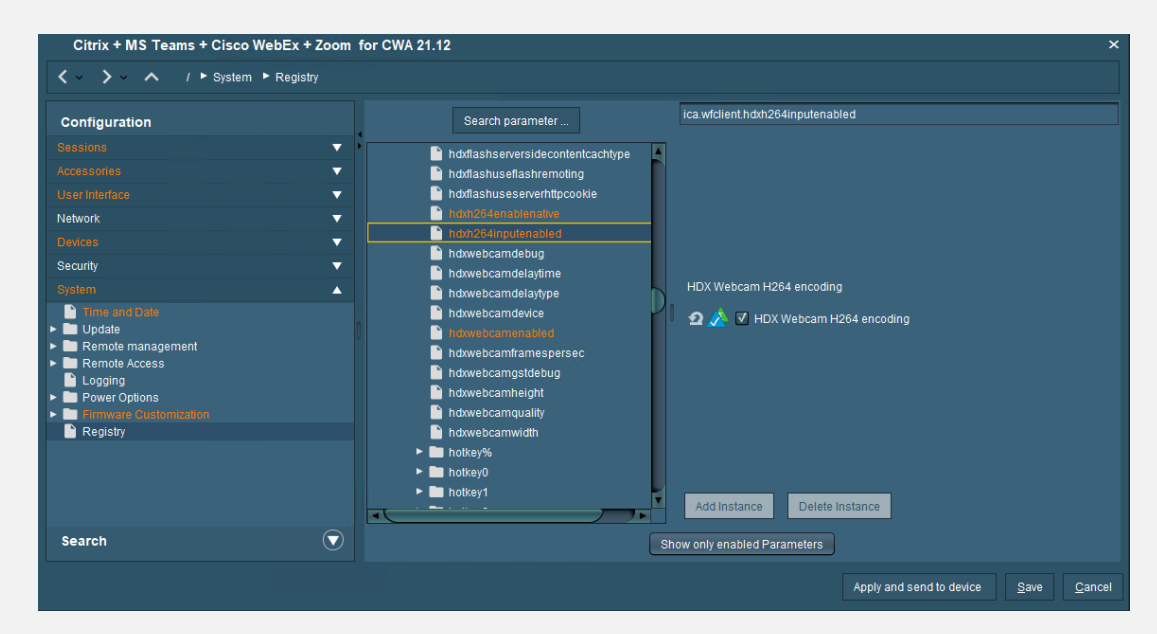

Starting CWA 22.07 there are some new audio enhancements:

[1] When the audio throughput undergoes a sudden spike or is not enough for an unstable network, this value increases the output buffering value. This increase in the output buffering value provides smooth audio. However, the audio might be slightly delayed. This parameter is only valid when `AudioRedirectionV4`, and `AudioLatencyControlEnabled` is set to True.

| ✓ Y A / ► System ► Registry                                                                                                    |                                                                                                    |                                    |  |  |  |
|----------------------------------------------------------------------------------------------------|----------------------------------------------------------------------------------------------------|------------------------------------|--|--|--|
| Configuration                                                                                                    | Search parameter                                                                                                    | ica.module.audiotemplatencyboostv4 |  |  |  |
| Sessions<br>Accessories<br>User Interface<br>Network<br>Devices<br>Security<br>Security<br>Accessories<br>Accessories<br>Accesories<br>Accessories<br>Accessories<br>Acc | module     ackdelaythresh     adownutlikitram     audiobuffersizemilliseconds     audiolatencycontrolenabled     audiolatencycorrectioninterval     audionataency |                                    |  |  |  |
| Time and Date     Time and Date     Update     Def Remote management     Remote Access     Logging     Def Power Options     Firmware Customization     Registry                                                                                                    | audiotemplatencyboost  audiotemplatencyboost  cdmhidehidenfile  cdviewerscreen  clientaudiousethread  commandacktresh  dataackthresh  dataackthresh               | Audio temporary latency boost New  |  |  |  |

[2] Improved audio echo cancellation support

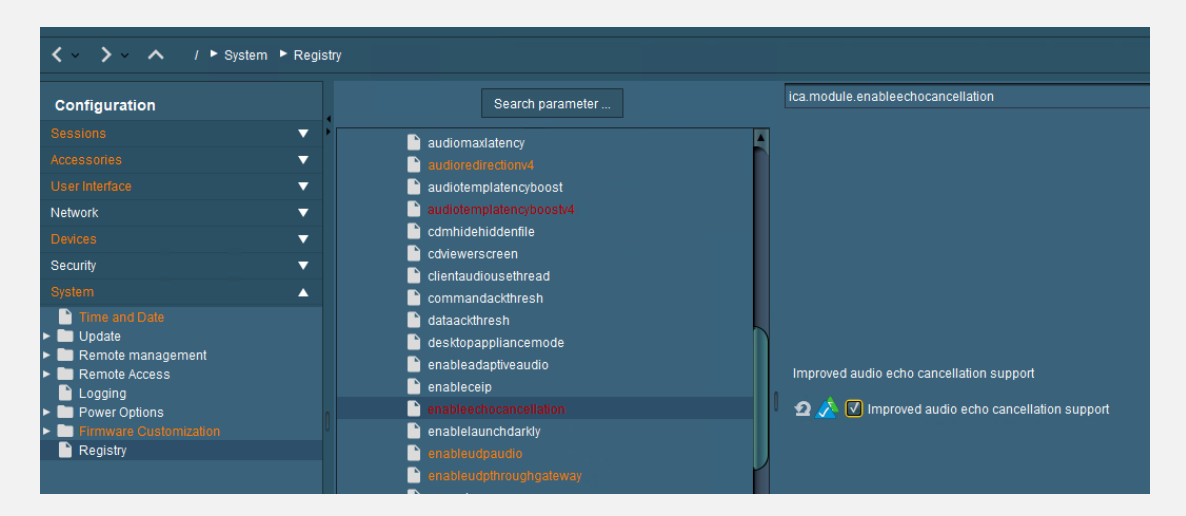

[3] With this enhancement, the maximum output buffering value is decreased from 200 ms to 50 ms in Citrix Workspace app. As a result, the user experience of the interactive audio application is improved. Also, the round-trip time (RTT) is decreased by 150 ms. This parameter is valid only when `AudioRedirectionV4` is set to `True`

| Configuration                                                                                                    | Search parameter                                                                       | ica.module.playbackdelaythreshv4 |
|----------------------------------------------------------------------------------------------------|----------------------------------------------------------------------------------------|----------------------------------|
| Sessions  Accessories  User Interface  Vetwork  Security  System  Time and Date Update  Remote management  Remote Access  Logging  Power Options  Firmware Caustomization  Remoterv |                                                                                        | Playback delay threshold New     |
|                                                                                                    | <ul> <li>Impliegin</li> <li>Impliegin</li> <li>Impliegin</li> <li>Impliegin</li> </ul> |                                  |

## 3.1. **\*important\*** Citrix Configuration topics

#### 1)

Starting with **Citrix VDA 2109**, the default "virtual channel allow list" policy changed from "disabled" to "enabled". This occurs even if you are upgrading an existing installation where you did not change the policy. Additional steps are required to allow Zoom, WebEx, and other tools to open a virtual channel.

**Required steps:** 

Changing the virtual channel allow list policy to "disabled":

The easiest way to ensure that Zoom, WebEx, and other tools can create and open a virtual channel to connect to the VDI plugin, is to set the policy for the virtual channel allow list to "disabled".

# If the policy state was changed to "enabled" after updating to VDA release 2109, you can edit the policy to return the status to "disabled".

You will need to open Citrix Studio and navigate to the ICA policies section. The following dialog shows the virtual channel allow list policy configured for "disabled".

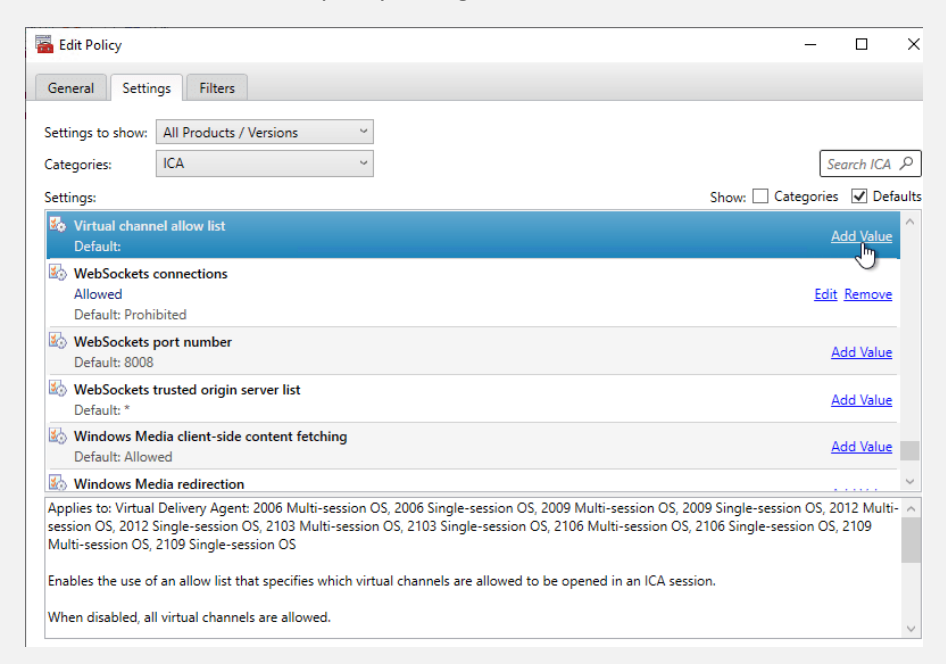

#### Change it to disabled:

| add Setting                                                                                                    | ×      |
|----------------------------------------------------------------------------------------------------|--------|
| Virtual channel allow list                                                                                                    |        |
| O Enabled                                                                                                    |        |
| This setting will be enabled.                                                                                                    |        |
| <ul> <li>Disabled</li> <li>This setting will be disabled.</li> </ul>                                                                                                    |        |
| Use default value                                                                                                    |        |
| Applies to: Virtual Delivery Agent: 2006 Multi-session OS, 2006 Single-session OS, 2009 Multi-session OS, 2009 Single-<br>session OS, 2012 Multi-session OS, 2012 Single-session OS, 2103 Multi-session OS, 2103 Single-session OS, 2106<br>Multi-session OS, 2106 Single-session OS, 2109 Multi-session OS, 2109 Single-session OS | ^      |
| Enables the use of an allow list that specifies which virtual channels are allowed to be opened in an ICA session.                                                                                                    |        |
| M/ban disabled all virtual channels are allowed                                                                                                    | $\sim$ |

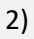

Enable the Citrix connection bar for Citrix sessions and you can save the monitor layout within the session (it will be stored into User profile):

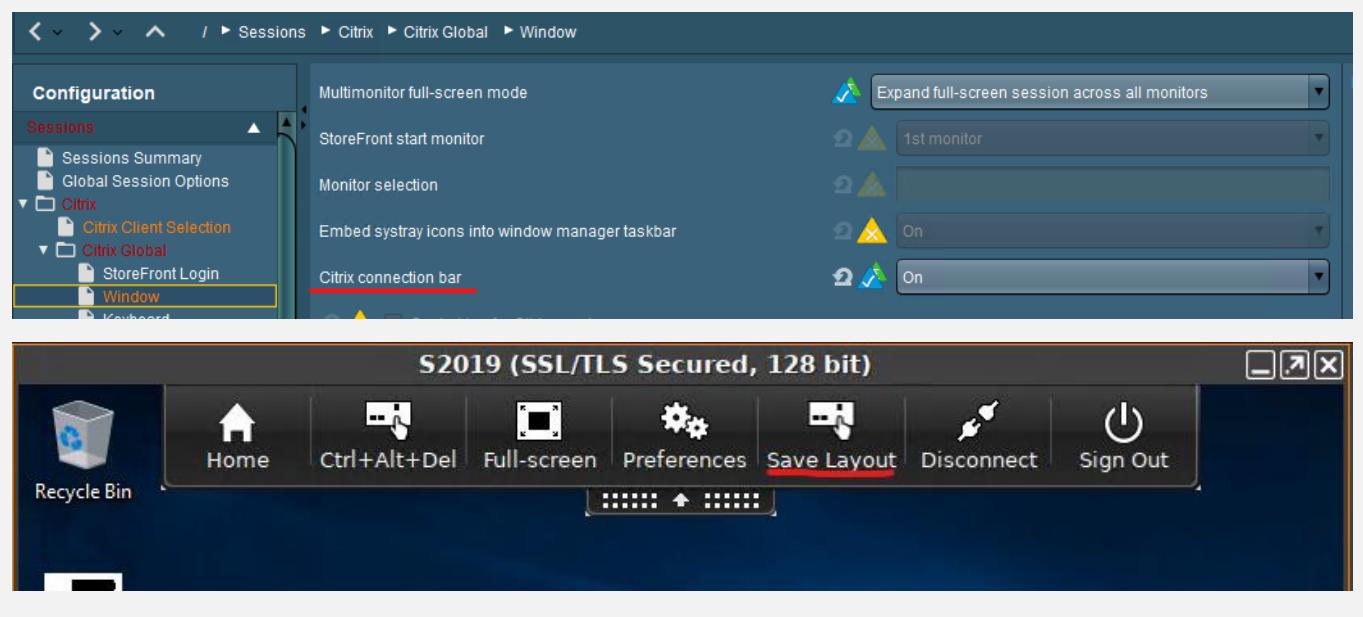

#### 3)

There was a long running Citrix ERROR which I was not possible to solve till today - it ends mostly with the message: Cannot add store (cannot validate certificate) ERROR adding store 65147.

Today I was able to resolve it. The root cause is, that Microsoft changed in 2021 the PKI provider to SHA2 - if you use Windows Server 2019 or Windows Server 2022 you need to migrate your Root CA from SHA to SHA2:

Certificate Services - Migrate form SHA1 to SHA2 (SHA256) | PeteNetLive

#### 4)

With Citrix 1912 LTSR CU5 and 2203 LTSR CU1 some screen artefacts are occurring if you don't use the right configuration. The problem is now fixed with IGEL OS 11.08.230 but also this workaround helps to solve that:

On Citrix you need to configure these 5 policies like this:

| Studio   |                                                                                                    |                  |
|----------|----------------------------------------------------------------------------------------------------|------------------|
|          | (All Versions)                                                                                                    | Search P         |
| Settings | Settings: 5 selected                                                                                                    | View selected on |
| Summary  | <ul> <li>Allow visually lossless compression.</li> <li>User setting - ICA\Graphics</li> <li>Enabled (Default: Disabled)</li> </ul> | Edit Unselect    |
|          | <ul> <li>Desktop Composition graphics quality<br/>User setting - ICA\Desktop UI<br/>Lossless (Default: Medium)</li> </ul>          | Edit Unselect    |
|          | <ul> <li>Use hardware encoding for video codec<br/>User setting - ICA\Graphics<br/>Disabled (Default: Enabled)</li> </ul>          | Edit Unselect    |
|          | <ul> <li>Virtual channel allow list<br/>Computer setting - ICA<br/>Disabled (Default: )</li> </ul>                                 | Edit Unselect    |
|          | <ul> <li>Visual quality</li> <li>User setting - ICA\Visual Display</li> <li>Build to Lossless (Default: Medium)</li> </ul>         | Edit Unselect    |
|          |                                                                                                    |                  |
|          |                                                                                                    |                  |

## 3.2. Citrix Configuration for HDX Webcam redirection without plugins

If you want to use applications on Citrix which do not have any plugins inside IGEL OS, it is also possible to use Citrix Webcam Redirection. You need to follow this section to proceed an optimal configuration.

I recommend this configuration on IGEL OS:

| 🕻 🗸 🖒 🗸 / 🕨 Sessions 🕨 Citrix 🕨 Citrix Global 🕨 HDX Multimedia |                                                                                                    |                                             |                  |                                |              |
|----------------------------------------------------------------|----------------------------------------------------------------------------------------------------|---------------------------------------------|------------------|--------------------------------|--------------|
| Configuration                                                  | 🕾 🔊 V Multimedia redirection                                                                                     |                                             |                  |                                |              |
| Sessions                                                       | 🖸 🥕 🗹 HDX RealTime Webcam redirection                                                                            |                                             |                  |                                |              |
| Sessions Summary<br>Global Session Options                     | 💁 📌 🗹 Automatic HDX webcam configuration                                                                         |                                             |                  |                                |              |
| Citrix     Citrix Client Selection                             | Resolution grade                                                                                                 |                                             | ວ 🔏 🗉            | Best                           | •            |
| Cifrix Global  Cifrix Global  StoreFront Login  Uncertain      | HDX Webcam frame rate                                                                                            |                                             |                  |                                |              |
| Window<br>Keyboard                                             | HDX Webcam quality                                                                                               |                                             |                  |                                |              |
| Firewall                                                       | HDX Webcam width                                                                                                 |                                             |                  |                                |              |
| Native USB Redirection     Fabulatech USB Redirection          | HDX Webcam height                                                                                                |                                             |                  |                                |              |
| Fabulatech Scanner Redirection                                 | HDX Webcam delay time                                                                                            |                                             |                  |                                |              |
| Codec                                                          | HDX Webcam delay type                                                                                            |                                             |                  |                                |              |
| Citrix StoreFront                                              | 🗇 💑 🗹 HDX RealTime Media Engine                                                                                  |                                             |                  |                                |              |
| ▶ ■ Citrix Seli-Service<br>▶ ■ RDP<br>▶ ■ Harizon Client       | Please note: With an enabled Browser Content Redirection in<br>These two features cannot be used simultaneously. | Citrix, any h.264 multimedia content within | Firefox (incl. v | ideo playback) is not function | ial anymore. |
| Appliance Mode                                                 | 🕤 🛕 🔲 Browser content redirection (If enabled, Firefox will los                                                  |                                             |                  |                                |              |

## Dependencies

- Webcam redirection works with and without RTME.
- Webcam redirection works for 32-bit applications. For example, Skype, GoToMeeting. Use a 32-bit browser to verify webcam redirection online. For example, <u>www.webcamtests.com</u>
- Webcam usage is exclusive to applications. For example, when Skype is running with a webcam and you launch GoToMeeting, exit Skype to use the webcam with GoToMeeting.
- Starting with CWA 21.12 Webcam redirection also works for 64-bit applications! \*experimental\*

## Dependencies for 64-bit Webcam redirection support

Here are some additional topics which needs to be considered that the 64-bit redirection is working:

#### (1) Check GStreamer is working

- please check, that you have enabled the Fluendo codecs in the IGEL OS features

#### enabled:

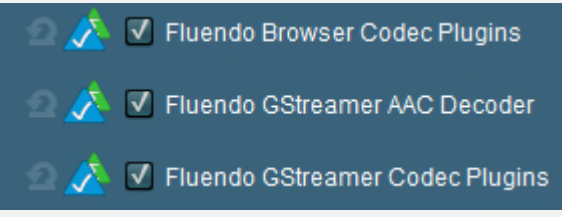

- If CWA 21.09 or greater is used, you should use GStreamer 1.0 (it is mandatory if you want to use 64bit apps for Webcam redirection)

check if IGEL OS is right configured:

| Search parameter    | sessions.pnlogin%.gstreamer_version |
|---------------------|-------------------------------------|
|                     |                                     |
| pnapp9_%            |                                     |
| pndisconnect%       |                                     |
| pndisconnect0       |                                     |
| ▼ 🗖 pnlogin%        |                                     |
| 📄 applaunch         |                                     |
| 📄 applaunch_path    |                                     |
| 📄 applaunch_system  |                                     |
| 📄 autostart         |                                     |
| autostartnotify     |                                     |
| 📄 desktop           |                                     |
| 📄 desktop_path      | Preferred gstreamer version         |
| 📄 gstreamer_version |                                     |
| hotkey              |                                     |
| hotkovmodifior      |                                     |

## Check if you have the right CVAD version in place

- if CWA 21.12 or greater is used, you need to use at least Windows Client oder Server VDA 21.09 or 1912 LTSR CU4 or 2203 LTSR,

## unfortunately, 7.15 LTSR will not work at all

## Supported and working video conferencing applications

- Adobe Connect
- GoToMeeting
- Google Hangouts and Hangouts Meet
- IBM Sametime
- BlueJeans\*
- BigBlueButton\*
- Jitsi\*
- Microsoft Skype for Business 2015
- Microsoft Lync 2010 and 2013
- Microsoft Skype 7 or higher
- Media Foundation-based video applications on Windows 8.x or higher / Windows Server 2012 R2 or higher

\*Not official supported from Citrix

## 3.3. Citrix Configuration for HDX -> Windows GPOs

(1) Applied Audio settings via GPO:

Computer Config > Admin Templates > Windows Components > Remote Desktop Services > Remote Desktop Session Host> **Device and Resource Redirection** 

#### Changed Allow audio and video playback redirection from Not Configured to Enabled

Changed Allow audio recording redirection from Not Configured to Enabled

(2) Computer Config > Admin Templates > Windows Components > App Privacy

Changed Let Windows apps access the microphone from Not Configured to Enabled

Options > Default for all apps

Changed from User is in control to Force Allow

(3) Changed Let Windows apps access the camera from Not Configured to Enabled

Options > Default for all apps

Changed from User is in control to Force Allow

(4) Computer Config > Admin Templates > Windows Components > Camera

Changed Let Allow use of Camera from Not Configured to Enabled

(5)

NOTE: On Windows Server 2016 and above Logitech webcam won't redirect until you apply this GPO:

Computer Configuration > Administrative Templates > Windows Components > Remote Desktop Services > Remote Desktop Session Host - set "Do not allow supported Plug and Play device redirection" to Disabled

|   | Device and Resource Redirection         |                                                         |               |
|---|-----------------------------------------|---------------------------------------------------------|---------------|
|   | Select an item to view its description. | Setting                                                 | State         |
|   |                                         | E Do not allow video capture redirection                | Not configure |
|   |                                         | E Allow audio and video playback redirection            | Enabled       |
|   |                                         | E Allow audio recording redirection                     | Not configure |
|   |                                         | E Limit audio playback quality                          | Not configure |
|   |                                         | E Do not allow Clipboard redirection                    | Not configure |
|   |                                         | E Do not allow COM port redirection                     | Not configure |
|   |                                         | E Do not allow drive redirection                        | Not configure |
| I |                                         | Do not allow LPT port redirection                       | Not configure |
|   |                                         | Do not allow supported Plug and Play device redirection | Disabled      |
| I | '                                       | Do not allow smart card device redirection              | Not configure |
| I |                                         | E Allow time zone redirection                           | Not configure |
| 1 |                                         |                                                         |               |

(6)

The following GPOs needs to be applied on RD Session Host:

 Computer Configuration > Administrative Templates > Windows Components > Remote Desktop Services> Remote Desktop Session Host > Remote Session Environment > RemoteFX for Windows Server 2008 R2 -set "Configure RemoteFX" to Enabled

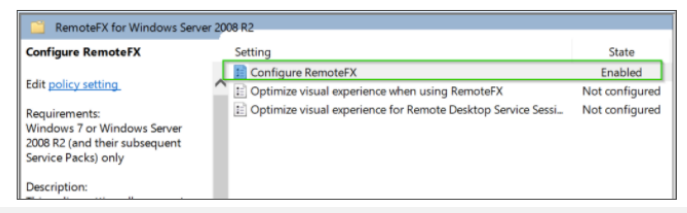

## 3.4. Cisco WebEx Meetings

## 3.4.1 IGEL OS Configuration (UMS based)

| A / Sessions Citrix Citrix Ci | Slobal 🕨 HDX Multimedia                                                                                             |                                                        |                                              |
|----------------------------------------------------------------------------------------------------|----------------------------------------------------------------------------------------------------|--------------------------------------------------------|----------------------------------------------|
| Configuration                                                                                                    | 🔿 🔏 🗹 Multimedia redirection                                                                                        |                                                        |                                              |
| Sessions 🔺                                                                                                    | 🕈 🖸 🔏 🗹 HDX RealTime Webcam redirection                                                                             |                                                        |                                              |
| Sessions Summary                                                                                                    | Automatic HDX webcam configuration                                                                                  |                                                        |                                              |
|                                                                                                    |                                                                                                    |                                                        |                                              |
| Citrix Client Selection     Citrix Global                                                                                                    | Resolution grade                                                                                                    | 2 🔏                                                    | Best                                         |
| StoreFront Login                                                                                                    | HDX Webcam frame rate                                                                                               |                                                        |                                              |
| 📑 Window<br>🖹 Keyboard                                                                                                    | HDX Webcam quality                                                                                                  |                                                        |                                              |
| Mapping                                                                                                    | HDY Wabcom width                                                                                                    |                                                        |                                              |
| Options                                                                                                    | HDX Webcarr wider                                                                                                   |                                                        |                                              |
| Native USB Redirection Exputatect USB Redirection                                                                                                    | HDX Webcam height                                                                                                   |                                                        |                                              |
| Fabulatech Scanner Redirection                                                                                                    | HDX Webcam delay time                                                                                               |                                                        |                                              |
| HDX Multimedia     Codec                                                                                                    | HDX Webcam delay type                                                                                               |                                                        | 1                                            |
| Unified Communications                                                                                                    |                                                                                                    |                                                        |                                              |
| Citrix StoreFront     E Citrix Self-Service                                                                                                    |                                                                                                    |                                                        |                                              |
| BRDP      Horizon Client                                                                                                    | Please note: With an enabled Browser Content Redirection in Ci<br>These two features cannot be used simultaneously. | itrix, any h.264 multimedia content within Firefox (in | n video playback) is not functional anymore. |
| Appliance Mode                                                                                                    | 💿 点 🔲 Browser content redirection (If enabled, Firefox will lose                                                    |                                                        |                                              |
| AppliDis                                                                                                    |                                                                                                    |                                                        |                                              |
| Citrix + MS Teams + Cisco WebEx + Zoo                                                                                                    | om for CWA 22.03                                                                                                    |                                                        |                                              |
|                                                                                                    | Citrix Clobal 🕨 Unified Communications 🕨 Cisco                                                                      |                                                        |                                              |
|                                                                                                    |                                                                                                    |                                                        |                                              |
| Configuration                                                                                                    | 🖸 🙏 🗹 Cisco Webex Meetings VDI                                                                                      |                                                        |                                              |
|                                                                                                    |                                                                                                    |                                                        |                                              |
| 📄 Sessions Summary                                                                                                    |                                                                                                    |                                                        |                                              |
| Global Session Options                                                                                                    |                                                                                                    |                                                        |                                              |
| Citrix Client Selection                                                                                                    |                                                                                                    |                                                        |                                              |
| ▼                                                                                                    | Audio                                                                                                    |                                                        |                                              |
| StoreFront Login Window                                                                                                    | Default volume                                                                                                    | 2 🛆 🦷                                                  |                                              |
| Keyboard                                                                                                    |                                                                                                    | ~ <b>^</b>                                             |                                              |
| ► 🛅 Mapping                                                                                                    | Default microphone volume                                                                                           | 22 📥 o                                                 |                                              |
| Options                                                                                                    | Default ring volume                                                                                                 | ⊴ ▲                                                    |                                              |
| Native USB Redirection                                                                                                    |                                                                                                    | 0                                                      |                                              |
| Fabulatech USB Redirection Fabulatech Scanner Redirection                                                                                                    | Internal sound card                                                                                                 |                                                        |                                              |
| HDX Multimedia                                                                                                    | Video                                                                                                    |                                                        |                                              |
| Codec                                                                                                    |                                                                                                    |                                                        |                                              |
| VDI Solutions                                                                                                    | Allow default resolutions                                                                                           |                                                        |                                              |
| Skype for Business                                                                                                    | Camera                                                                                                    |                                                        |                                              |
| Cisco                                                                                                    | Video resolution                                                                                                    |                                                        |                                              |
| Citrix Self-Service                                                                                                    |                                                                                                    |                                                        |                                              |
|                                                                                                    |                                                                                                    |                                                        |                                              |
| Appliance Mode                                                                                                    |                                                                                                    |                                                        |                                              |
| AppliDis                                                                                                    | 2 ▲ ✓ Allow default resolutions                                                                                     |                                                        |                                              |
| Evidian AuthMgr NoMachine NX Client                                                                                                    | Hardware Accelerated Camera                                                                                         |                                                        |                                              |
| X Sessions                                                                                                    | Video resolution                                                                                                    |                                                        |                                              |
| Derellele Olient                                                                                                    |                                                                                                    |                                                        |                                              |

You need to choose the version you want to use (now in the GUI under Unified Communications):

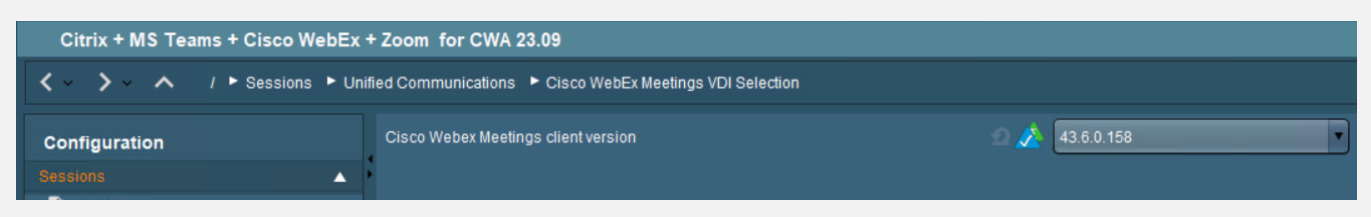

## 3.4.2. Citrix Desktop Configuration (XenApp and XenDesktop)

(1)

Install the right software at the backend infrastructure:

In IGEL OS 11.09.100 are 3 different versions available:

[a] 42.6.11.6, please use https://akamaicdn.webex.com/client/WBXclient-42.6.11-6/webexapp.msi

[b] 42.10.8.14, please use https://akamaicdn.webex.com/client/WBXclient-42.10.8-14/webexapp.msi

[c] 43.6.0.158, not more separately available

In IGEL OS **11.09.104** are also these 3 different versions available:

[a] 42.6.11.6, please use https://akamaicdn.webex.com/client/WBXclient-42.6.11-6/webexapp.msi

[b] 42.10.8.14, please use https://akamaicdn.webex.com/client/WBXclient-42.10.8-14/webexapp.msi

[c] 43.6.0.158, not more separately available

use this document to check all what is needed for the installation:

https://help.webex.com/en-us/nfjsqzbb/Cisco-Webex-Meetings-Virtual-Desktop-Software

Citrix XenDesktop and Citrix XenApp are supported (no published app support)

#### (2)

add the following values under HKEY\_USERS\.DEFAULT:

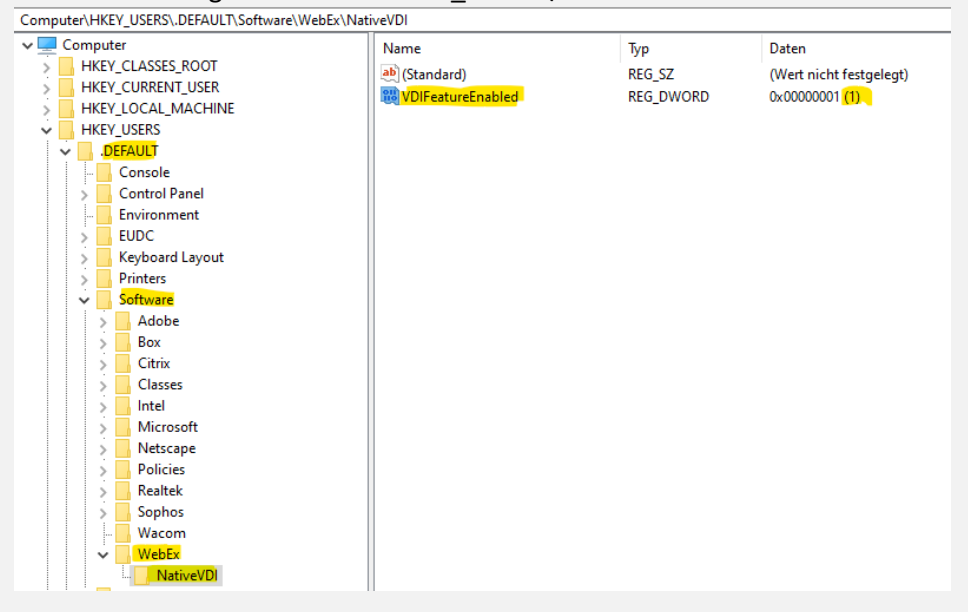

When you start Webex, it is only working with the redirection, if you can see the "VDI" sign here:

🖤 Cisco Webex Meetings - VDI

#### (4)

Check if you have the right Connection configuration:

Test your WebEx Connection Configuration: <a href="https://mediatest.webex.com/">https://mediatest.webex.com/</a>

Further known issues and solved bugs: <u>https://help.webex.com/en-us/c3r7uf/Open-and-Resolved-Bugs-for-the-Latest-Webex-Meetings-Updates</u>

(5)

Check the release notes for further information:

https://help.webex.com/en-us/article/glj57y/Release-Notes-for-Cisco-Webex-Meetings-Virtual-Desktop-Software-Release-42.x

## 3.5. Cisco WebEx

## 3.5.1. IGEL OS Configuration (UMS based)

| Citrix + MS Teams + Cisco WebEx for CWA 21.06 ×                |                                       |                |  |  |
|----------------------------------------------------------------|---------------------------------------|----------------|--|--|
| ✓ ✓ ✓ ✓ / ► Sessions ► Citrix ► Citrix Global ► HDX Multimedia |                                       |                |  |  |
| Configuration                                                  | 의 🔏 🗹 Multimedia redirection          |                |  |  |
| Sessions                                                       | 💿 💉 🔲 HDX RealTime Webcam redirection |                |  |  |
| Sessions Summary<br>Global Session Options                     |                                       |                |  |  |
| Citrix Client Selection                                        |                                       | 2 🔬 High 🔹     |  |  |
| StoreFront Login                                               |                                       |                |  |  |
| Keyboard                                                       |                                       |                |  |  |
| Firewall                                                       |                                       |                |  |  |
| Native USB Redirection                                         |                                       |                |  |  |
| Fabulatect OSe Redirection     Fabulatech Scanner Redirection  |                                       |                |  |  |
| Codec                                                          |                                       | 2 🛦 1          |  |  |
| Citrix StoreFront                                              | 🖸 🔏 🔲 HDX RealTime Media Engine       |                |  |  |
|                                                                | 💁 📩 🔲 Browser content redirection     |                |  |  |
|                                                                |                                       |                |  |  |
| Citrix + MS Teams + Cisco WebEx for CWA 21.06                  |                                       | ,              |  |  |
| A / P Sessions P Citrix P Citrix Global     A                  | Unified Communications 🕨 Cisco        |                |  |  |
| Configuration                                                  | 🕿 🙏 🔲 Cisco Webex Meetings VDI        | ł              |  |  |
| Sessions                                                       | 🖸 🦽 🔽 Cisco WebEx VDI                 |                |  |  |
| Sessions Summary Global Session Options                        |                                       |                |  |  |
| Citrix     Citrix Client Selection                             | 2 📩 🔲 Cisco JVDI client               |                |  |  |
| Citrix Global     StoreFront Login                             | Audio                                 |                |  |  |
| Window                                                         | Default volume                        | 2 <u>0</u> 100 |  |  |
| Keybold     Mapping     Firewall                               | Default microphone volume             | 2 🛆 0 100 80   |  |  |
| Oplions     Oplions                                            | Default ring volume                   | 2 ▲ 0 100      |  |  |
| Fabulatech USB Redirection     Fabulatech Sengreg Bedirection  | Internal sound card                   |                |  |  |
| HOX Multimedia                                                 | Video                                 |                |  |  |
| Control     Communications                                     |                                       |                |  |  |
| Skype for Business                                             | Camera                                |                |  |  |

## 3.5.2. Citrix Desktop Configuration (XenApp and XenDesktop)

(1)

Install the right software at the backend infrastructure:

Cisco WebEx 43.6.0.26643 (for IGEL OS 11.09.100 and 11.09.104)

Only 64-bit installer: <u>https://binaries.webex.com/Webex-Desktop-Windows-x64-Combined-VDI-Gold/20230711062013/WebexBundle.msi</u>

(2)

Next, install the Host Installer package, Webex.msi, in the VDI image. You can use the following commands to do this:

Persistent VDI: msiexec /i Webex.msi ALLUSERS=1 ENABLEVDI=2 AUTOUPGRADEENABLED=0 /quiet /norestart

Non-persistent VDI: msiexec /i Webex.msi ALLUSERS=1 ENABLEVDI=2 AUTOUPGRADEENABLED=0 ROAMINGENABLED=1 /quiet /norestart

# As you can see, the most important setting is ENABLEVDI=1. If you just simply double-click the MSI this option is not used, and redirection will not work.

The other important setting is ROAMINGENABLED=1 for non-persistent VDI. If this argument is specified, then the roaming database (the "spark\_roaming\_store.db" file) is stored in the end-user's roaming directory (AppData\Roaming). Otherwise, the roaming database is stored in AppData\Local. This argument must be accompanied by ALLUSERS=1, otherwise the ROAMINGENABLED argument is ignored.

#### (3)

Users may be in a Citrix environment and not have the thin client installed or the virtual channel is disconnected. We support this scenario with fallback to a non-virtual Webex App installation. In this mode, the app shows a warning that the quality of video may be affected. Once the virtual channel is connected, the app can change to VDI mode.

Use this table to understand the different installation combinations and how they affect media optimization for Unified CM, Webex Calling, and calls on Webex App.

| HVD VDI                         | Thin client   | Call service-enabled User                | Calls on Webex App                       |
|---------------------------------|---------------|------------------------------------------|------------------------------------------|
| argument                        | piugin        |                                          |                                          |
| ENABLEVDI=0                     | Not installed | Media is not optimized                   | Media is not optimized                   |
| ENABLEVDI=0                     | Installed     | Media is not optimized                   | Media is not optimized                   |
| ENABLEVDI=1 *<br>ENABLEVDI=2 ** | Installed     | Supported deployment; media is optimized | Supported deployment; media is optimized |
| ENABLEVDI=1 *<br>ENABLEVDI=2 ** | Not installed | Fallback to non-optimized media          | Fallback to non-optimized media          |

\* This argument does not detect the VDI environment automatically.

\*\* This argument detects the VDI environment automatically.

#### Testing the solution

You can verify if the redirection is working by checking the Health Checker option in the Help menu. This option must show a connected status for the Virtual Channel. If you are missing a requirement, the Virtual Channel does not have connected status, or is not there at all.

<u>Deployment Guide for Cisco Webex for Virtual Desktop Infrastructure (VDI) - Deploy Webex for VDI [Support] -</u> <u>Cisco</u>

Management and troubleshooting around Cisco WebEx:

<u>Deployment Guide for Cisco Webex for Virtual Desktop Infrastructure (VDI) - Manage and Troubleshoot Webex</u> for VDI [Support] - Cisco

#### Attention:

In Citrix and Windows Virtual Desktop vGPU environments, Webex is not detected as working in a VDI environment.

These Windows registry entries on the HVDs are used to detect Webex in a VDI environment: [HKEY\_CURRENT\_USER\Software\Cisco Systems, Inc.\CiscoVDI] "isVDIEnv" = "true", datatype:REG\_EXPAND\_SZ [HKEY\_LOCAL\_MACHINE\SOFTWARE\Cisco Spark Native] "isVDIEnv" = "true", datatype:REG\_EXPAND\_SZ

WebEx only support one Webex VDI client working together with one instance of Webex. Users can start multiple Citrix or VMWare sessions, but only one connection instance works, and the other instances fall back to non-VDI mode.

#### Important hint:

You want to use Cisco WebEx and Cisco Jabber in parallel?

Unfortunately, it is not possible to use Cisco Jabber and Cisco WebEx in parallel with the same headset and / or webcam. But this does not mean, that you cannot use both apps for meetings. There is an easy to fulfill possibility directly mentioned by Cisco how your users can use Cisco Jabber at all (for Cisco WebEx conferences and for direct calls).

On this page you will find how you need to configure that:

https://www.cisco.com/c/dam/en/us/td/docs/solutions/PA/mcp/APPLICATION\_CALLING-Webex\_with\_Jabber\_Cross\_Launch.pdf

## 3.6. Microsoft Teams (& Skype for Business)

## 3.6.1 IGEL OS Configuration (UMS based)

| Citrix + MS Teams + Cisco WebEx for CWA 21            | 1.06                                                   | ×            |
|-------------------------------------------------------|--------------------------------------------------------|--------------|
| 🕻 🗸 🖒 🔨 🔥 I 🕨 Sessions 🕨 Citrix 🕨 Citrix G            | lobal ► HDX Multimedia                                 |              |
| Configuration                                         | 💿 🔊 🗹 Multimedia redirection                           | -            |
| leastona                                              | 🔺 🥼 🖸 📩 🗹 HDX RealTime Webcam redirection              |              |
| Sessions Summary<br>Global Session Options            | <ul> <li>Automatic HDX webcam configuration</li> </ul> |              |
| Clinx Client Selection                                | Resolution grade                                       | ם 🖍 High 🔹   |
| Citrix Global     StoreFront Login                    | HDX Webcam frame rate                                  |              |
| Keyboard                                              | HDX Webcam quality                                     |              |
| Firewall                                              | HDX Webcam width                                       |              |
| Native USB Redirection     Fabulatech USB Redirection | HDX Webcam height                                      |              |
| Fabulatech Scanner Redirection                        | HDX Webcam delay time                                  |              |
| Codec                                                 | HDX Webcam delay type                                  | Ω <u>∧</u> 1 |
| Citrix StoreFront                                     | 🖆 🚀 🗹 HDX RealTime Media Engine                        |              |
| Citrix Self-Service     RDP                           | 2 🔬 🔲 Browser content redirection                      |              |

Microsoft Teams and Skype for Business optimization are enabled by default. HDX webcam parameters are listed in the Citrix general section. No further configuration is needed.

## 3.6.2 Citrix Desktop Configuration (XenApp and XenDesktop)

#### (1)

The Citrix Workspace App (formerly Receiver) has an optimization that does not even exist in Windows 10 below Build 1909 and then falls back on the standard transmission, which has high performance impacts.

https://docs.microsoft.com/en-us/windows/whats-new/whats-new-windows-10-version-1909

Please install at least Version 20H2, you can get it here: <u>https://docs.microsoft.com/en-us/windows/release-health/status-windows-10-20h2</u>

#### (2)

HDX Realtime Optimization Pack: <u>https://docs.citrix.com/en-us/hdx-optimization/current-release.html</u>  $\rightarrow$  that is only needed, if you want to use Skype for business

#### (3)

Now you must start with installation of the right components:

[1] Optimization for Microsoft Teams requires a minimum of Microsoft Teams version 1.3.00.28778. <u>https://docs.citrix.com/en-us/citrix-virtual-apps-desktops/multimedia/opt-ms-teams.html</u>

#### (4)

You need to open a lot of firewall ports to allow MS Teams to communicate with its cloud service:

https://docs.microsoft.com/de-de/microsoft-365/enterprise/urls-and-ip-address-ranges?view=o365-worldwide#skype-for-business-online-and-microsoft-teams

(5)

Use the Office 365 online test to check if your network fulfills all the requirements to support Skype and/or Teams:

https://connectivity.office.com/

(6)

If you need help, here are the best list on open or known problems:

Troubleshooting HDX Optimization for Microsoft Teams: <u>https://support.citrix.com/article/CTX253754</u>

### (7)

Check the Citrix Channel Allow List (with VDA 21.09 and higher) and activate this:

Citrix VDA 2109 now blocks the HDX RealTime Media Engine for Microsoft Skype and Windows Media Player redirection channel by default. Here's the fix

| tua | l channel allow list                                                                                                    |
|-----|----------------------------------------------------------------------------------------------------|
|     | Enabled                                                                                                    |
|     | mis setting witt be enabled.                                                                                                    |
|     | CTXRMEP.C:\Program Files\Microsoft Office\root\Office16\lync.exe<br>CTXRMEP.C:\Program Files (x86)\Microsoft Office\root\Office16\lync.exe |
|     | CTXMM.C:\Program Files (x86)\Windows Media Player\wmplayer.exe                                                                             |

(8) How you can check if the Teams Optimization is working?

- 1. Select your user profile image, then select **About**.
- 2. Select Version.

If the media optimization is loaded correctly, you will see this banner:

| Search or type a command                                 |                      |
|----------------------------------------------------------|----------------------|
| You have Microsoft Teams Version 1.3.00.9217 (64-bit)-E. | Citrix HDX Optimized |

(9)

Sometimes it is also helpful to do a connection check on the endpoint. Execute these lines inside a local terminal and you can check if the needed addresses and ports can be reached:

nc -u -v -z 13.107.64.21 3478-3481 nc -u -v -z 52.112.0.31 3478-3481 nc -u -v -z 52.120.0.41 3478-3481 nc -v -z teams.microsoft.com 80 nc -v -z teams.microsoft.com 443 nc -v -z compass-ssl.microsoft.com 443 nc -v -z mlccdnprod.azureedge.net 443 nc -v -z aka.ms 443

(10) EPOS headset configuration for Skype for Business

Configuration needed for the standard function (= pick up softphone = connect):

DW Pro 1 / DW Pro 2 = DIP 4 Autolink ON

SDW 5035 / 5065 = DIP 5 = up = Audio Quality Best SDW 5035 / 5065 = DIP 2 = down = Autolink ON

#### (11)

#### Teams Call seems to crash after 20 seconds without connection

I have done some Microsoft Teams analysis. Customer thought calls are crashing after 20 seconds. But this was not the case.

In the general Teams configuration after 20 seconds a call will be forwarded to voicemail. So, it seems that the call was crashed before the connection was established. Sometimes if you use firewall and/or proxy configuration it is possible that the connection need more than 20 seconds. You can check this with a configuration change on the Teams App configuration:

| Settings                              |                        |                             |        |
|---------------------------------------|------------------------|-----------------------------|--------|
| l General                             | Call answering ru      | les                         |        |
| E Accounts                            | Choose how you wan     | t to handle incoming calls. |        |
| Privacy                               | Calls ring me          | O Forward my calls          |        |
| $\ensuremath{\bigcirc}$ Notifications | If unanswered          | Do nothing                  | $\sim$ |
| ₽ Devices                             |                        | Do nothing                  |        |
| <li>App permissions</li>              | Voicemail              | Voicemail                   |        |
| C Captions and transcripts            | Voicemails will show i | n                           |        |
| 🗅 Files                               | Configure voic         | email                       |        |
| & Calls                               | Dingtones              |                             |        |

Change "Calls ring me" --> if unanswered --> Voicemail --> after 20 Seconds to

"Do nothing"

## 3.7. Zoom

## 3.7.1 IGEL OS Configuration (UMS based)

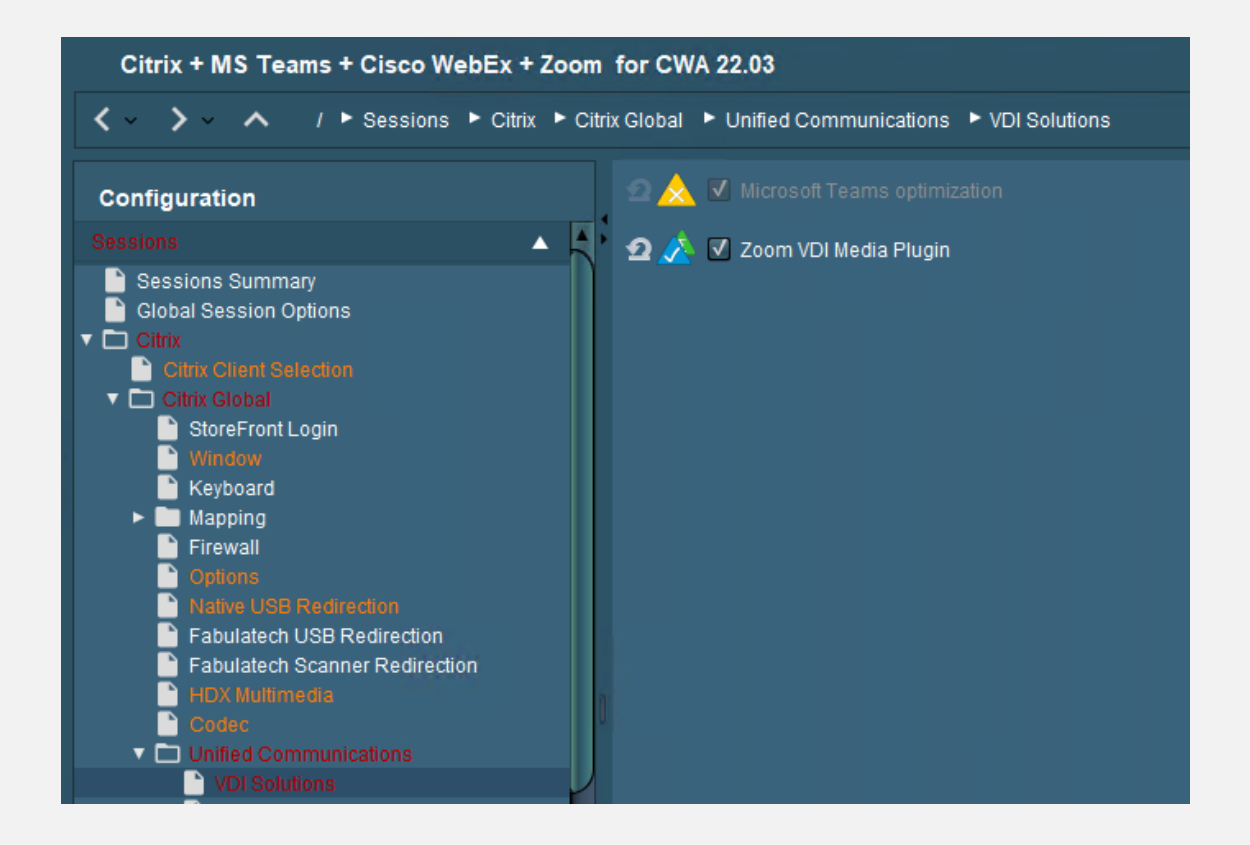

You need to choose the version you want to use, and you can select the use of Smart Virtual Background Support:

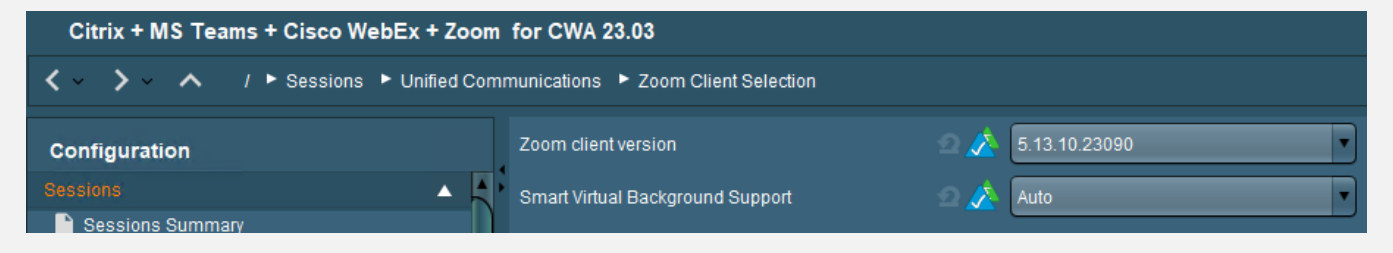

## 3.7.2 Citrix Desktop Configuration (XenApp and XenDesktop)

(1)

You need at least Citrix Desktops and App 7.15 CU4 or 1912 LTSR CU2 (CU4 for virtual backgrounds).

(2)

If you want to use a perfect Zoom experience on Citrix Desktop, you need the corresponding Zoom VDI build which fits to the plugin you have chosen in the UMS:

To be compatible, the plugin version must be equal to or less than the Zoom VDI application version. Installing a plugin with a version greater than the Zoom VDI application is not supported. Zoom always recommends updating the Zoom Plugin after updating the Zoom VDI application as many new features require an updated plugin. -> <u>https://support.zoom.us/hc/en-us/articles/360041602711-VDI-backwards-compatibility</u>

### All VDI Downloads are located here: VDI releases and downloads – Zoom Support

For IGEL OS **11.09.100 and 11.09.104** you need:

[a]

5.15.2.23760, the download is here: https://zoom.us/download/vdi/5.15.2.23760/ZoomInstallerVDI.msi

[b]

5.14.10.23670, you can download here: https://zoom.us/download/vdi/5.14.10.23670/ZoomInstallerVDI.msi

[c]

5.13.10.23090, the download is here: https://zoom.us/download/vdi/5.13.10.23090/ZoomInstallerVDI.msi

(3)

For Citrix XenDesktop or Citrix XenApp installation you should use at least these parameters:

msiexec /i ZoomInstallerVDI.msi ZNoDesktopShortCut="true" ZConfig="nogoogle=1" ZRecommend="AudioAutoAdjust=1" /norestart ALLUsers=1

source: <u>https://support.zoom.us/hc/en-us/articles/201362163-Mass-Installation-and-Configuration-for-Windows</u>

Info:

Zoom VDI is supported on Citrix XenDesktop and Citrix XenApp published desktop (not with published apps)

## Troubleshooting:

If Microphone and video are not working, maybe this article helps: <u>https://support.citrix.com/article/CTX275259</u>

Zoom has a list of Registry Settings that can help you troubleshoot or control the client. Here is a list of all available registry keys: <u>https://support.zoom.us/hc/en-us/articles/360032343371</u>

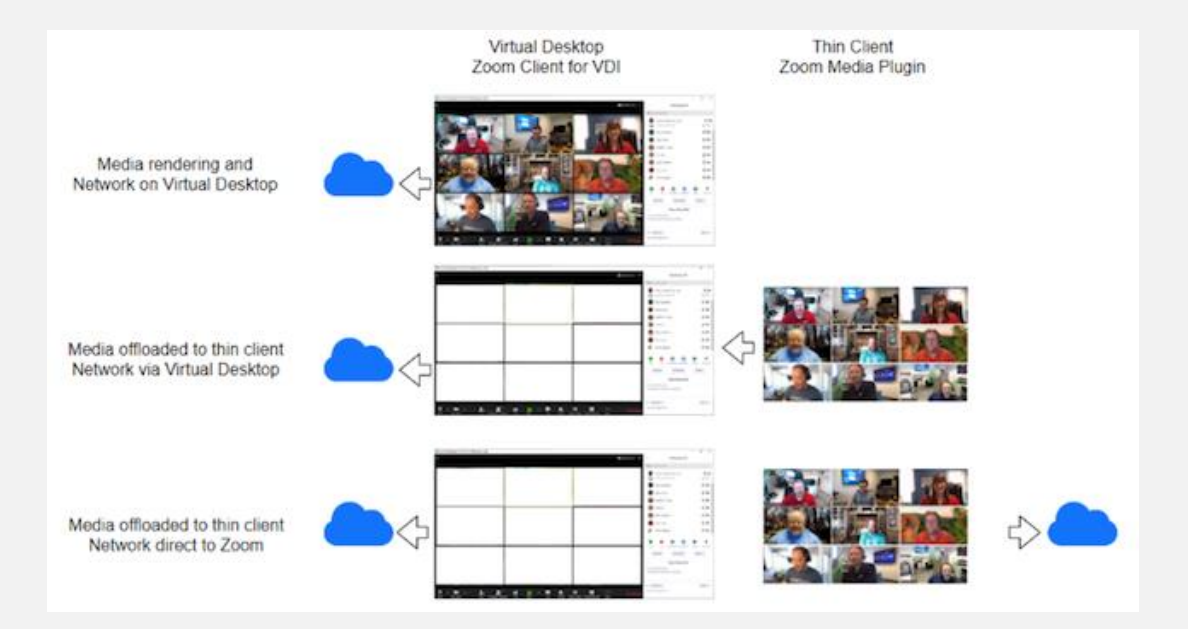

## 3.8 Citrix Browser Content Redirection for MS Teams, GoToMeeting

## 3.8.1 IGEL OS Configuration (UMS based)

| ✓ ✓ ✓ ✓ / ► Sessions ► Citrix ► Citrix Global ► HDX Multimedia |                                                        |              |  |  |  |
|----------------------------------------------------------------|--------------------------------------------------------|--------------|--|--|--|
| Configuration 🖉 🔏 🗹 Multimedia redirection                     |                                                        |              |  |  |  |
| Sessions                                                       | 🕈 🖸 🞊 🗹 HDX RealTime Webcam redirection                |              |  |  |  |
| Sessions Summary     Global Session Options                    | <ul> <li>Automatic HDX webcam configuration</li> </ul> |              |  |  |  |
| Citrix Client Selection                                        | Resolution grade                                       | 2 📐 Normal 🔹 |  |  |  |
| Citrix Global     StoreFront Login     Mindow                  | HDX Webcam frame rate                                  |              |  |  |  |
| Keyboard                                                       | HDX Webcam quality                                     |              |  |  |  |
| ► ► Mapping<br>Firewall                                        | HDX Webcam width                                       |              |  |  |  |
| Native USB Redirection                                         | HDX Webcam height                                      |              |  |  |  |
| Fabulatech USB Redirection Fabulatech Scanner Redirection      | HDX Webcam delay time                                  |              |  |  |  |
| Codec                                                          | HDX Webcam delay type                                  | 2 🛦 1        |  |  |  |
| Diffed Communications     VDI Solutions     Skype for Business | 의 📩 🗹 HDX RealTime Media Engine                        |              |  |  |  |
| 📩 Cisco                                                        | 💶 💦 🗹 Browser content redirection                      |              |  |  |  |

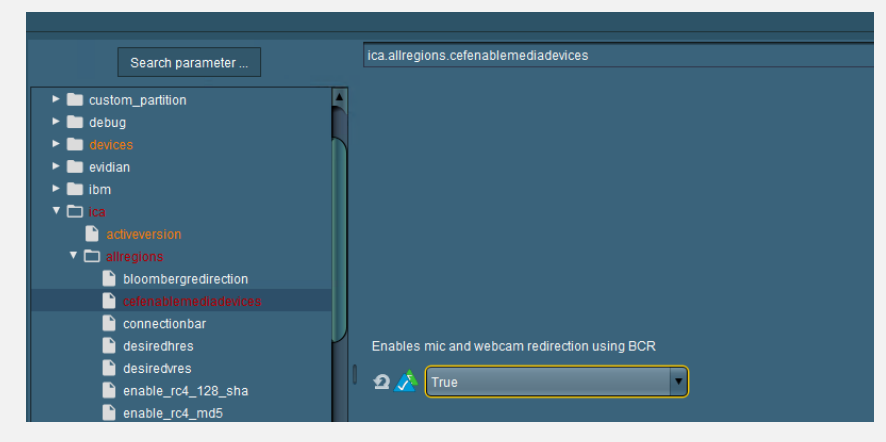

If you need to use Browser Content Redirection with Proxy (on the VDA), you need to activate this option too:

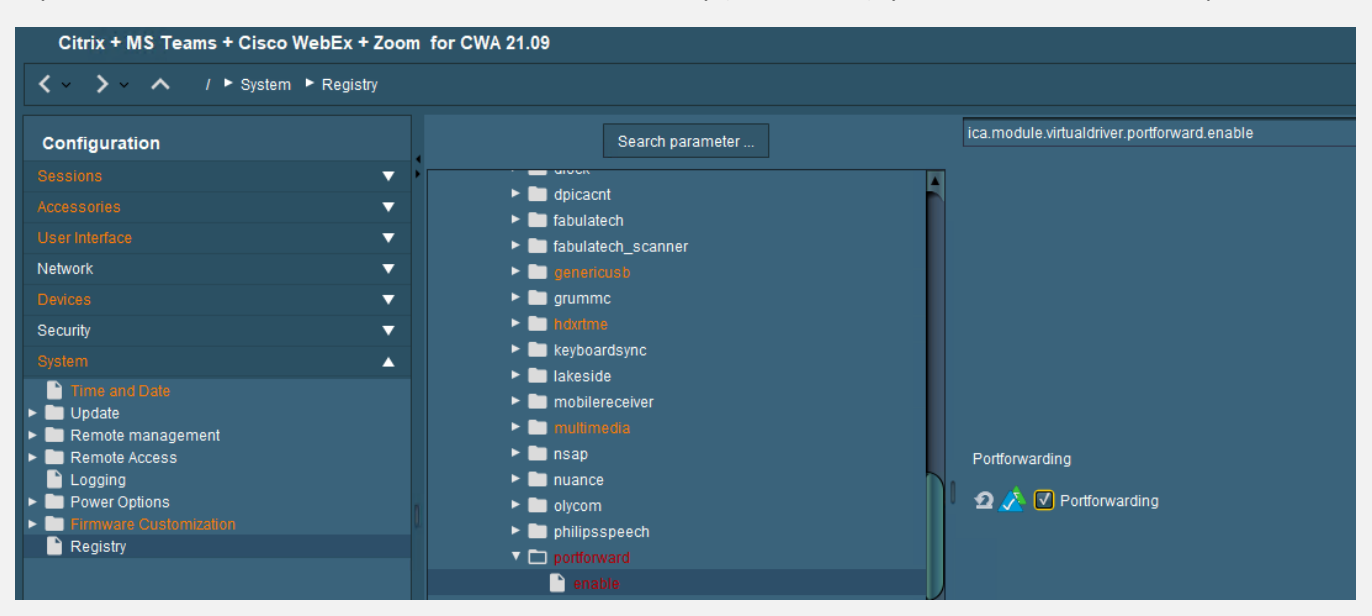

Client-side proxy configuration (and BCR is also possible), please follow the document below:

Proxy Configuration: https://kb.igel.com/igelos-11.06/en/proxy-49589251.html

Learn all what is needed on Citrix for BCR: <u>https://docs.citrix.com/en-us/citrix-virtual-apps-desktops-</u> service/multimedia/browser-content-redirection.html

How to configure Browser Content Redirection in Citrix?  $\rightarrow$  <u>https://support.citrix.com/article/CTX238236</u>

How to configure Browser Content Redirection Policies in Citrix? → <u>https://docs.citrix.com/en-us/citrix-virtual-apps-desktops/policies/reference/ica-policy-settings/browser-</u> <u>content-redirection-policy-settings.html</u>

How to troubleshoot Browser Content Redirection? -> https://support.citrix.com/article/CTX230052

Browser Content Redirection is not working? -> https://support.citrix.com/article/CTX275227

Please install Browser Redirection Extension v6.1: <u>https://chrome.google.com/webstore/detail/browser-redirection-exten/hdppkjifljbdpckfajcmlblbchhledln?hl=en</u>

#### Product Documentation:

Reference (Policy) – <u>https://docs.citrix.com/en-us/citrix-virtual-apps-desktops/policies/reference/ica-policy-settings/browser-content-redirection-policy-settings.html</u>

Reference (CVAD) – <u>https://docs.citrix.com/en-us/citrix-virtual-apps-desktops/multimedia/browser-content-redirection.html</u>

What's new in version 6.1

1) Revert to Chrome Extensions manifest v2 to circumvent a Chromium bug with manifest v3 extensions that causes high CPU utilization.

2) Supports redirection in inactive Chrome tabs (Requires CVAD 2112 or higher)

3) Supports migrating redirected tabs from one Chrome window to another (Requires CVAD 2112 or higher)

What's new in version 5.1 (The following features require CVAD 2109 or higher)

1) Introduces an improved redirection mechanism that uses a page in the chrome extension to begin the redirection process and solves script injection timing issues

2) Solves issues with redirection of websites enforcing a Content Security Policy (CSP) policy

3) Solves issues with redirection of websites that perform JavaScript redirects to authentication page in their Single Sign On (SSO) mechanisms

- 4) Solves issues with redirection of websites that perform 302 redirects
- 5) Solves issues with acquisition of multimedia devices on the BCR overlay after webpage is redirected

What's new in version 5.0

- 1) Fixes high DPI and scaling issues on overlay and VDA
- 2) Fixes some issues with redirected Angular websites

#### Important information for Audio inside the Browser:

Here is a quick tip on how to correct sound issues occurring in a Citrix session running Google Chrome / Chromium or Microsoft Edge. Often when the user went to a website that had media (i.e., YouTube), the sound would be broken. No audio sound would play on the endpoint via ICA.

It seems that this is an issue with Google Chrome version 79 or later. The newest versions of Chrome have an Audio Sandbox feature enabled by default which breaks sound on Citrix Apps and Desktops.

To resolve this issue, you can do one of three workarounds:

Edit the registry on the XenApp server (or XenDesktop Desktop):

HKEY\_LOCAL\_MACHINE\SOFTWARE\Policies\Google\Chrome reg:dword AudioSandboxEnabled = 0

For Chromium based Microsoft Edge users:

The same DWORD can be added to HKEY\_LOCAL\_MACHINE\Software\Policies\Microsoft\Edge

or editing the shortcut that launches Google Chrome to add the following arguments:

"-disable-features=AudioServiceSandbox"

or disable the feature using Group Policy. You can download the Google Chrome ADMX templates here.

Then navigate to Google -> Google Chrome -> *Allow the audio sandbox to run* setting. **Set the option to Disabled.** 

These workarounds will effectively disable the Audio Sandbox for Google Chrome on the Citrix VDI or Desktops Server.

# If you don't have many experiences with Citrix Browser Content redirection, I recommend to follow this guide:

https://www.jgspiers.com/citrix-browser-content-redirection/

# 3.8.2.1 Configuration: YouTube with Citrix BCR

| Policy Setting 1 | Browser Content Redirection                                                                                                    |
|------------------|----------------------------------------------------------------------------------------------------|
|                  | Allowed                                                                                                    |
|                  | This setting will be enabled                                                                                                    |
|                  | This setting will be disabled                                                                                                    |
| Policy Setting 2 |                                                                                                    |
| ronoy octaing 2  | Browser Content Redirection ACL Configuration                                                                                                    |
|                  | Values:                                                                                                    |
|                  | https://www.youtube.com/*                                                                                                    |
|                  | https://www.youtube.de/*                                                                                                    |
|                  | Add                                                                                                    |
|                  | Use default value: https://www.youtube.com/*                                                                                                    |
|                  | <ul> <li>Applies to the following VDA versions         Virtual Delivery Agent: 7.16 Server OS, 7.16 Desktop OS, 7.17 Server OS, 7.17 Desktop OS, 7.18         Server OS, 7.18 Desktop OS, 1808 Server OS, 1808 Desktop OS, 1811 Server OS, 1811 Desktop OS, 1903 Server OS, 1903 Desktop OS, 1906 Server OS, 1906 Desktop OS, 1909 Multi-session OS, 1909 Single-session OS, 1912 Multi-session OS, 1912 Single-session OS     </li> <li>Description         This setting allows you to configure an Access Control List (ACL) of URLs that can use Browser Content Redirection.     </li> </ul> |
|                  |                                                                                                    |
|                  | OK Cancel                                                                                                    |
| Policy Setting 3 | Browser Content Redirection Authentication Sites Values:                                                                                                    |
|                  | https://www.youtube.com/*                                                                                                    |
|                  | https://www.youtube.de/*                                                                                                    |
|                  | https://consent.youtube.com/*                                                                                                    |
|                  | - † +                                                                                                    |
|                  | Add                                                                                                    |
|                  | Use default value:                                                                                                    |
|                  | <ul> <li>Applies to the following VDA versions         Virtual Delivery Agent: 7.18 Server OS, 7.18 Desktop OS, 1808 Server OS, 1808 Desktop OS, 1811         Server OS, 1811 Desktop OS, 1903 Server OS, 1903 Desktop OS, 1906 Server OS, 1906 Desktop OS, 1909 Multi-session OS, 1909 Single-session OS, 1912 Multi-session OS, 1912 Single-session OS     </li> <li>Description</li> </ul>                                                                                                    |
|                  | This setting allows you to configure a list of URLs that sites redirected via Browser Content Redirection can use to authenticate a user.                                                                                                    |
|                  | OK Cancel                                                                                                    |
| Policy Setting 4 | Browser Content Redirection Proxy Configuration                                                                                                    |
|                  | Enabled This setting will be enabled.                                                                                                    |
|                  | <ul> <li>Disabled<br/>This setting will be disabled.</li> </ul>                                                                                                    |
|                  |                                                                                                    |

## 3.9 Cisco JVDI on Citrix

## 3.9.1 IGEL OS Configuration (UMS based)

| Configuration                           | 2 📩 🔲 Cisco Webex Teams VDI     |                     |  |
|-----------------------------------------|---------------------------------|---------------------|--|
| Sessions A                              | 2 🔏 🗹 Cisco JVDI client         |                     |  |
| Global Session Options                  | Audio                           |                     |  |
| Citrix Client Selection                 | Default volume                  | <b>2</b> 🛦 🔒 100 50 |  |
| StoreFront Login Window                 | Default microphone volume       | 2 🛦 📊 100 80        |  |
| E Keyboard ► Mapping                    | Default ring volume             |                     |  |
| Firewall Options                        | Internal sound card             | න 🛦                 |  |
| Fabulatech USB Redirection              | Video                           |                     |  |
| HDX Multimedia                          | 🖸 🧷 🗹 Allow default resolutions |                     |  |
| Codec                                   |                                 |                     |  |
| VDI Solutions                           |                                 |                     |  |
| Skype for Business                      |                                 |                     |  |
| Citrix StoreFront                       |                                 |                     |  |
| B RDP     Bargan Client                 | Allow default resolutions       |                     |  |
| Appliance Mode                          |                                 |                     |  |
| Evidian AuthMgr     NoMachine NX Client | Video resolution                |                     |  |

## 3.9.2 Citrix Desktop Configuration (XenApp and XenDesktop)

(1)

Install the right software at the backend infrastructure:

https://software.cisco.com/download/home/286304684/type/283802941/release/14.1(3)

How to install: Deployment and Installation Guide for Cisco Jabber Softphone for VDI Release 14.0

all clients are available on this page too: https://www.webex.com/downloads/jabber/jabber-vdi.html

Only published desktops are supported (no published app support)

(2)

IGEL OS **11.08.360 and 11.08.307** include the client software: \*\*Cisco JVDI 14.1.3\*\* (This is supporting LTSR 2203)

(3) Find out which Collaboration Accessories are recommended: <u>Unified Communications Endpoint and Client Accessories - Cisco</u>

Important hint:

You want to use Cisco WebEx and Cisco Jabber in parallel?

Unfortunately, it is not possible to use Cisco Jabber and Cisco WebEx in parallel with the same headset and / or webcam. But this does not mean, that you cannot use both apps for meetings. There is an easy to fulfill possibility directly mentioned by Cisco how your users can use Cisco Jabber at all (for Cisco WebEx conferences and for direct calls).

On this page you will find how you need to configure that: <u>https://www.cisco.com/c/dam/en/us/td/docs/solutions/PA/mcp/APPLICATION\_CALLING-Webex\_with\_Jabber\_Cross\_Launch.pdf</u>

\*\*Important note\*\*

#### **Cisco is merging Jabber into WebEx**

Here is the Deployment Guide for this merge:

https://www.cisco.com/c/dam/en/us/td/docs/solutions/PA/mcp/DEPLOYMENT\_CLIENTS\_Jabber\_to\_Webex.pd f

There is also another document which describes how you merge all your contacts and configurations from Jabber to WebEx:

https://help.webex.com/en-us/article/nyxlcde/Configure-Users-to-Move-Jabber-Contacts-and-Common-Settings-to-Webex-App

## 3.10. additional information and Links for Troubleshooting on Citrix

Information on Webcams in Citrix Virtual Apps and Desktops: Microphone not working in session on Server 2019 VDA Delivering Softphones with Virtual Apps and Desktops Citrix Webcam x64 is not supported with Citrix 7.16 or older Troubleshooting DTLS and EDT on Citrix Gateway

https://support.citrix.com/article/CTX132764 https://support.citrix.com/article/CTX272452 https://support.citrix.com/article/CTX133024 https://support.citrix.com/article/CTX223199 https://support.citrix.com/article/CTX226385

PoC Guide: Microsoft Teams optimization:

PoC Guide: Microsoft Teams optimization in Citrix Virtual Apps and Desktops environments

How to Enable H.264 Hardware Encoding on 7.15 LTSR:

How to Enable H.264 Hardware Encoding with Intel Iris Pro GPU on 7.15 LTSR (citrix.com)

Troubleshooting Citrix Workspace App for Linux:

https://docs.citrix.com/en-us/citrix-workspace-app-for-linux/troubleshooting.html

Tech Paper: Communications Ports Used by Citrix Technologies:

https://docs.citrix.com/en-us/tech-zone/build/tech-papers/citrix-communication-ports.html

Reference Architecture: Optimizing Unified Communications Solutions:

https://docs.citrix.com/en-us/tech-zone/design/reference-architectures/optimizing-unified-communicationssolutions.html

## 4. VMware Horizon on IGEL OS 11

VMware Base configuration (RTAV optimized)

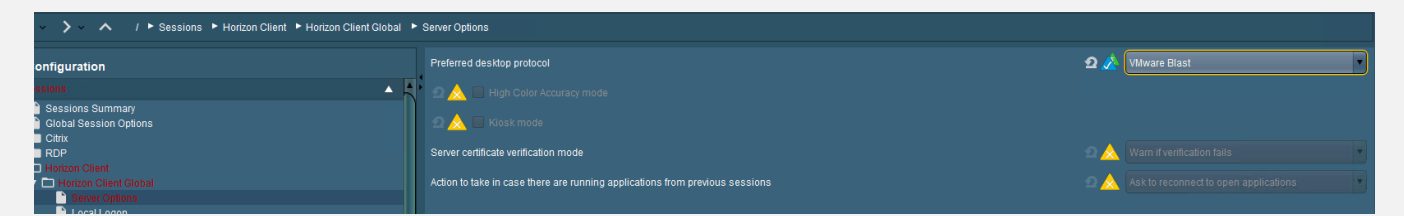

if you need USB Redirection, please make sure, it is right configured:

| ✓ ✓ ✓ ✓ / ► Sessions ► Horizon Client ► Horizon Client Global ► USB Redirection                                                                                   |                                 |                               |                                            |                                                   |                            |
|----------------------------------------------------------------------------------------------------|---------------------------------|-------------------------------|--------------------------------------------|---------------------------------------------------|----------------------------|
| Configuration                                                                                                    | USB Redirection                 |                               |                                            | <b>2 🖄</b> on                                     | •                          |
| Sessions  Sessions Summary Global Session Options                                                                                                    | 🖉 🖄 🗹 Automat                   | ically connect at startup     |                                            |                                                   |                            |
| <ul> <li>► Citrix</li> <li>► RDP</li> <li>▼ □ Horizon Client</li> </ul>                                                                                           | Default rule                    | ically connect when inserted  |                                            | ע 🖍 Deny                                          | •                          |
| Control Client Global     Server Options     Local Logon                                                                                                    | 🖸 🖄 🗹 Automat                   | ic splitting of composite USE | devices                                    |                                                   |                            |
| Window USB Redirection                                                                                                    | Class Rules                     |                               |                                            |                                                   | + 🖻 🖍 🗋                    |
| <ul> <li>Fabulatech USB Redirection</li> <li>Fabulatech Scanner Redirection</li> <li>Serial Port Redirection</li> <li>Drive Mapping</li> <li>Multimode</li> </ul> | Rule<br>Allow<br>Allow<br>Allow |                               | Family<br>Smartcard<br>Imaging<br>Physical | Name<br>Policy Rule<br>Policy Rule<br>Policy Rule |                            |
| Performance<br>Smartcard                                                                                                    | Device Rules                    |                               |                                            |                                                   | + 🖬 🖍 🗋                    |
| Imitied Communications     Horizon Client Sessions                                                                                                    | Split                           | Vendor ID<br>0911             | Product ID<br>0c1c                         | 0 1 2 3                                           | Name<br>Speechmike Premium |

| < 🗸 🔪 🔥 / 🕨 Sessions 🍷 Horizon Client 🕨 Horizon Client Global 🍷 Multimedia                                                                                                    |                               |         |  |  |
|----------------------------------------------------------------------------------------------------|-------------------------------|---------|--|--|
| Configuration                                                                                                    | VMware Multimedia Redirection | 12 📐 of |  |  |
| Contrained Colored     Colored     Co | Real Time Audio Video (RTAV)  | 2 🔬 on  |  |  |

## 4.1. Cisco WebEx Meetings

4.1.1. IGEL OS Configuration (UMS based)

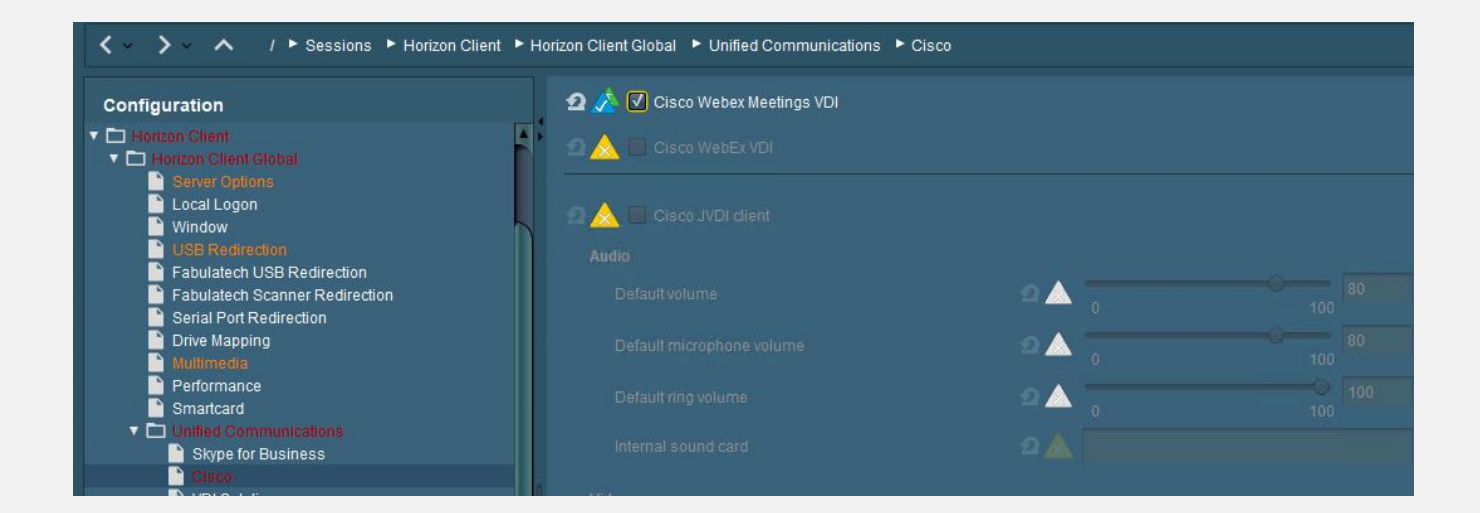

You need to choose the version you want to use:

| Citrix + MS Teams + Cisco WebEx + Zoom for CWA 22.07                       |                                     |              |   |  |  |  |
|----------------------------------------------------------------------------|-------------------------------------|--------------|---|--|--|--|
| X Y X I Sessions Vulfied Communications Cisco WebEx Meetings VDI Selection |                                     |              |   |  |  |  |
| Configuration                                                              | Cisco Webex Meetings client version | 2 🔏 42.6.8.5 | • |  |  |  |
| Appliance Mode                                                             | A >                                 |              |   |  |  |  |
| AppliDis                                                                   |                                     |              |   |  |  |  |
| Evidian AutnMgr                                                            |                                     |              |   |  |  |  |
|                                                                            |                                     |              |   |  |  |  |
| Parallels Client                                                           |                                     |              |   |  |  |  |
| PowerTerm Terminal Emulation                                               |                                     |              |   |  |  |  |
| IBM iAccess Client                                                         |                                     |              |   |  |  |  |
| ► 🛅 ThinLinc                                                               |                                     |              |   |  |  |  |
| SSH SSH                                                                    |                                     |              |   |  |  |  |
| VNC Viewer                                                                 |                                     |              |   |  |  |  |
| <ul> <li>Firefox Browser</li> <li>Characterizer Draws and</li> </ul>       |                                     |              |   |  |  |  |
| Media Player                                                               |                                     |              |   |  |  |  |
| VolP Client                                                                |                                     |              |   |  |  |  |
| HP Anyware PCoIP Client                                                    | J.                                  |              |   |  |  |  |
| ► 🖿 AVD                                                                    |                                     |              |   |  |  |  |
| ► 🛅 Amazon                                                                 |                                     |              |   |  |  |  |
| ► 🛅 deskMate                                                               |                                     |              |   |  |  |  |
| V D Unified Communications                                                 |                                     |              |   |  |  |  |
| Zoom Client Selection                                                      |                                     |              |   |  |  |  |
| Cisco WebEx Meetings VDI Selection                                         |                                     |              |   |  |  |  |

## 4.1.2. VMware VDI Configuration (Horizon 8.x)

(1)

Install the right software at the backend infrastructure:

- In IGEL OS 11.09.100 are 3 different versions available:
- [a] 42.6.11.6, please use https://akamaicdn.webex.com/client/WBXclient-42.6.11-6/webexapp.msi
- [b] 42.10.8.14, please use https://akamaicdn.webex.com/client/WBXclient-42.10.8-14/webexapp.msi
- [c] 43.6.0.158, not more separately available

In IGEL OS 11.09.104 are also these 3 different versions available:

[a] 42.6.11.6, please use https://akamaicdn.webex.com/client/WBXclient-42.6.11-6/webexapp.msi

[b] 42.10.8.14, please use https://akamaicdn.webex.com/client/WBXclient-42.10.8-14/webexapp.msi

[c] 43.6.0.158, not more separately available

use this document to check all what is needed for the installation:

https://help.webex.com/en-us/nfjsqzbb/Cisco-Webex-Meetings-Virtual-Desktop-Software

Citrix XenDesktop and Citrix XenApp are supported (no published app support)

#### (2)

add the following values under HKEY\_USERS\.DEFAULT:

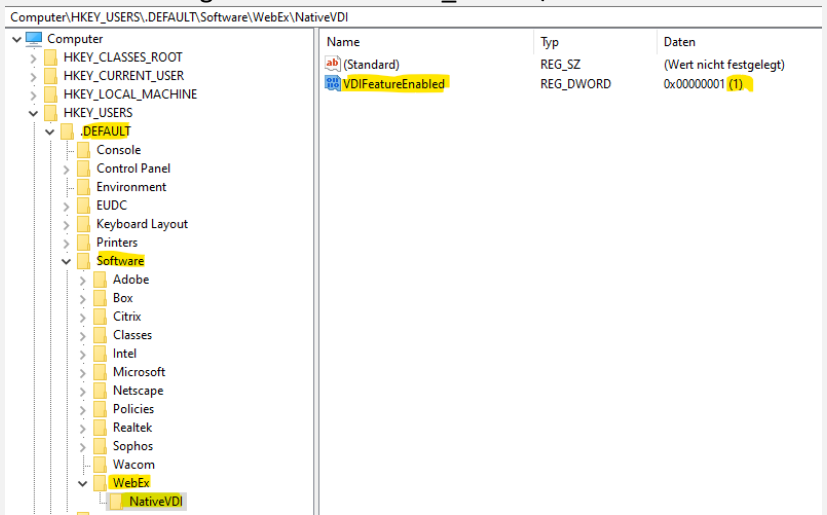

When you start Webex, it is only working with the redirection, if you can see the "VDI" sign here:

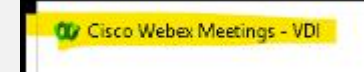

#### (4)

Check if your site administrator allows to use Cisco WebEx for VDI

https://help.webex.com/en-us/pyham7/Enable-Webex-Meetings-Virtual-Desktop-Software

(5)

Check if you have the right Connection configuration:

Test your WebEx Connection Configuration: <u>https://mediatest.webex.com/</u>

Further known issues and solved bugs: <u>https://help.webex.com/en-us/c3r7uf/Open-and-Resolved-Bugs-for-the-Latest-Webex-Meetings-Updates</u>

## 4.2. Cisco WebEx

## 4.2.1. IGEL OS Configuration (UMS based)

|                                                            | orizon Client Global 🔸 Unified Communications 🕨 Ci | ISC0 |                 |
|------------------------------------------------------------|----------------------------------------------------|------|-----------------|
| Configuration                                              | 💁 📐 🔲 Cisco Webex Meetings VDI                     |      | 4               |
|                                                            | 2 🔏 🗹 Cisco WebEx VDI                              |      |                 |
| Claco VDI Solutions Horizon Client Sessions Appliance Mode | Audio<br>Default volume                            | ≏▲ . | 100 80          |
| Evidian AuthMgr     NoMachine NX Client     X Sessions     | Default microphone volume                          | 2▲ 0 | 0 80<br>100 400 |

## 4.2.2. VMware VDI Configuration (Horizon 8.x)

(1)

Install the right software at the backend infrastructure:

Cisco WebEx 43.6.0.26643 (for IGEL OS 11.09.100 and 11.09.104)

Only 64-bit installer: <u>https://binaries.webex.com/Webex-Desktop-Windows-x64-Combined-VDI-Gold/20230711062013/WebexBundle.msi</u>

(2)

Next, install the Host Installer package, Webex.msi, in the VDI image. You can use the following commands to do this:

Persistent VDI: msiexec /i Webex.msi ALLUSERS=1 ENABLEVDI=2 AUTOUPGRADEENABLED=0 /quiet /norestart

Non-persistent VDI: msiexec /i Webex.msi ALLUSERS=1 ENABLEVDI=2 AUTOUPGRADEENABLED=0 ROAMINGENABLED=1 /quiet /norestart

As you can see, the most important setting is ENABLEVDI=2. If you just simply double-click the MSI this option is not used, and redirection will not work.

Use this table to understand the different installation combinations and how they affect media optimization for Unified CM, Webex Calling, and calls on Webex App.

| HVD VDI                         | Thin client   | Call service-enabled User                | Calls on Webex App                       |
|---------------------------------|---------------|------------------------------------------|------------------------------------------|
| argument                        | plugin        |                                          |                                          |
| ENABLEVDI=0                     | Not installed | Media is not optimized                   | Media is not optimized                   |
| ENABLEVDI=0                     | Installed     | Media is not optimized                   | Media is not optimized                   |
| ENABLEVDI=1 *<br>ENABLEVDI=2 ** | Installed     | Supported deployment; media is optimized | Supported deployment; media is optimized |
| ENABLEVDI=1 *                   | Not installed | Fallback to non-optimized media          | Fallback to non-optimized media          |
| ENABLEVDI=2 **                  |               |                                          |                                          |

Use this table to understand the different installation combinations and how they affect media optimization for

The other important setting is ROAMINGENABLED=1 for non-persistent VDI. If this argument is specified, then the roaming database (the "spark\_roaming\_store.db" file) is stored in the end-user's roaming directory (AppData\Roaming). Otherwise, the roaming database is stored in AppData\Local. This argument must be accompanied by ALLUSERS=1, otherwise the ROAMINGENABLED argument is ignored.

#### Testing the solution

You can verify if the redirection is working by checking the Health Checker option in the Help menu. This option must show a connected status for the Virtual Channel. If you are missing a requirement, the Virtual Channel does not have connected status, or is not there at all.

During my tests I was using a 2vCPU, 4GB memory Windows 10 virtual desktop and I was testing with one other colleague in the WebEx Teams session.

With VDI redirection enabled, we noticed the video was presented in a higher resolution and the sound was much clearer as opposed to not using redirection.

I also noticed the CPU and memory usage dropped by 10% and 200MB when using redirection, this was of course because the video content was offloaded/redirected to the endpoint device.

<u>Deployment Guide for Cisco Webex for Virtual Desktop Infrastructure (VDI) - Deploy Webex for VDI [Support] -</u> <u>Cisco</u>

#### Attention:

In VMware and Windows Virtual Desktop vGPU environments, Webex is not detected as working in a VDI environment.

These Windows registry entries on the HVDs are used to detect Webex in a VDI environment:

[HKEY\_CURRENT\_USER\Software\Cisco Systems, Inc.\CiscoVDI] "isVDIEnv" = "true", datatype:REG\_EXPAND\_SZ

```
[HKEY_LOCAL_MACHINE\SOFTWARE\Cisco Spark Native] "isVDIEnv" = "true", datatype:REG_EXPAND_SZ
```

WebEx only support one Webex VDI client working together with one instance of Webex. Users can start multiple Citrix or VMWare sessions, but only one connection instance works, and the other instances fall back to non-VDI mode.

Webex VDI detects Citrix at first and then VMware in the HVD environment. If you want to use VMware, make sure no Citrix Agent is installed.

(4) You can check if the connection is configured right:

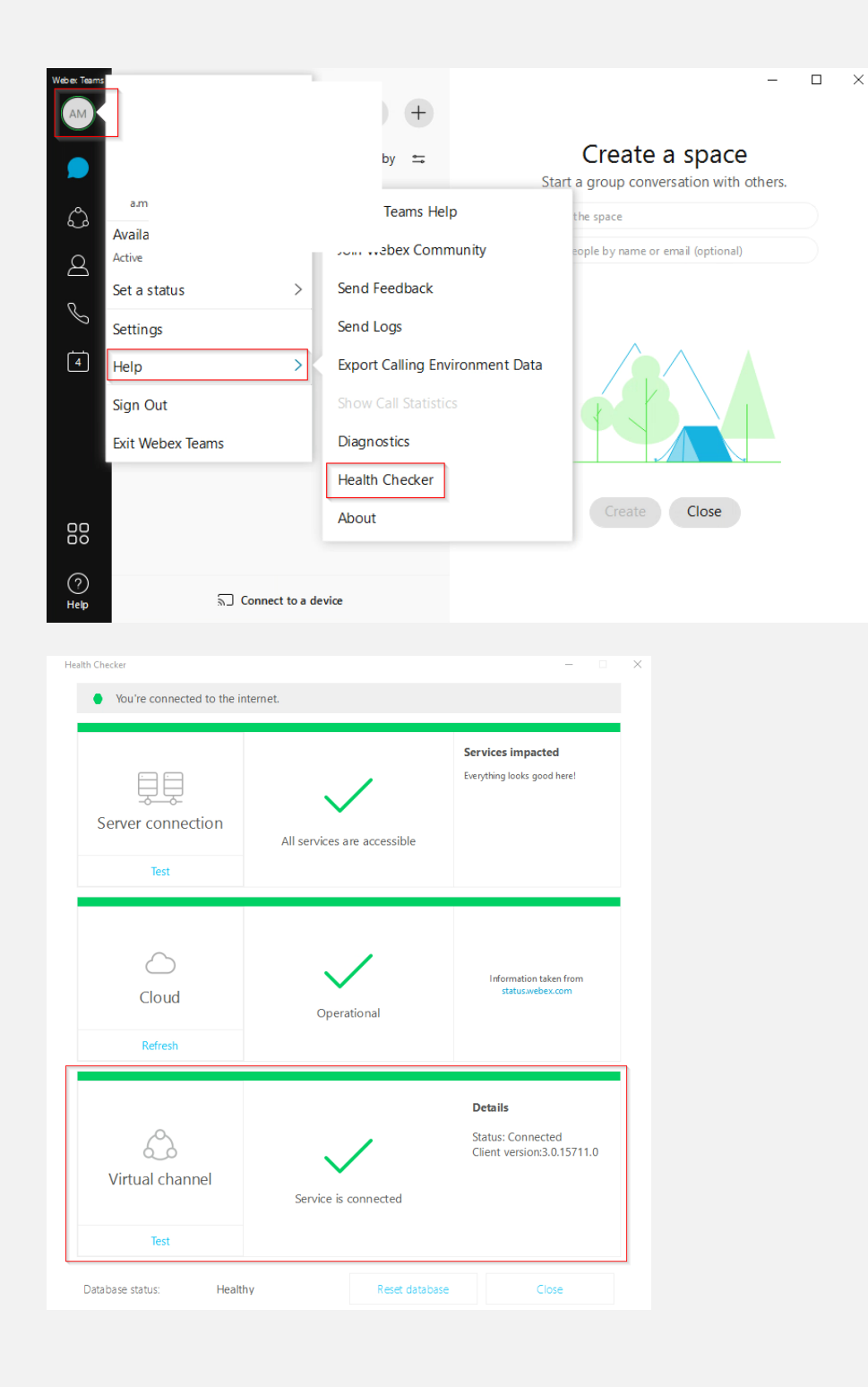

4.3. Microsoft Teams4.3.1. IGEL OS Configuration (UMS based)

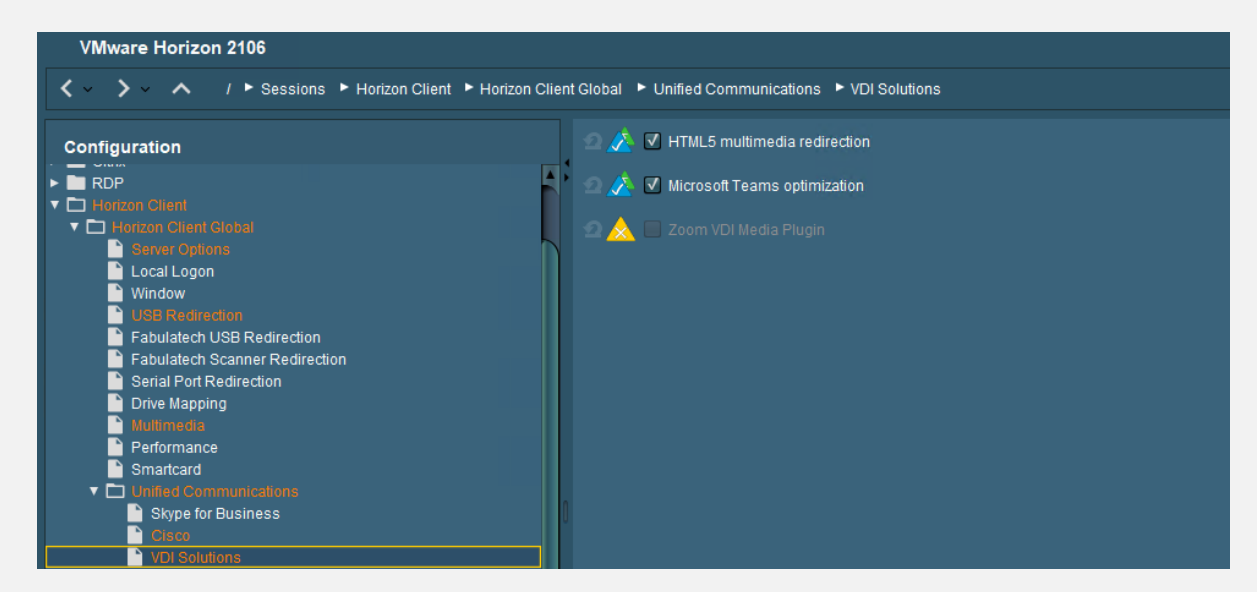

11.08.360 and 11.08.307 include the right client software:

VMware Horizon Client 2206-8.6.0-20094634 support Microsoft Teams optimization and

VMware Horizon Client 2303-8.9.0-21435420 support Microsoft Teams optimization

The newer version includes some enhancements for the Microsoft Teams Optimization:

https://docs.vmware.com/en/VMware-Horizon/2303/horizon-remote-desktop-features/GUID-F68FA7BB-B08F-4EFF-9BB1-1F9FC71F8214.html

## 4.3.2. VMware VDI Configuration (Horizon 8.x)

For the Horizon 8 release, Horizon Client for Linux 2106 supports Microsoft Teams Optimization when used with Horizon Agent version 2106 and later.

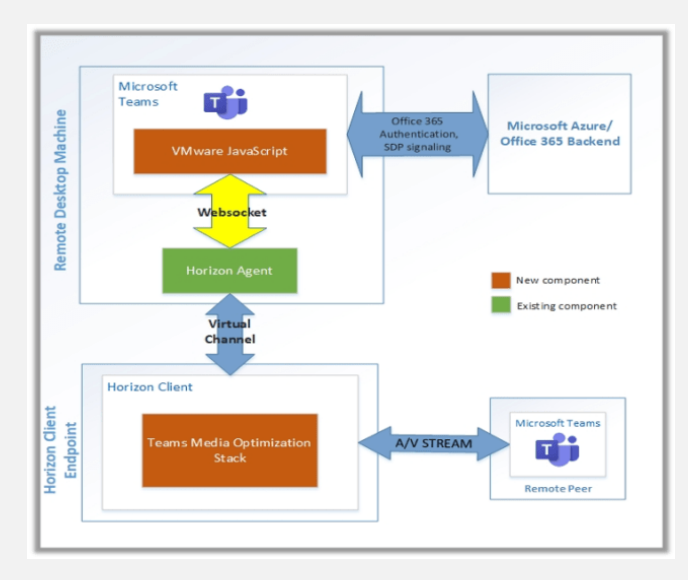

Please follow these steps to install Microsoft Teams for VMware Horizon:

The Optimization for Microsoft Teams configuration requires:

Microsoft Azure / 365 in backend: where the client would connect to establish the connection Microsoft Teams Client (Optimized) x32 or x64 bit

Virtual desktop and client machine (where horizon client installed) operating system should be windows 10 x64

Enough resource in virtual desktop: Minimum requirement is 2 vCPU Network with IPv4, reachability of vDesktops and Horizon client to Microsoft 365

For Microsoft Teams offloading you need at least an advanced Horizon license

#### The installation

To make it work it require to do configuration in 2 locations:

In vDesktops Master Image In AD Group Policy

In vDesktops Master Image:

Install Horizon Agent before you install Microsoft Teams The Media Optimization for Microsoft Teams group policy setting must be enabled to use the feature

Download the Teams MSI package:

https://teams.microsoft.com/downloads/desktopurl?env=production&plat=windows&arch=x64&managedInsta ller=true&download=true

Install the MSI to the VDI VM by running the following commands (for floating desktops)

msiexec /i <path\_to\_msi> /l\*v <install\_logfile\_name> ALLUSER=1 ALLUSERS=1

Install Media Feature Pack: <u>https://www.microsoft.com/en-us/download/details.aspx?id=48231</u>

#### In Active Directory

Download Horizon GPO template bundle Import the bundle to AD Create a GPO and map it to vDesktops OU Go to Computer Configuration -> Policies -> Administrative Templates -> VMware View Agent Configuration -> VMware HTML5 Features -> VMware WebRTC Redirection Features

Enable the Media Optimization for Microsoft Teams setting

Additional information you will find here:

https://docs.vmware.com/en/VMware-Horizon/2106/horizon-remote-desktop-features/GUID-F68FA7BB-B08F-4EFF-9BB1-1F9FC71F8214.html

## **Troubleshooting**

All VMware articles for Troubleshooting MS Teams Optimization you can find here: <u>https://kb.vmware.com/s/global-</u> <u>search/%40uri#q=HorizonTeamsOptimization&t=MoreContent&sort=relevancy</u>

Sometimes it is also helpful to do a connection check on the endpoint. Execute these lines inside a local terminal and you can check if the needed addresses and ports can be reached:

nc -u -v -z 13.107.64.21 3478-3481 nc -u -v -z 52.112.0.31 3478-3481 nc -u -v -z 52.120.0.41 3478-3481 nc -v -z teams.microsoft.com 80 nc -v -z teams.microsoft.com 443 nc -v -z compass-ssl.microsoft.com 443 How you can check if the Teams Optimization is working?

- 1. Select your user profile image, then select **About**.
- 2. Select Version.

If the media optimization is loaded correctly, you will see this banner:

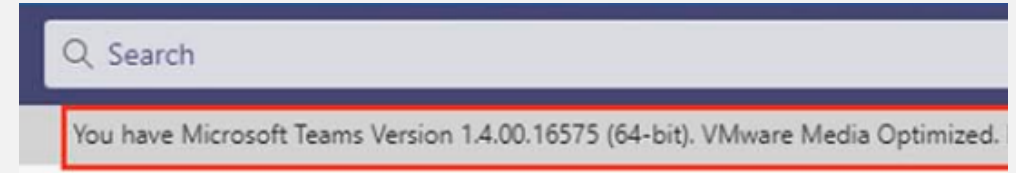

EPOS headset configuration for Teams and Skype for Business:

Configuration needed for the standard function (= pick up softphone = connect):

DW Pro 1 / DW Pro 2 = DIP 4 Autolink ON

SDW 5035 / 5065 = DIP 5 = up = Audio Quality Best SDW 5035 / 5065 = DIP 2 = down = Autolink ON

#### Teams Call seems to crash after 20 seconds without connection

I have done some Microsoft Teams analysis. Customer thought calls are crashing after 20 seconds. But this was not the case.

In the general Teams configuration after 20 seconds a call will be forwarded to voicemail. So, it seems that the call was crashed before the connection was established. Sometimes if you use firewall and/or proxy configuration it is possible that the connection need more than 20 seconds. You can check this with a configuration change on the Teams App configuration:

| Settings                            |                      |                              |        |
|-------------------------------------|----------------------|------------------------------|--------|
| ۉ3 General                          | Call answering r     | ules                         |        |
| E Accounts                          | Choose how you wa    | nt to handle incoming calls. |        |
| Privacy                             | Calls ring me        | O Forward my calls           |        |
|                                     | If unanswered        | Do nothing                   | $\sim$ |
| Devices                             |                      | Do nothing                   |        |
| <ol> <li>App permissions</li> </ol> | Voicemail            | Voicemail                    |        |
| CC Captions and transcripts         | Voicemails will show | in                           |        |
| 🕒 Files                             | Configure voi        | cemail                       |        |
| 𝖏 Calls                             |                      |                              |        |

Change "Calls ring me" --> if unanswered --> Voicemail --> after 20 Seconds to "Do nothing"

## 4.4. Zoom

4.4.1. IGEL OS Configuration (UMS based)

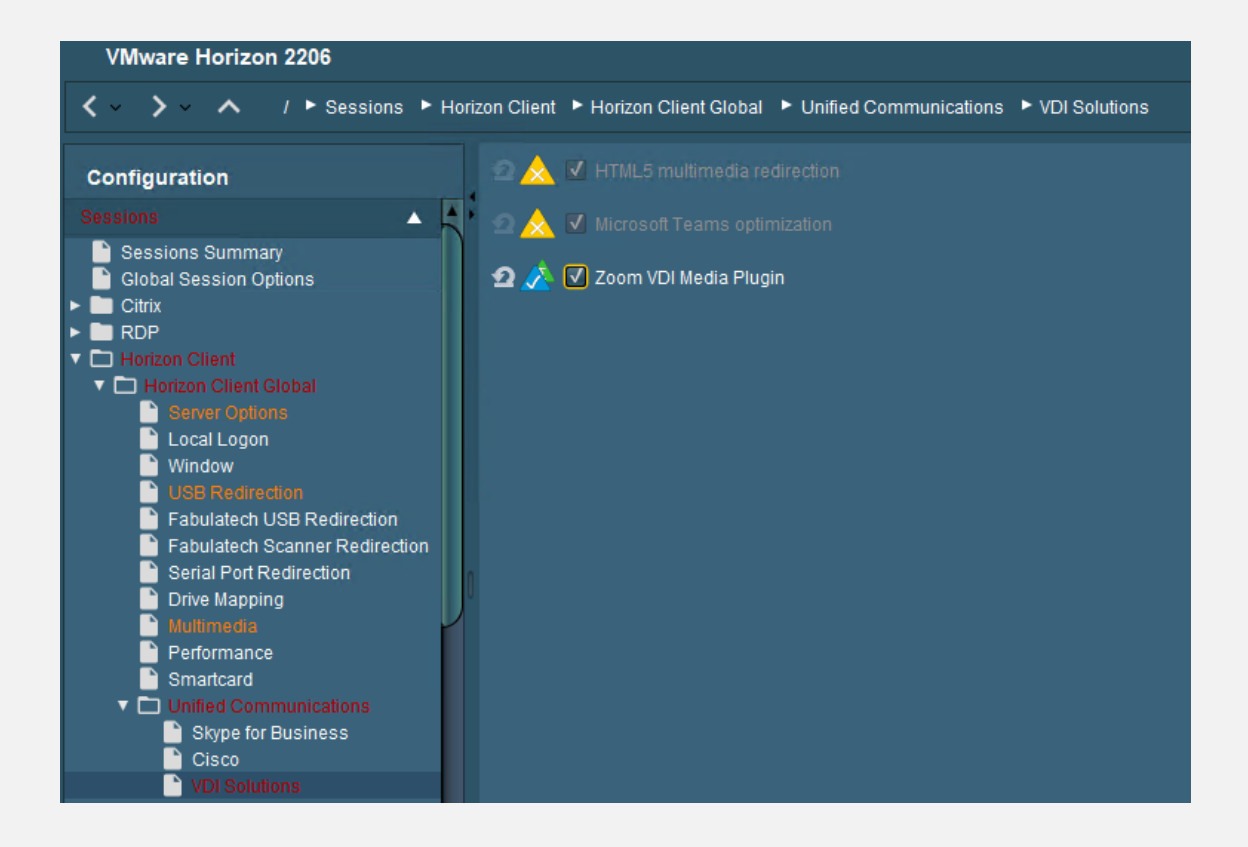

You need to choose the version you want to use, and you can select the use of Smart Virtual Background Support:

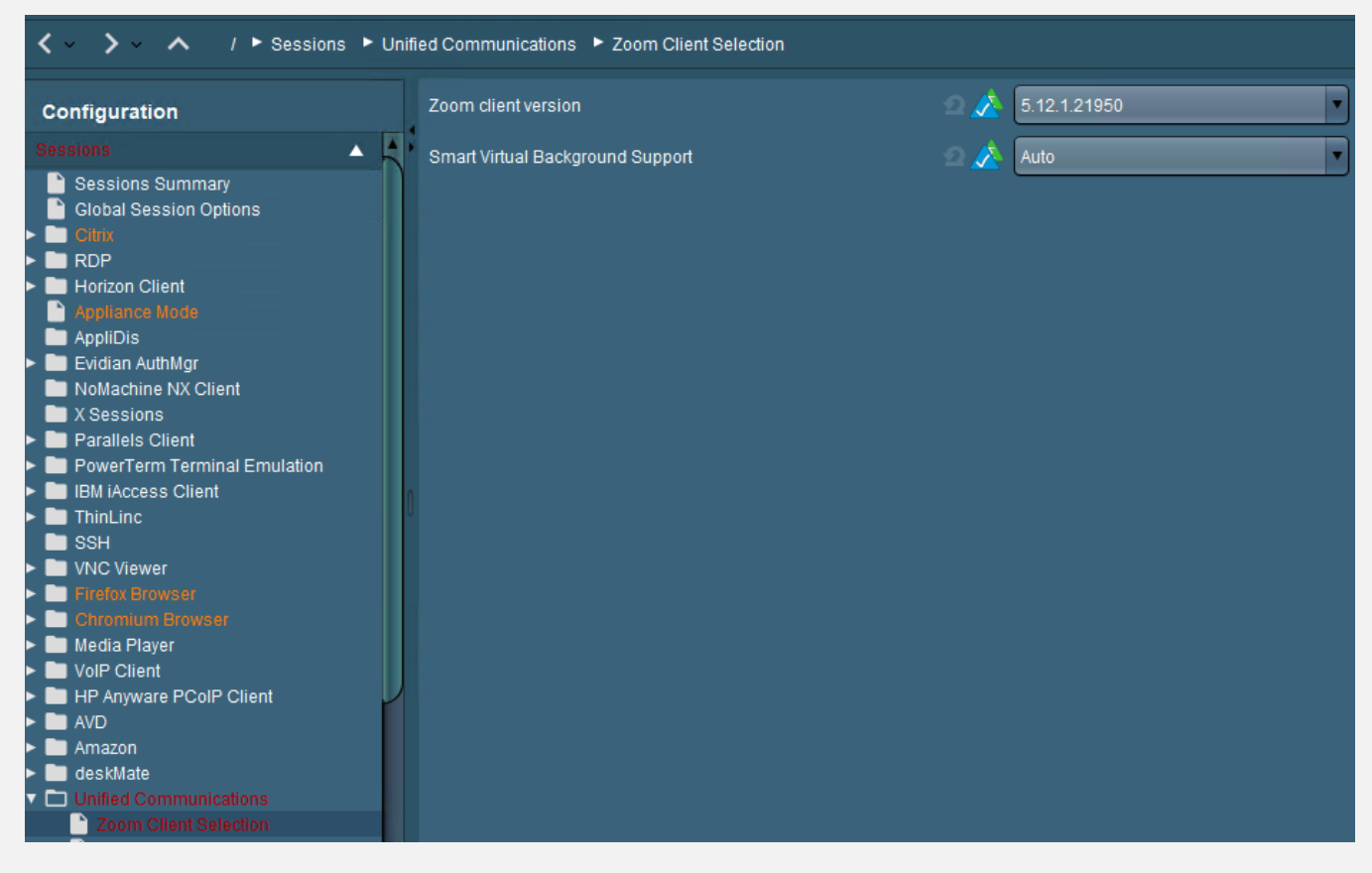

4.4.2. VMware VDI Configuration (Horizon 8.x)

(1)

If you want to use a perfect Zoom experience on VMware Horizon, you need the corresponding Zoom VDI build which fits to the plugin you have chosen in the UMS:

To be compatible, the plugin version must be equal to or less than the Zoom VDI application version. Installing a plugin with a version greater than the Zoom VDI application is not supported. Zoom always recommends updating the Zoom Plugin after updating the Zoom VDI application as many new features require an updated plugin. -> <u>https://support.zoom.us/hc/en-us/articles/360041602711-VDI-backwards-compatibility</u>

## All VDI Downloads are located here: VDI releases and downloads – Zoom Support

For IGEL OS 11.09.100 and 11.09.104 you need:

[a]

5.15.2.23760, the download is here: https://zoom.us/download/vdi/5.15.2.23760/ZoomInstallerVDI.msi

[b]

5.14.10.23670, you can download here: <u>https://zoom.us/download/vdi/5.14.10.23670/ZoomInstallerVDI.msi</u>

[c]

5.13.10.23090, the download is here: https://zoom.us/download/vdi/5.13.10.23090/ZoomInstallerVDI.msi

(2)

For VMware Horizon 7.x and 8.x installation you should use these parameters:

msiexec /i C:\yourfolder\ZoomInstallerVDI.msi ZNoDesktopShortCut="true" ZConfig="nogoogle=1" ZRecommend="AudioAutoAdjust=1" /quiet /qn /norestart ALLUsers=1

source: <u>https://support.zoom.us/hc/en-us/articles/201362163-Mass-Installation-and-Configuration-for-Windows</u>

(3)

If you have an audio problem with Zoom on VMware Horizon, here is the fix: <u>https://kb.vmware.com/s/article/78481</u>

# 4.5. VMware Horizon Browser Content Redirection with HTML54.5.1. IGEL OS Configuration (UMS based)

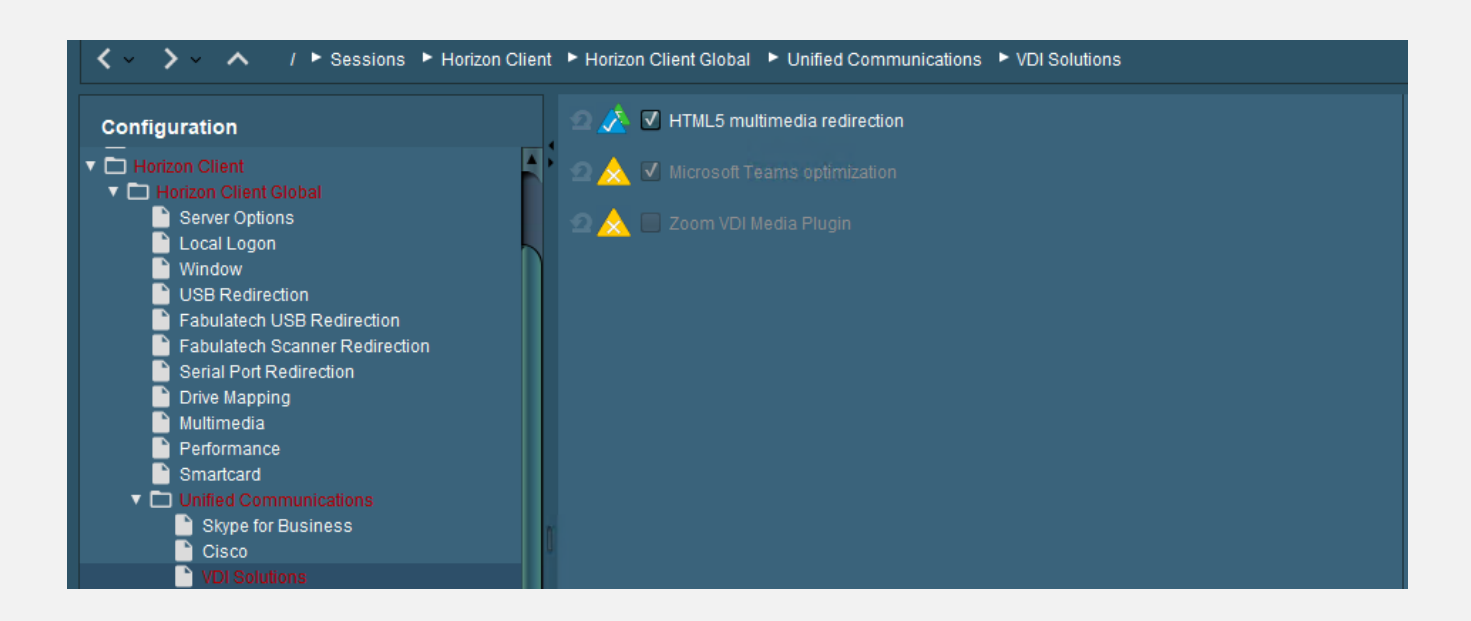

## 4.5.2. VMware VDI Configuration (Horizon 7.x and 8.x)

#### (1)

VDI or RDSH images must have at least the Horizon Agent 7.10 with HTML5 option. This option is included by default.

The HTML5 Multimedia Redirection GPO settings must be configured on the Active Directory server.

The Chrome or Edge browser must be installed in the VDI or RDSH image.

The VMware Horizon HTML5 Multimedia Redirection extension must be installed in the Chrome or Edge browser.

The BLAST (Extreme) or PCoIP protocols must be used.

## (2)

Redirecting HTML5 multimedia content from a VDI or RDSH session to the local client system requires installing the HTML5 Multimedia Redirection feature and the Chrome or Edge browser within the VDI or RDSH image, enabling the HTML5 Multimedia Redirection plug-in, and specifying which websites will use this feature.

Assuming you already copied the "vdm\_agent.admx" file (which is part of the VMware Horizon <u>GPO bundle</u>) in the SYSVOL folder of your Active Directory server, you can go ahead and configure the required VMware Horizon settings.

When creating the GPO, navigate to **Computer Configuration > Policies > Administrative Templates > VMware View Agent Configuration > VMware HTML5 Features** 

Enable the following settings:

- Enable VMware HTML5 Multimedia Redirection
- Enable Chrome and/or Edge Browser HTML5 Multimedia Redirection

 Enable the URL list and fill in the value name, for example: <u>https://www.youtube.com/\*</u> and do not fill in any value (leave this empty). It is important to include the http:// or https:// prefix in the URLs. You can use wildcards.

| True SSO Configuration                                                                                                    | A Cetting                                                                                                    | State                                       | Comment |
|----------------------------------------------------------------------------------------------------|----------------------------------------------------------------------------------------------------|---------------------------------------------|---------|
| Unity Touch and Hosted Apps                                                                                                    | E Enable VMware HTMLS Multimedia Redirection                                                                                                    | Enabled                                     | No      |
| View Agent Direct-Connection Configuration                                                                                                    | Enable URL list for VMware HTML5 Multimedia Redirection.                                                                                                    | Enabled                                     | No      |
| View RTAV Configuration                                                                                                    | Enable Chrome Browser for VMware HTML5 Multimedia Redirectio                                                                                                    | n Enabled                                   | No      |
| View USB Configuration     VMware Client IP Transparency     VMware Device Bridge     VMware Device Bridge     VMware HashMMR     VMware HashMMR     VMware HTML5 Features     VMware HTML5 Features     VMware HTML5 Multimedia Redirection     VMware HTML5 Multimedia Redirection     VMware Virtualization Pack for Skype for Busi     VMware View Common Configuration     VMware View Server Configuration     VMware View Server Configuration     VMware View Server Configuration     VMware View Server Configuration     VMware View Server Configuration     VMware View Server Configuration     VMware View Server Configuration     VMware View Server Configuration     VMware View Server Configuration     VMware View Server Configuration     VMware View Server Configuration | Enable Edge Browser for VMware HTMLS Multimedia Redirection                                                                                                    | Not configured                              | No      |
| Enable URL list for VMware     Enable URL list for VMware     TITL5     Multimedia Redir     O Not Configured     Comment:     Enabled                                                                                                    | ection. Previous Setting Next Setting irrection irrection                                                                                                    | n<br>i Redirection.<br>Ultimedia Redirectio |         |
| Options:                                                                                                    | Help:<br>Specifies the url list to enable the VMware HTML5 Multimedia                                                                                                    |                                             |         |
| Multimedia Redirection.                                                                                                    | Redirection. Specify the url pattern in the "Value name" column,<br>e.g "https://www.youtube.com/*". The "Value" column should<br>be empty and it is reserved for the future use. |                                             |         |
|                                                                                                    | Show Contents The url list to enable the VMware HTML5 Multimedia Redirection.                                                                                                    |                                             |         |
|                                                                                                    | Value name Value  Https://www.youtube.com/*                                                                                                    |                                             |         |
| þ 📓 Domain Controllers                                                                                                    | ОК                                                                                                    | Cancel                                      |         |

For the Chrome and Edge browsers, you can opt to automatically manage and activate the HTML5 Multimedia Redirection plug-in for the end-users by configuring the following GPO settings. For Chrome, download the **Chrome .admx** file and copy this to the **SYSVOL folder** of the Active Directory server.

When creating the GPO, go to **User or Computer** Configuration > Policies > Administrative Templates > Google > Google Chrome > Extensions

**Enable** the setting "Configure the list of force-installed apps and extensions" and fill in the following line:

- ljmaegmnepbgjekghdfkgegbckolmcok;<u>https://clients2.google.com/service/update2/crx</u>
- •

| <ul> <li>Policies</li> <li>Software Settings</li> <li>Windows Settings</li> <li>Administrative Templates: Policy definition</li> <li>Application Compatibility</li> <li>Control Panel</li> <li>FSLogix</li> <li>Google</li> <li>Google Corrent</li> <li>Derault search provider</li> <li>Derault search provider</li> <li>Deprecated policies</li> <li>Extensions</li> <li>Google Cast</li> <li>Hume news</li> </ul> | s (ADMX files)<br>≣              | Setting Configure algorithms in integrity checks on extension update Configure allowed app/extension types Configure extension installation blacklist Configure extension, app, and user script install sources Configure extension installation whitelist Configure extension installation whitelist Configure extension installation whitelist Configure extension management settings               | State 0<br>Not configured<br>Not configured<br>Enabled<br>Not configured<br>Not configured<br>Not configured |
|----------------------------------------------------------------------------------------------------|----------------------------------|----------------------------------------------------------------------------------------------------|----------------------------------------------------------------------------------------------------|
| Se Configure the li                                                                                                    | st of force-in                   | nstalled apps and extensions                                                                                                    | K ion u                                                                                                    |
| Configure the list of force-installed apps an O Not Configured Comment Enabled Disabled Supported on: Micros                                                                                                    | d extensions                     | Previous Setting Next Setting                                                                                                    | s<br>s                                                                                                    |
|                                                                                                    |                                  |                                                                                                    | ~                                                                                                    |
| Options:                                                                                                    | Help                             |                                                                                                    |                                                                                                    |
| Extension/App IDs and update URLs to be silent<br>installed<br>Show                                                                                                    | dy Spec<br>with<br>disat<br>apps | ifies a list of apps and extensions that are installed silently,<br>out user interaction, and which cannot be uninstalled nor<br>oled by the user. All permissions requested by the<br>/extensions are granted implicitly, without user interaction.<br>Show Contents<br>tension/App IDs and update URLs to be silently installed<br>Value<br>Imaegmnepbglekghdfkgegbckolmcok.https://clients2.google. | com/service/update2/crx                                                                                      |
|                                                                                                    |                                  |                                                                                                    | DK Cancel                                                                                                    |
| rter GPOs                                                                                                    |                                  |                                                                                                    |                                                                                                    |

**Note**, since this can also be set on the user level, this setting can of course also be done with a User Environment Manager tool, such as **VMware Dynamic Environment Manager**.

|                            | ADMX-based Settings                   | ×                                         |                                                 |             |
|----------------------------|---------------------------------------|-------------------------------------------|-------------------------------------------------|-------------|
| ettings Conditions Con     | mments                                |                                           |                                                 |             |
| General Settings           |                                       |                                           |                                                 |             |
| Name: Google Chrome I      | HTML5 Multimedia Redirection extensio | n                                         |                                                 |             |
| Label:                     |                                       |                                           |                                                 |             |
| Tag:                       | Co                                    | nfigure the list of force-insta           | lled apps and extensions                        | - 🗆 X       |
| ADMX-based Settings -      | Configure the list of force-installer | d apps and extensions                     |                                                 |             |
| policy setting is config   | Not Configured                        |                                           |                                                 |             |
| ⊞ Google                   | Enabled                               |                                           |                                                 |             |
| Google Ovome<br>Entensions | Disabled                              |                                           |                                                 |             |
| Configure t                | Options                               |                                           | Show Contonte                                   | - 0         |
|                            | Extension/App IDs and update URLs to  |                                           | Show Contents                                   | Long Long   |
|                            | Installed                             | Extension/App IDs and updat               | e URLs to be silently installed                 |             |
|                            | 304                                   | Value                                     |                                                 |             |
|                            |                                       | <ul> <li>Ipraegmepbgjekghofkg-</li> </ul> | egbokolmook https://olents2.google.com/service. | update2/crx |
|                            |                                       | •                                         |                                                 |             |
|                            |                                       |                                           |                                                 |             |
|                            |                                       |                                           |                                                 |             |
|                            |                                       |                                           |                                                 |             |
|                            |                                       |                                           |                                                 |             |
| a categories are selected  |                                       |                                           |                                                 |             |
|                            |                                       |                                           | times                                           | OK Cancel   |
|                            | S WAT NAY USEANY TO                   |                                           |                                                 |             |
|                            | Supported on: Microsoft Windows 7     | orlater                                   |                                                 |             |
|                            |                                       |                                           |                                                 |             |

To automatically enable the **Edge browser** plugin, please follow <u>these instructions</u>.

#### (3)

If you have met all the requirements, it is time to test if the configuration is working! Within the VDI or RDSH session, launch the Chrome or Edge browser, and look for the VMware Horizon HTML5 Redirection Extension **icon in the right-upper corner**.

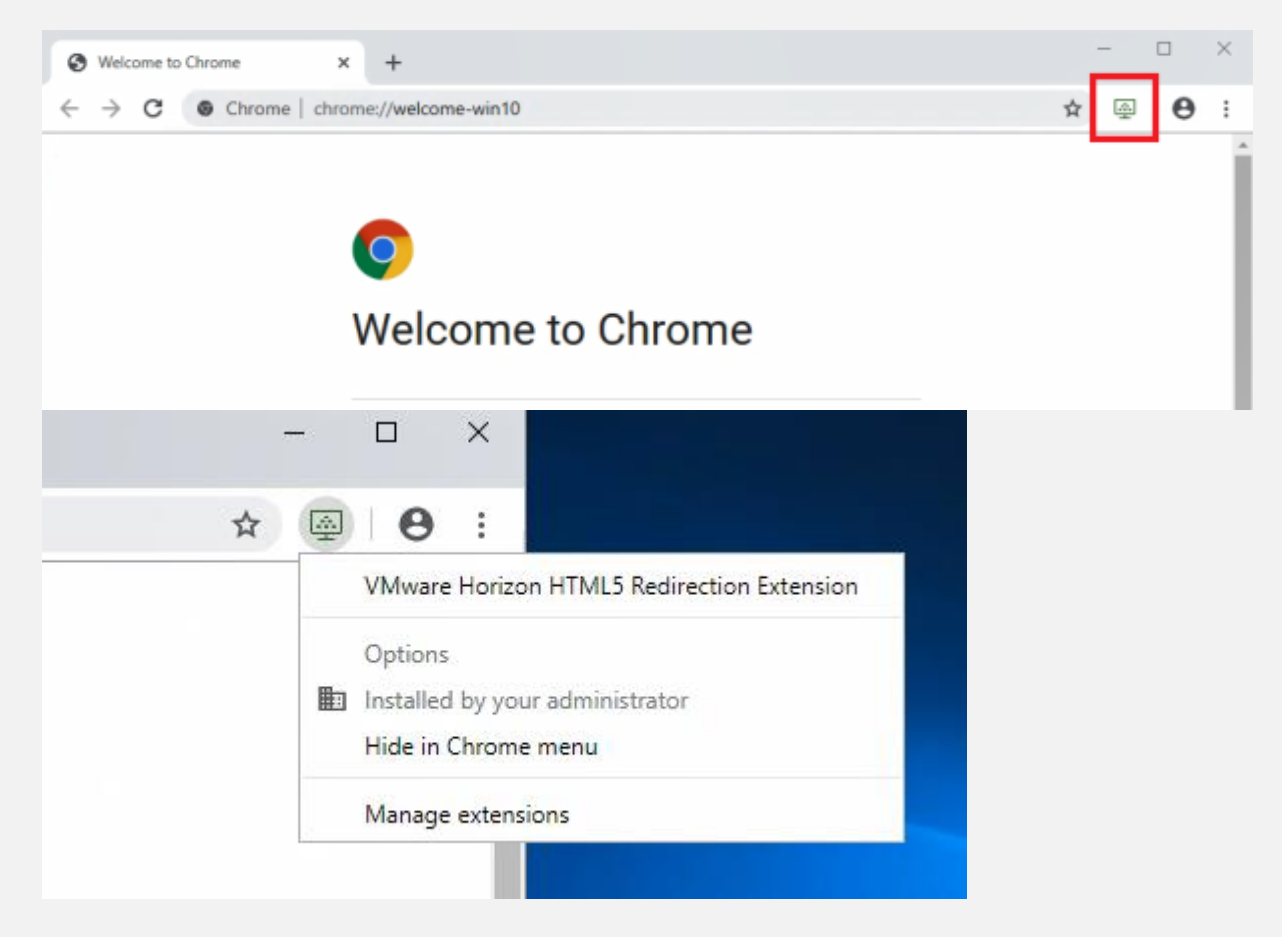

Note to the following:

- The icon must be green. Only then the plug-in is active and ready for use.
- If the **icon is grey**, then you **have not met one of the requirements**. For example, the Horizon Agent install parameter or Horizon Client version.

Here is a quick tip on how to correct sound issues occurring in a VMware Horizon session running Google Chrome / Chromium or Microsoft Edge. It is possible, that inside a virtual desktop that had Google Chrome in it, when a user went to a website that had media (i.e., YouTube), the sound would be broken. No audio sound would play on the endpoint.

It seems that this is an issue with Google Chrome version 79 or later. The newest versions of Chrome have an Audio Sandbox feature enabled by default which breaks sound on VMware Horizon. To resolve this issue, you can do one of three workarounds:

Edit the registry on Horizon Desktop:

HKEY\_LOCAL\_MACHINE\SOFTWARE\Policies\Google\Chrome reg:dword AudioSandboxEnabled = 0

For Chromium based Microsoft Edge users

The same DWORD can be added to HKEY\_LOCAL\_MACHINE\Software\Policies\Microsoft\Edge

or editing the shortcut that launches Google Chrome to add the following arguments:

"-disable-features=AudioServiceSandbox"

or disable the feature using Group Policy. You can download the Google Chrome ADMX templates here.

Then navigate to Google -> Google Chrome -> *Allow the audio sandbox to run* setting. **Set the option to Disabled.** 

These workarounds will effectively disable the Audio Sandbox for Google Chrome in the VDI.

#### VIDEO TEST

For this test I have prepared the following VM:

- Windows 10, build 1803 VDI
- Horizon Agent 7.10
- Specs: 2vCPU, 4GB Memory

Let us first play a FULL HD (1080p) video **without** HTLM5 Redirection. We immediately see the CPU spiking to **100%**. Furthermore, the image and audio quality **are quite poor**. Bandwidth consumption is around 200Kbps and 8Mbps, using BLAST Extreme.

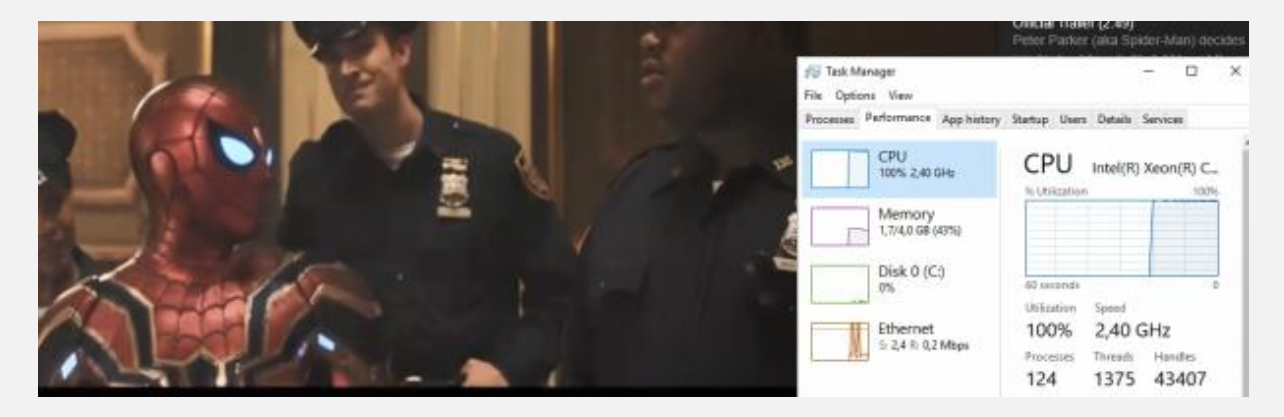

Let us launch the **same demo video** (also in 1080p) **with HTLM5 Redirection**. We immediately notice the plugin icon changing with the addition of the **blue "REDR" letters**. This means redirection is fully operational. We notice the image and quality levels are excellent!

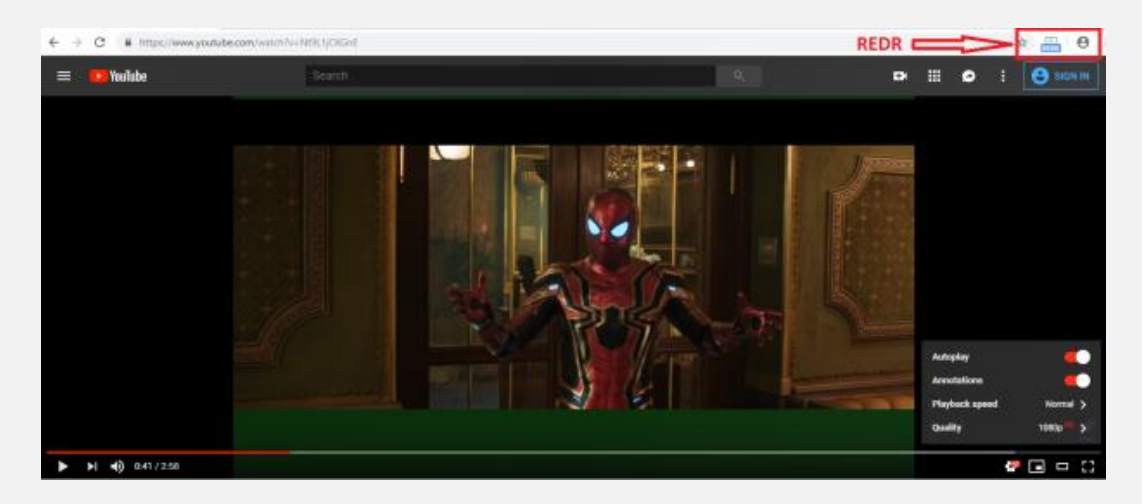

When you look at the CPU resources, the CPU will stay around 20-40%.

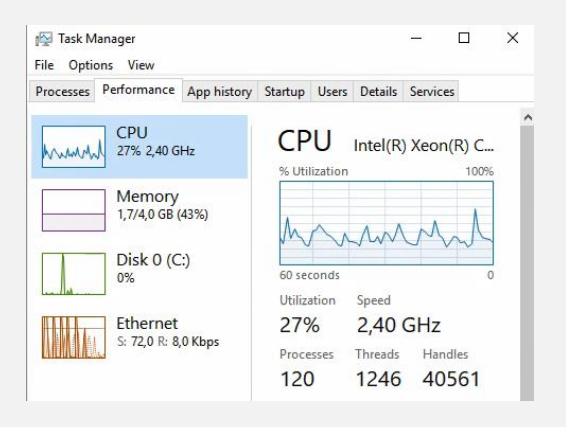

The bandwidth consumption is the same as playing the video without HTML5 Redirection, around 200Kbps and 8Mbps using Blast Extreme.

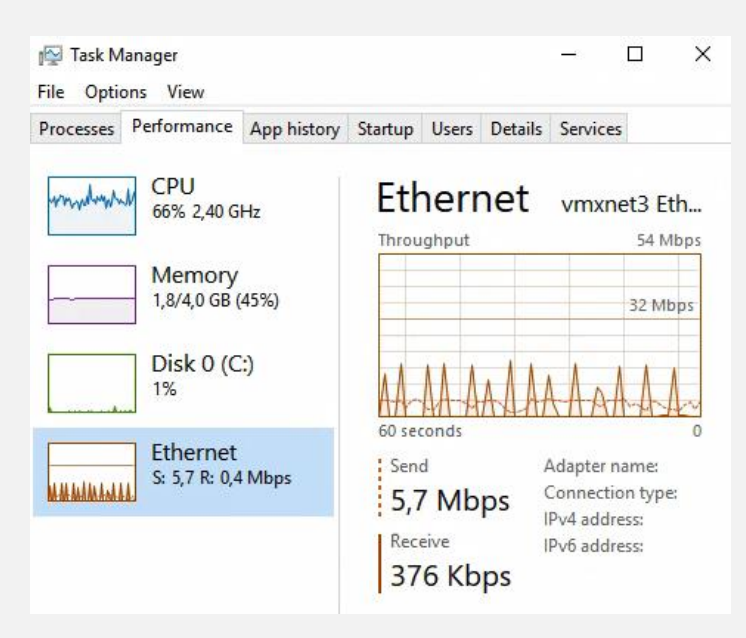

Even when using a **1vCPU, 2GB Memory** Windows 7 VDI, we notice a great multimedia experience!! With only about **40-60%** CPU consumption.

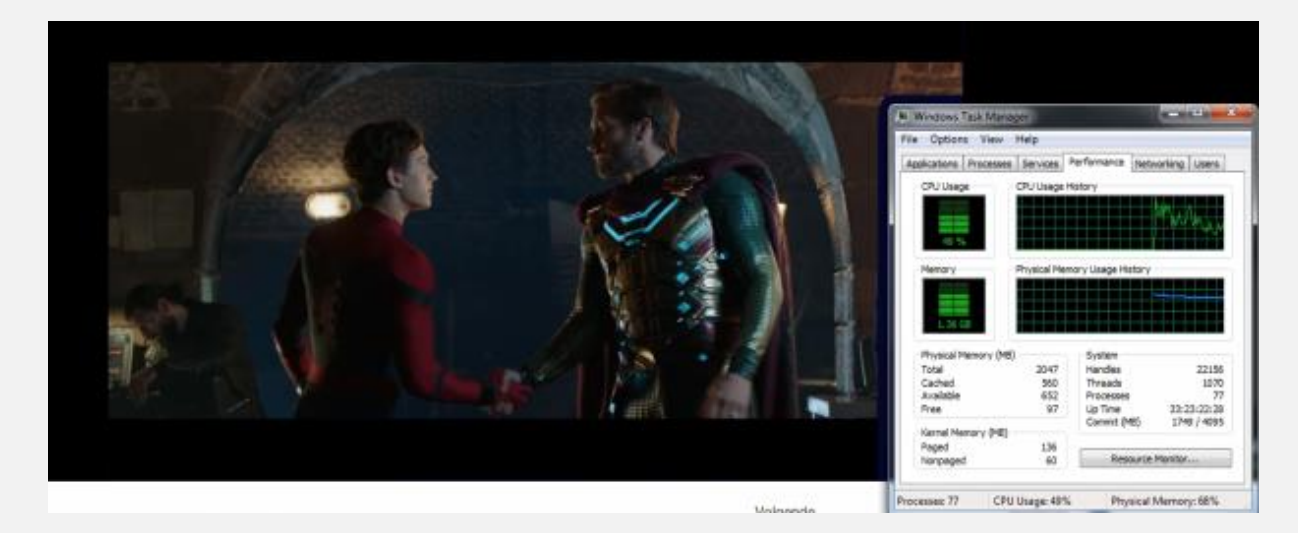

## 4.6. Cisco JVDI on VMware Horizon

4.6.1. IGEL OS Configuration (UMS based)

| X > X / > Sessions > Horizon Client > Horizon Client Global > Unified Communications > Cisco                                                                                                    |                                                                                                    |         |  |  |  |  |
|----------------------------------------------------------------------------------------------------|----------------------------------------------------------------------------------------------------|---------|--|--|--|--|
| Configuration                                                                                                    | 🕾 🛕 🔲 Cisco Webex Teams VDI                                                                                  |         |  |  |  |  |
|                                                                                                    | Cisco JVDI client     Audio     Default volume     Default ring volume     Internal sound card               |         |  |  |  |  |
| Drive Mapping University Performance Performance Unified Communications Distance Stype for Business Distance Distance                                                                                                    | Allow default resolutions<br>Camera<br>Video resolution                                                      | © ā ∕ Ō |  |  |  |  |
| Hortzon Crient Sessions     Appliance Mode     Control Control Control Control     Xolan Autholog     Notaciante NX Client     Xolassions     Paralelos Client     Deroverferm Terminal Emulation     Die IBM Access Client | <ul> <li>Allow default resolutions</li> <li>Hardware Accelerated Camera</li> <li>Video resolution</li> </ul> |         |  |  |  |  |

## 4.6.2. VMware Horizon 8.x

#### (1)

Install the right software at the backend infrastructure:

https://software.cisco.com/download/home/286304684/type/283802941/release/14.1(3)

How to install: Deployment and Installation Guide for Cisco Jabber Softphone for VDI Release 14.0

all clients are available on this page too: https://www.webex.com/downloads/jabber/jabber-vdi.html

## (2)

IGEL OS 11.08.360 and 11.08.307 include the client software: \*\*Cisco JVDI 14.1.3\*\*

(3) Find out which Collaboration Accessories are recommended: <u>Unified Communications Endpoint and Client Accessories - Cisco</u>

## Important hint:

You want to use Cisco WebEx and Cisco Jabber in parallel?

Unfortunately, it is not possible to use Cisco Jabber and Cisco WebEx in parallel with the same headset and / or webcam. But this does not mean, that you cannot use both apps for meetings. There is an easy to fulfill possibility directly mentioned by Cisco how your users can use Cisco Jabber at all (for Cisco WebEx conferences and for direct calls).

On this page you will find how you need to configure that: <u>https://www.cisco.com/c/dam/en/us/td/docs/solutions/PA/mcp/APPLICATION\_CALLING-Webex\_with\_Jabber\_Cross\_Launch.pdf</u>

```
**Important note**
```

#### **Cisco is merging Jabber into WebEx**

Here is the Deployment Guide for this merge:

https://www.cisco.com/c/dam/en/us/td/docs/solutions/PA/mcp/DEPLOYMENT\_CLIENTS\_Jabber\_to\_Webex.pd f

There is also another document which describes how you merge all your contacts and configurations from Jabber to WebEx:

https://help.webex.com/en-us/article/nyxlcde/Configure-Users-to-Move-Jabber-Contacts-and-Common-Settings-to-Webex-App

# 5. Azure Virtual Desktop (AVD) on IGEL OS 11

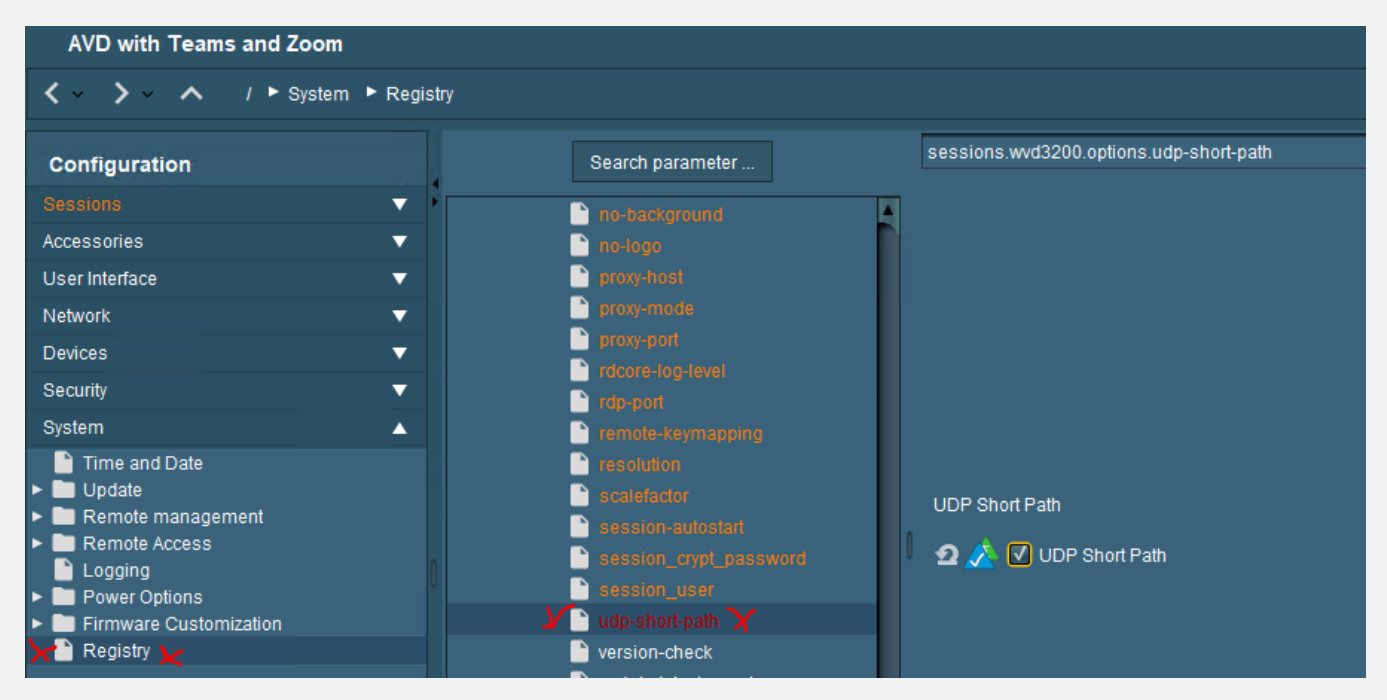

There is a good feature included in the AVD registry I recommend using:

Learn more about that on Microsoft Learn:

https://learn.microsoft.com/en-us/azure/virtual-desktop/rdp-shortpath?tabs=managed-networks

5.1. Cisco WebEx Meetings

Unfortunately, currently no Client Plugin for IGEL OS is available

5.2. Cisco WebEx Teams

Unfortunately, currently no Client Plugin for IGEL OS is available

5.3. Microsoft Teams

## 5.3.1. IGEL OS Configuration (UMS based)

Teams Optimization is included. Just use a profile with AVD activated – there is no need to activate Teams optimization, it is still activated at all.

## 5.3.2. AVD Configuration

Before you can use Microsoft Teams on Azure Virtual Desktop, you'll need to do these things:

- <u>Prepare your network</u> for Microsoft Teams.
- Connect to a Windows 10 or 11 Multi-session or Windows 10 or 11 Enterprise virtual machine (VM).

#### Install the Teams desktop app

This section will show you how to install the Teams desktop app on your Windows 10 or 11 Multisession or Windows 10 or 11 Enterprise VM image. To learn more, check out <u>Install or update the</u> <u>Teams desktop app on VDI</u>.

#### Prepare your image for Teams

To enable media optimization for Teams, set the following registry key on the host VM:

- From the start menu, run RegEdit as an administrator. Navigate to HKEY\_LOCAL\_MACHINE\SOFTWARE\Microsoft\Teams. Create the Teams key if it doesn't already exist.
- 2. Create the following value for the Teams key:

| Name             | Туре  | Data/Value |
|------------------|-------|------------|
| IsWVDEnvironment | DWORD | 1          |

#### Install the Teams WebSocket Service

Install the latest version of the <u>Remote Desktop WebRTC Redirector Service</u> on your VM image. If you encounter an installation error, install the <u>latest Microsoft Visual C++ Redistributable</u> and try again.

#### Latest WebSocket Service versions

The following table lists the latest versions of the WebSocket Service:

| Version         | Release date |
|-----------------|--------------|
| 1.17.2205.23001 | 06/20/2022   |
| 1.4.2111.18001  | 12/02/2021   |
| 1.1.2110.16001  | 10/15/2021   |
| 1.0.2106.14001  | 07/29/2021   |
| 1.0.2006.11001  | 07/28/2020   |
| 0.11.0          | 05/29/2020   |

#### Install Microsoft Teams

You can deploy the Teams desktop app using a per-machine or per-user installation. To install Microsoft Teams in your Azure Virtual Desktop environment:

1. Download the <u>Teams MSI package</u> that matches your environment. We recommend using the 64bit installer on a 64-bit operating system.

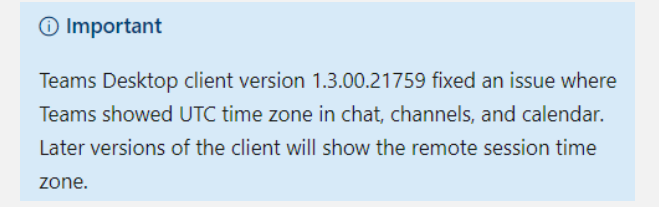

- 2. Run one of the following commands to install the MSI to the host VM:
  - Per-user installation

PowerShellCopy

msiexec /i <path\_to\_msi> /l\*v <install\_logfile\_name>

This process is the default installation, which installs Teams to the **%AppData%** user folder. Teams won't work properly with per-user installation on a non-persistent setup.

• Per-machine installation

PowerShellCopy

msiexec /i <path\_to\_msi> /I\*v <install\_logfile\_name> ALLUSER=1

This installs Teams to the Program Files (x86) folder on a 32-bit operating system and to the Program Files folder on a 64-bit operating system. At this point, the golden image setup is complete. Installing Teams per-machine is required for non-persistent setups.

There are two flags that may be set when installing teams, **ALLUSER=1** and **ALLUSERS=1**. It is important to understand the difference between these parameters. The **ALLUSER=1** parameter is used only in VDI environments to specify a per-machine installation.

The **ALLUSERS=1** parameter can be used in non-VDI and VDI environments. When you set this parameter, **Teams Machine-Wide Installer** appears in Program and Features in Control Panel as well as Apps & features in Windows Settings. All users with admin credentials on the machine can uninstall Teams.

#### Verify media optimizations loaded

After installing the WebSocket Service and the Teams desktop app, follow these steps to verify that Teams media optimizations loaded:

- 3. Quit and restart the Teams application.
- 4. Select your user profile image, then select About.
- 5. Select Version.

If the media optimization is loaded correctly, you will see this banner:

You have Microsoft Teams Version 1.5.00.8070 (64-bit). AVD Media Optimized.

## 5.4. Zoom

## 5.4.1. IGEL OS Configuration (UMS based)

the Zoom plugins are included in IGEL OS 11.08.290 and IGEL OS 11.08.211

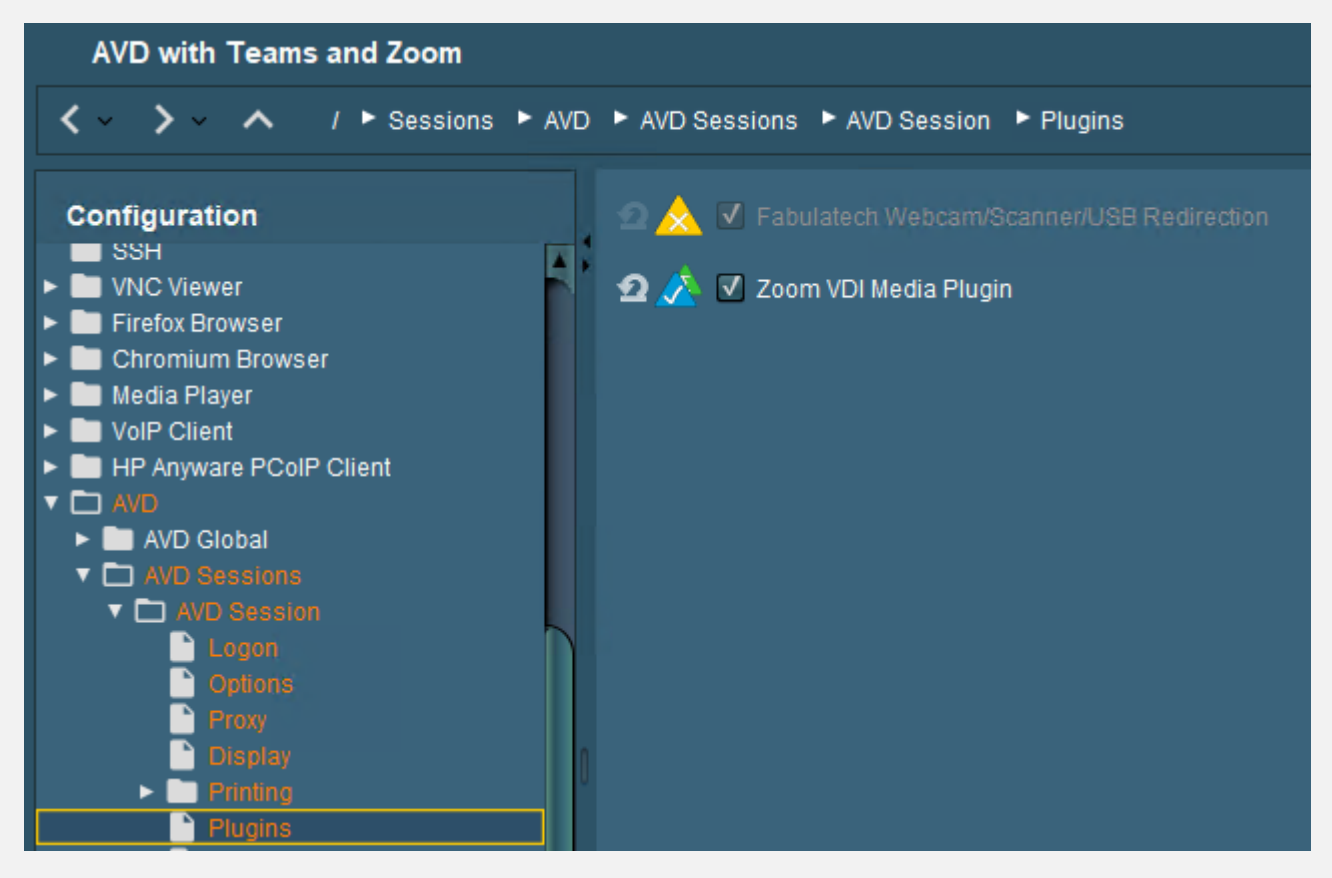

#### You need to choose the version you want to use:

| AVD with Teams and Zoom                                                                                                    |                                      |     |               |   |  |  |
|----------------------------------------------------------------------------------------------------|--------------------------------------|-----|---------------|---|--|--|
| A /      Sessions      Unified Com     One     One      One     One | nmunications 🕨 Zoom Client Selection |     |               |   |  |  |
| Configuration                                                                                                    | Zoom client version                  | 2 🖄 | 5.13.10.23090 | • |  |  |
| Sessions                                                                                                    | Smart Virtual Background Support     | 2 🔥 | Auto          | • |  |  |
| <ul> <li>Sessions Summary</li> <li>Global Session Options</li> <li>Citrix</li> <li>RDP</li> <li>Horizon Client</li> <li>Appliance Mode</li> <li>AppliDis</li> <li>Evidian AuthMgr</li> <li>NoMachine NX Client</li> <li>X Sessions</li> <li>Parallels Client</li> <li>PowerTerm Terminal Emulation</li> <li>IBM iAccess Client</li> <li>ThinLinc</li> <li>SSH</li> <li>VNC Viewer</li> <li>Firefox Browser</li> <li>Chromium Browser</li> <li>Media Player</li> <li>VoIP Client</li> <li>HP Anyware PCoIP Client</li> <li>AVIO</li> <li>Amazon</li> <li>deskMate</li> <li>Unified Communications</li> </ul>                                                                                                    |                                      |     |               |   |  |  |
| Communications     Zoom Client Selection                                                                                                    |                                      |     |               |   |  |  |

## 5.4.2. AVD Configuration

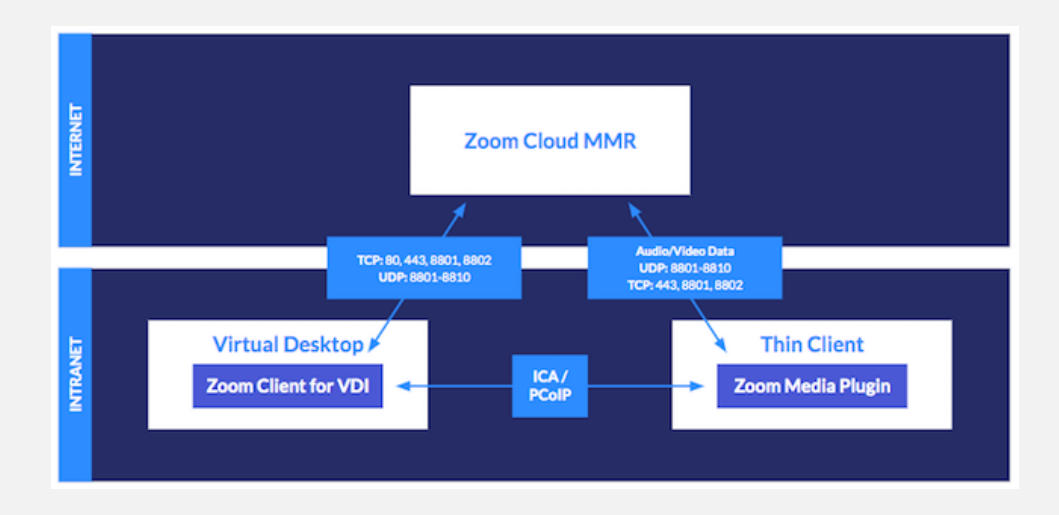

#### (1)

If you want to use a perfect Zoom experience on Azure Virtual Desktop, you need the corresponding Zoom VDI build which fits to the plugin you have chosen in the UMS:

To be compatible, the plugin version must be equal to or less than the Zoom VDI application version. Installing a plugin with a version greater than the Zoom VDI application is not supported. Zoom always recommends updating the Zoom Plugin after updating the Zoom VDI application as many new features require an updated plugin. -> <u>https://support.zoom.us/hc/en-us/articles/360041602711-VDI-backwards-compatibility</u>

All VDI Downloads are located here: VDI releases and downloads – Zoom Support

For IGEL OS 11.09.100 and 11.09.104 you need:

[a]

5.15.2.23760, the download is here: https://zoom.us/download/vdi/5.15.2.23760/ZoomInstallerVDI.msi

[b]

5.14.10.23670, you can download here: <u>https://zoom.us/download/vdi/5.14.10.23670/ZoomInstallerVDI.msi</u>

[c]

5.13.10.23090, the download is here: https://zoom.us/download/vdi/5.13.10.23090/ZoomInstallerVDI.msi

#### (2)

For AVD installation you should use these parameters:

msiexec /i C:\yourfolder\ZoomInstallerVDI.msi ZNoDesktopShortCut="true" ZConfig="nogoogle=1" ZRecommend="AudioAutoAdjust=1" /quiet /qn /norestart ALLUsers=1

source: <u>https://support.zoom.us/hc/en-us/articles/201362163-Mass-Installation-and-Configuration-for-Windows</u>

After installation you should be able to start the Zoom VDI app:

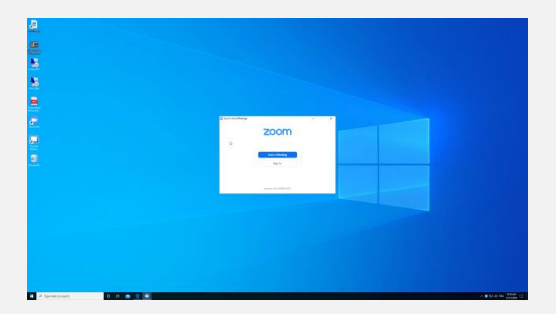

#### Results

The results of my testing were very positive! Looking at the processes running on the AVD Desktop, we can see that Zoom is using pretty much zero resources:

| _                 |                                      |        |      |          |  |   |          |
|-------------------|--------------------------------------|--------|------|----------|--|---|----------|
| 19                | Task Manager                         |        |      |          |  | _ | $\times$ |
| File Options View |                                      |        |      |          |  |   |          |
| Pro               | cesses Performance Users Details Ser | vices  |      |          |  |   |          |
|                   |                                      |        | ~ 3% | 40%      |  |   |          |
| Na                | me                                   | Status | CPL  | Memory   |  |   |          |
| >                 | Compute-laaS-VMAgent master          |        | 1.39 | 50.1 MB  |  |   | ^        |
| >                 | Antimalware Service Executable       |        | 0.59 | 132.3 MB |  |   |          |
| ~                 | 🕼 Task Manager                       |        | 0.59 | 20.2 MB  |  |   |          |
|                   | iligi Task Manager                   |        |      |          |  |   |          |
| >                 | Microsoft Monitoring Agent Ser       |        | 09   | 24.0 MB  |  |   |          |
| >                 | Service Host: Storage Service        |        | 09   | 1.8 MB   |  |   |          |
|                   | System Center Management Ser         |        | 09   | 16.3 MB  |  |   |          |
|                   | Desktop Window Manager               |        | 09   | 30.2 MB  |  |   |          |
| ~                 | Zoom Meetings (32 bit) (2)           |        | 09   | 47.2 MB  |  |   |          |
|                   | 🙄 Zoom Meeting                       |        | 09   | 44.6 MB  |  |   |          |
|                   | Zoom Sharing Host (32 bit)           |        | 09   | 2.6 MB   |  |   |          |
|                   | System                               |        | 09   | 0.1 MB   |  |   |          |
| >                 | Service Host: Remote Desktop S       |        | 09   | 173.6 MB |  |   |          |
|                   | Client Server Runtime Process        |        | 09   | 1.0 MB   |  |   |          |

# 6. Microsoft Remote Desktop (RDSH, RDP) on IGEL OS 11

6.1.1. IGEL OS Configuration (UMS based)

| ✓ ✓ ➤ ✓ / ► Sessions ► RDP ► RDP Global                                                                                                    | I 🕨 Multimedia                 |
|----------------------------------------------------------------------------------------------------|--------------------------------|
| Configuration                                                                                                    | 🖸 🖄 🗹 Enable Video Redirection |
| Sessions 🔨                                                                                                    |                                |
| <ul> <li>Sessions Summary</li> <li>Global Session Options</li> <li>Citrix</li> <li>RDP</li> <li>Gateway</li> <li>Local Logon</li> <li>Window</li> <li>Keyboard</li> <li>Mapping</li> <li>Performance</li> <li>Options</li> <li>Native USB Redirection</li> <li>Fabulatech USB Redirection</li> <li>Fabulatech Scanner Redirection</li> <li>Multimedia</li> </ul> |                                |

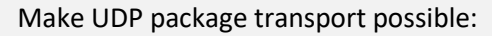

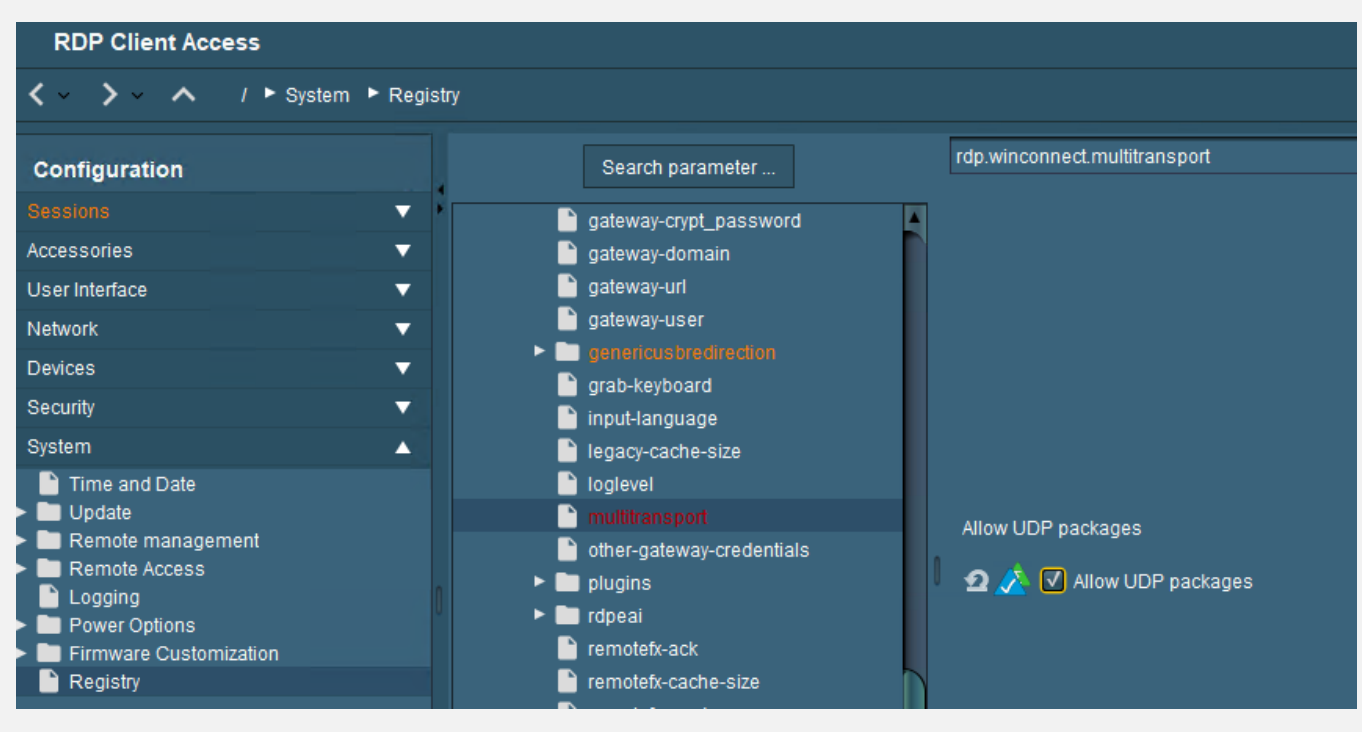

#### Configure sound channels for better quality:

| RDP Client Access                                                                                                    |                  |                                                                                                    |                                                |
|----------------------------------------------------------------------------------------------------|------------------|----------------------------------------------------------------------------------------------------|------------------------------------------------|
|                                                                                                    | em 🕨 Registry    |                                                                                                    |                                                |
| Configuration                                                                                                    |                  | Search parameter                                                                                                    | rdp.winconnect.sound-channels                  |
| Sessions<br>Accessories<br>User Interface<br>Network<br>Devices<br>Security<br>System                                                                                  | *<br>*<br>*<br>* | <ul> <li>input-language</li> <li>legacy-cache-size</li> <li>loglevel</li> <li>multitransport</li> <li>other-gateway-credentials</li> <li>plugins</li> <li>repeat</li> </ul>                                             |                                                |
| <ul> <li>Time and Date</li> <li>Update</li> <li>Remote management</li> <li>Cogging</li> <li>Power Options</li> <li>Firmware Customization</li> <li>Registry</li> </ul> |                  | <ul> <li>remotefic-cache-size</li> <li>remotefic-mode</li> <li>reset-confirmed-certificates</li> <li>reset_license</li> <li>resolution</li> <li>sound-channels</li> <li>sound-compress</li> <li>sound-driver</li> </ul> | Audio channels Automatic Automatic Mono Stereo |

Sometimes it is better to prefer GStreamer sound over PulseAudio – you can change that here:

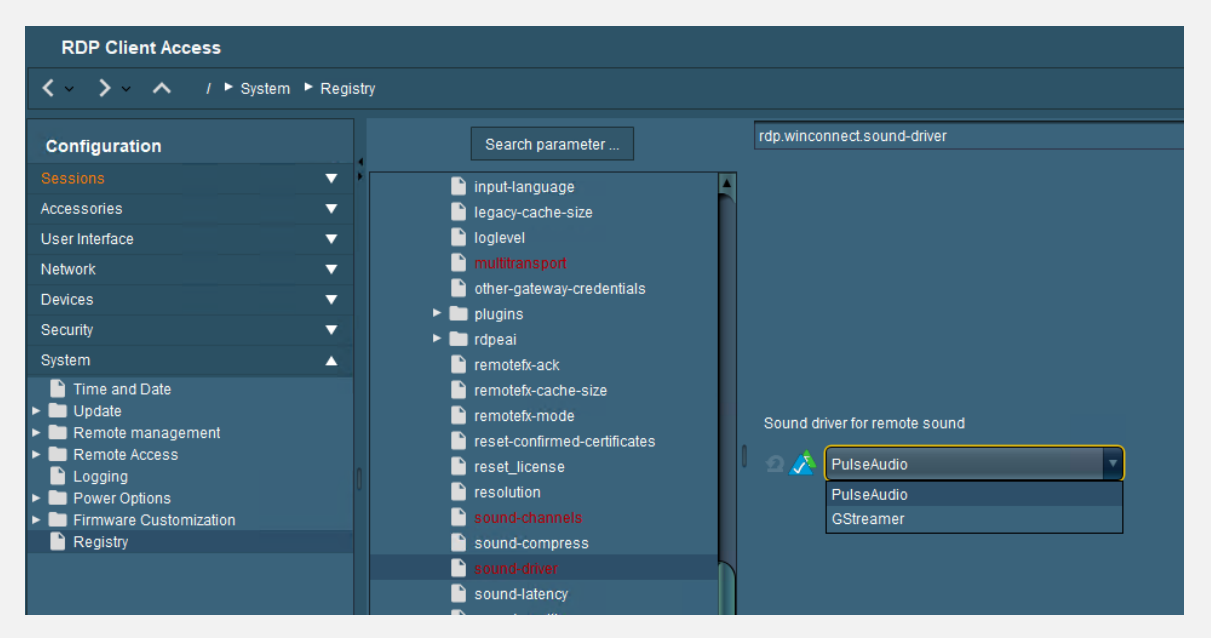

Sound latency can be configured too – I recommend 200 ms for RDS environments:

| RDP Client Access                                                                                                    |                                                                                                    |                              |
|----------------------------------------------------------------------------------------------------|----------------------------------------------------------------------------------------------------|------------------------------|
|                                                                                                    | ry                                                                                                    |                              |
| Configuration                                                                                                    | Search parameter                                                                                                    | rdp.winconnect.sound-latency |
| Sessions     ▼       Accessories     ▼       User Interface     ▼       Network     ▼       Devices     ▼       Security     ▼       System     ▲                                             | rdpeai     remotefx-ack     remotefx-cache-size     remotefx-mode     reset-confirmed-certificates     reset_license     resolution     cound changelin |                              |
| <ul> <li>Time and Date</li> <li>Update</li> <li>Remote management</li> <li>Remote Access</li> <li>Logging</li> <li>Power Options</li> <li>Firmware Customization</li> <li>Registry</li> </ul> | Sound-chambo<br>sound-compress<br>sound-driver<br>sound-latency<br>sound-quality<br>ts-ciphers<br>usemonitorfullscreen<br>susemonitorfullscreen         | Latency 🖍 200                |

If the webcam is listed in the Audio In section and you do not want to use the Audio portion of the Webcam, there is a special registry key available which disables the audio portion from the webcam:

| Search parameter                                                                                                    | multimedia.webcam.disable_audio |
|----------------------------------------------------------------------------------------------------|---------------------------------|
| Search parameter                                                                                                    |                                 |
| <ul> <li>Ciscoteams</li> <li>Ciscovxme</li> <li>Gstreamer</li> <li>Mediaplayer</li> <li>Pulseaudio</li> <li>webcam</li> </ul> |                                 |
| <ul> <li>disable_audio</li> <li>network</li> <li>pcoip</li> <li>pcom</li> <li>powerterm</li> </ul>                            | Disable webcam audio            |

# 6.1.2. Windows 10, Windows Server 2016, 2019 and 2022 Base Configuration

(1) Applied Audio settings via GPO:

Computer Config > Admin Templates > Windows Components > Remote Desktop Services > Remote Desktop Session Host> **Device and Resource Redirection** 

Changed Allow audio and video playback redirection from Not Configured to Enabled

Changed Allow audio recording redirection from Not Configured to Enabled

(2) Computer Config > Admin Templates > Windows Components > App Privacy

Changed Let Windows apps access the microphone from Not Configured to Enabled

Options > Default for all apps

Changed from User is in control to Force Allow

(3) Changed Let Windows apps access the camera from Not Configured to Enabled

Options > Default for all apps

Changed from User is in control to Force Allow

(4) Computer Config > Admin Templates > Windows Components > Camera

Changed Let Allow use of Camera from Not Configured to Enabled

(5)

NOTE: On Windows Server 2016 and above Logitech webcam won't redirect until you apply this GPO:

Computer Configuration > Administrative Templates > Windows Components > Remote Desktop Services > Remote Desktop Session Host - set "Do not allow supported Plug and Play device redirection" to Disabled

| Device and Resource Redirection         |                                                         |                |
|-----------------------------------------|---------------------------------------------------------|----------------|
| Select an item to view its description. | Setting                                                 | State          |
|                                         | Do not allow video capture redirection                  | Not configured |
|                                         | E Allow audio and video playback redirection            | Enabled        |
|                                         | E Allow audio recording redirection                     | Not configured |
|                                         | E Limit audio playback quality                          | Not configured |
|                                         | E Do not allow Clipboard redirection                    | Not configured |
|                                         | E Do not allow COM port redirection                     | Not configured |
|                                         | E Do not allow drive redirection                        | Not configured |
|                                         | E Do not allow LPT port redirection                     | Not configured |
|                                         | Do not allow supported Plug and Play device redirection | Disabled       |
|                                         | Do not allow smart card device redirection              | Not configured |
|                                         | E Allow time zone redirection                           | Not configured |
|                                         |                                                         |                |

(6)

The following GPOs needs to be applied on RD Session Host:

 Computer Configuration > Administrative Templates > Windows Components > Remote Desktop Services> Remote Desktop Session Host > Remote Session Environment > RemoteFX for Windows Server 2008 R2 -set "Configure RemoteFX" to Enabled

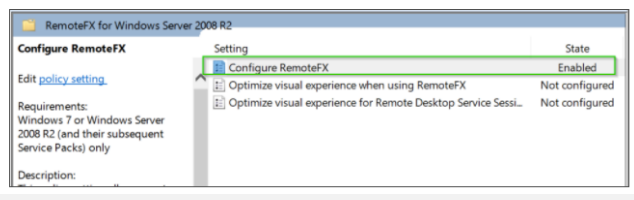

## 6.2. Cisco WebEx Meetings

Unfortunately, currently no Client Plugin for IGEL OS is available

## 6.3. Cisco WebEx Teams

Unfortunately, currently no Client Plugin for IGEL OS is available

## 6.4. Microsoft Teams

Unfortunately, currently no Client Plugin for IGEL OS is available

6.5. Zoom

Unfortunately, currently no Client Plugin for IGEL OS is available